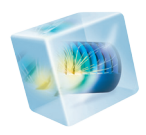

# LiveLink™ for MATLAB®

User's Guide

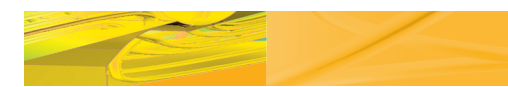

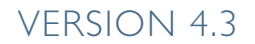

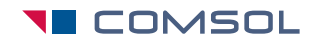

### LiveLink<sup>™</sup> for MATLAB® User's Guide

© 2009–2012 COMSOL

Protected by U.S. Patents 7,519,518; 7,596,474; and 7,623,991. Patents pending.

This Documentation and the Programs described herein are furnished under the COMSOL Software License Agreement (www.comsol.com/sla) and may be used or copied only under the terms of the license agreement.

COMSOL, COMSOL Desktop, COMSOL Multiphysics, and LiveLink are registered trademarks or trademarks of COMSOL AB. MATLAB is a registered trademark of The MathWorks, Inc.. Other product or brand names are trademarks or registered trademarks of their respective holders.

Version:

May 2012

COMSOL 4.3

### Contact Information

Visit www.comsol.com/contact for a searchable list of all COMSOL offices and local representatives. From this web page, search the contacts and find a local sales representative, go to other COMSOL websites, request information and pricing, submit technical support queries, subscribe to the monthly eNews email newsletter, and much more.

If you need to contact Technical Support, an online request form is located at www.comsol.com/support/contact.

Other useful links include:

- Technical Support www.comsol.com/support
- Software updates: www.comsol.com/support/updates
- Online community: www.comsol.com/community
- Events, conferences, and training: www.comsol.com/events
- Tutorials: www.comsol.com/products/tutorials
- Knowledge Base: www.comsol.com/support/knowledgebase

Part No. CM020008

### Contents

### Contents 3

### Chapter I: Introduction

| About LiveLink for MATLAB                                    |   |  | 8    |
|--------------------------------------------------------------|---|--|------|
| Help and Documentation                                       |   |  | 10   |
| Getting Help                                                 |   |  | . 10 |
| Where Do I Access the Documentation and the Model Library? . |   |  | . 11 |
| Typographical Conventions                                    | • |  | . 13 |

### Chapter 2: Getting Started

| The Client-Server Architecture                             | 18 |  |  |  |
|------------------------------------------------------------|----|--|--|--|
| Running COMSOL with MATLAB                                 | 9  |  |  |  |
| Starting COMSOL with MATLAB on Windows / Mac OSX / Linux I | 9  |  |  |  |
| Connecting the COMSOL Server and MATLAB Manually           | 20 |  |  |  |
| Changing the MATLAB Version                                | 21 |  |  |  |
| Calling a MATLAB Function From the COMSOL Desktop 2        | 23 |  |  |  |

### Chapter 3: Building Models

| The Model Object                                                  | 26 |
|-------------------------------------------------------------------|----|
| Important Notes About the Model Object                            | 26 |
| The Model Object Methods                                          | 26 |
| The General Utility Functionality                                 | 27 |
| Loading and Saving a Model                                        | 28 |
| Exchanging Models Between MATLAB and the COMSOL Desktop $\ . \ .$ | 29 |
|                                                                   |    |
| Working with Geometry                                             | 32 |
| The Geometry Sequence Syntax                                      | 32 |
| Displaying the Geometry                                           | 33 |

| Working with Geometry Sequences                        |      |   |   |   |   | . 34 |
|--------------------------------------------------------|------|---|---|---|---|------|
| Exchanging Geometries with the COMSOL Desktop          |      |   |   |   |   | . 41 |
| Importing and Exporting Geometries and CAD Models from | File |   |   |   |   | . 42 |
| Retrieving Geometry Information                        |      |   |   |   |   | . 42 |
| Modeling with a Parameterized Geometry                 |      |   |   |   |   | . 44 |
| Images and Interpolation Data                          |      |   |   | • |   | . 46 |
| Working with Meshes                                    |      |   |   |   |   | 52   |
| The Meshing Sequence Syntax                            |      |   |   |   |   | . 52 |
| Displaying the Mesh                                    |      |   |   |   |   | . 53 |
| Mesh Creation Functions                                |      |   |   |   |   | . 54 |
| Importing External Meshes and Mesh Objects             |      |   |   |   |   | . 73 |
| Measuring Mesh Quality                                 |      |   |   |   |   | . 75 |
| Getting Mesh Statistics Information                    |      |   |   |   |   | . 76 |
| Getting and Setting Mesh Data                          |      |   |   | • |   | . 77 |
| Modeling Physics                                       |      |   |   |   |   | 81   |
| The Physics Interface Syntax                           |      |   |   |   |   | . 81 |
| The Material Syntax                                    |      |   |   |   |   | . 84 |
| Modifying the Equations                                |      |   |   |   |   | . 85 |
| Adding Global Eduation                                 |      |   |   |   |   | . 87 |
| Defining Model Settings Using External Data File       |      |   |   | • |   | . 88 |
| Creating Selections                                    |      |   |   |   |   | 91   |
| The Selection Node                                     |      |   |   |   |   | . 91 |
| Coordinate-Based Selections                            | •    | · | · | · | · | 92   |
| Selection Using Adjacent Geometry                      | •    | · | • | • | • | 95   |
| Display Selection                                      | ·    | • | • | • | • | . 75 |
|                                                        | •    | • | • | • | • | 0    |
| The Study Node                                         |      |   |   |   |   | 98   |
| The Study Syntax                                       |      |   |   | • |   | . 98 |
| The Solution Syntax                                    |      |   |   | • |   | . 99 |
| Run, RunAll, RunFrom                                   |      |   |   | • |   | . 99 |
| Adding a Parametric Sweep                              |      |   | • | • | • | 100  |
| The Batch Node                                         |      |   |   | • |   | 101  |
| Plot While Solving                                     | •    | • | • | • | • | 101  |
| Analyzing the Results                                  |      |   |   |   |   | 103  |
| The Plot Group Syntax                                  |      |   |   |   |   | 103  |
| Displaying The Results                                 |      |   |   |   |   | 104  |
| The Data Set Syntax                                    |      |   |   |   |   | 107  |
| The Numerical Node Syntax                              |      |   |   |   |   | 108  |

| Exporting Data . | • | · |  | · |  | • | • |  | • | • | • |  |  | • | • | • | • |  |  | • |  |  | I | 80 |
|------------------|---|---|--|---|--|---|---|--|---|---|---|--|--|---|---|---|---|--|--|---|--|--|---|----|
|------------------|---|---|--|---|--|---|---|--|---|---|---|--|--|---|---|---|---|--|--|---|--|--|---|----|

### Chapter 4: Working With Models

| 8                                                                                                    |
|----------------------------------------------------------------------------------------------------|
| The Set and SetIndex Methods                                                                                                    |
| Using MATLAB Function To Define Model Properties                                                                                                    |
| Extracting Results 117                                                                                                    |
| Extracting Data From Tables                                                                                                    |
| Extracting Data at Node Points                                                                                                    |
| Extracting Data at Arbitrary Points                                                                                                    |
| Evaluating an Expression at Geometry Vertices                                                                                                    |
| Evaluating an Integral                                                                                                    |
| Evaluating a Global Expression                                                                                                    |
| Evaluating a Global Matrix                                                                                                    |
| Evaluating a Maximum of Expression                                                                                                    |
| Evaluating an Expression Average                                                                                                    |
| Evaluating a Minimum of Expression                                                                                                    |
| Running Models in Loop 13                                                                                                    |
| The Parametric Sweep Node                                                                                                    |
| Running Model in a Loop Using the MATLAB Tools                                                                                                    |
| Running Models in Batch Mode 14                                                                                                    |
| The Batch Node                                                                                                    |
| Running A COMSOL M-file In Batch Mode                                                                                                    |
| Running A COMSOL M-file In Batch Mode Without Display 142                                                                                                    |
| Extracting System Matrices 14:                                                                                                    |
| Extracting System Matrices                                                                                                    |
| Extracting State-Space Matrices                                                                                                    |
|                                                                                                    |
| Extracting Solution Information and Solution Vector                                                                                                    |
| Extracting Solution Information and Solution Vector       15         Obtaining Solution Information       15                                                                                                    |
| Extracting Solution Information and Solution Vector       15         Obtaining Solution Information                                                                                                    |
| Extracting Solution Information and Solution Vector       15         Obtaining Solution Information       15         Extracting Solution Vector       15         Retrieving Xmesh Information       15                                             |
| Extracting Solution Information and Solution Vector       15         Obtaining Solution Information       15         Extracting Solution Vector.       15         Retrieving Xmesh Information       15         The Extended Mesh (Xmesh)       15 |

| Navigating the Model 158                        |
|-------------------------------------------------|
| Navigating The Model Object Using a GUI         |
| Navigating The Model Object At The Command Line |
| Finding Model Expressions                       |
| Getting Feature Model Properties                |
| Getting Model Expressions                       |
| Getting Selection Information                   |
|                                                 |
| Handling Errors And Warnings 165                |
| Errors and Warnings                             |
| Using MATLAB Tools To Handle COMSOL Exception   |
| Displaying Warning and Error in the Model       |
| Improving Performance for Large Models 167      |
| Setting Java Heap Size                          |
| Disabling Model Feature Update                  |
| Disabling The Model History                     |
| Creating Custom GUI 170                         |
| COMSOL 3.5a Compatibility 171                   |

### Chapter 5: Calling MATLAB Function

| The MATLAB Function Feature Node                         | 174 |
|----------------------------------------------------------|-----|
| Defining MATLAB Function In The COMSOL Model             | 174 |
| Adding A MATLAB Function with the COMSOL API Java Syntax | 178 |
|                                                          |     |
| Additional Information                                   | 179 |
| Function Input/Output Considerations                     | 179 |
| Updating The Functions                                   | 180 |
| Defining Function Derivatives                            | 180 |
| Using the MATLAB Debugger (Windows OS only)              | 181 |
|                                                          |     |

### Chapter 6: Command Reference

| Summary of Commands          | 184 |
|------------------------------|-----|
| Commands Grouped by Function | 186 |

# Introduction

This guide introduces you to LiveLink for MATLAB, which extends your COMSOL modeling environment with an interface between COMSOL Multiphysics and MATLAB. The *COMSOL Java API Reference Guide* provides additional documentation of the API.

### About LiveLink for MATLAB

LiveLink for MATLAB connects COMSOL Multiphysics to the MATLAB scripting environment. Using this functionality you can do the following.

### SET UP MODELS FROM A SCRIPT

LiveLink for MATLAB includes the COMSOL API Java, with all necessary functions and methods to implement models from scratch. For each operation you do in the *COMSOL Desktop* there is a corresponding command you can type at the MATLAB prompt. This is a simplified Java based syntax, which does not required any knowledge of Java. Available methods are listed in the *COMSOL Java API Reference Guide*. The simplest way to learn this programing syntax is to save the model as a M-file directly from the COMSOL Desktop.

You can read more about building a model using the command line in the chapter Building Models.

### USE MATLAB FUNCTIONS IN MODEL SETTINGS

Use LiveLink for MATLAB to set model properties with a MATLAB function. For instance define material property or boundary condition as a MATLAB routine that is evaluated while the model is solved.

How you can do this in the COMSOL Desktop is described in chapter Calling MATLAB Function.

#### LEVERAGE MATLAB FUNCTIONALITY FOR PROGRAM FLOW

Use the API syntax together with MATLAB functionality to control the flow of your programs. For instance implement nested loops using for or while commands, or implement conditional model settings with if or switch statements. You can also handle exceptions using try and catch. Some of these operations are described in the sections Running Models in Loop and Handling Errors And Warnings, which you find in the chapter *Working With Models*.

#### ANALYZE RESULTS IN MATLAB

API wrapper functions included with LiveLink for MATLAB make it easy to extract data at the command line. Functions are available to access results at node points or arbitrary location. You can also obtain low level information of the extended mesh, such as finite element mesh coordinates, or connection information between the elements, and nodes. Extracted data is available as MATLAB variables, ready to be used with any MATLAB function. See the sections Extracting Results and Retrieving Xmesh Information from the chapter *Working With Models*.

### CREATE CUSTOM INTERFACES FOR MODELS

Use the *MATLAB Guide* functionality to create a user defined graphical interface that is combined with a COMSOL model. Make your models available for others by creating graphical user interfaces tailored to expose settings and parameters of your choice.

### Help and Documentation

In this section:

- Getting Help
- Where Do I Access the Documentation and the Model Library?
- Typographical Conventions

### Getting Help

COMSOL and LiveLink for MATLAB contains several sources of help and information.

- To get started with LiveLink for MATLAB, it is recommended that you read the *Introduction to LiveLink for MATLAB*. It contains detailed examples about how to get you started with the product.
- Save models as an M-file.

Use the **COMSOL Desktop** to get your first model implemented using the COMSOL Java API.

Set-up the model using the graphical user interface, then save the model as a M-file. To proceed go to the **File** menu and select **Save as M-file**. This generates a M-function that you can run using **COMSOL with MATLAB**.

· Study the LiveLink for MATLAB Model Library

LiveLink for MATLAB includes a model library with detailed example models. Use the function mphmodellibrary at the command line to get a list of available models, which includes:

- In the model *domain\_activation\_llmatlab* you can see how to activate and deactivate domain alternatively during a transient analysis.
- The model *homogenization\_llmatlab* shows how to simulate a periodic homogenization process in a space-dependent chemical reactor model. This homogenization removes concentration gradients in the reactor at a set time interval.
- The model *pseudoperiodicity\_llmatlab* you can see how to simulate convective heat transfer in a channel filled with water. To reduce memory requirements, the model is solved repeatedly on a pseudo-periodic section of the channel. Each solution corresponds to a different section, and before each solution step the

temperature at the outlet boundary from the previous solution is mapped to the inlet boundary.

- The model *thermos\_llmatlab* shows how to use MATLAB function callback. This example solves for the temperature distribution inside a thermos holding hot coffee.
- Finally in the model *busbar\_llsw\_llmatlab* you can see perform geometry optimization using COMSOL, MATLAB, and SolidWorks.

Do not forget to check the ones listed below to get you up-to-speed with modeling:

- Access the on-line documentation with the function mphdoc.
- Read this user guide to get detailed information about the different parts of the model object and how these are accessed from MATLAB. The Command Reference chapter describes the function available for use with LiveLink for MATLAB.
- The COMSOL Java API Reference Guide contains reference documentation that describes the methods in the model object.

### Where Do I Access the Documentation and the Model Library?

A number of Internet resources provide more information about COMSOL Multiphysics, including licensing and technical information. The electronic documentation, Dynamic Help, and the Model Library are all accessed through the COMSOL Desktop.

If you are reading the documentation as a PDF file on your computer, the blue links do not work to open a model or content referenced in a different user's guide. However, if you are using the online help in COMSOL Multiphysics, these links work to other modules, model examples, and documentation sets.

#### THE DOCUMENTATION

Important

The COMSOL Multiphysics User's Guide and COMSOL Multiphysics Reference Guide describe all interfaces and functionality included with the basic COMSOL Multiphysics license. These guides also have instructions about how to use COMSOL Multiphysics and how to access the documentation electronically through the COMSOL Multiphysics help desk. To locate and search all the documentation, in COMSOL Multiphysics:

- Press F1 for Dynamic Help,
- · Click the buttons on the toolbar, or
- Select Help>Documentation (?) or Help>Dynamic Help (?) from the main menu

and then either enter a search term or look under a specific module in the documentation tree.

### THE MODEL LIBRARY

Each model comes with documentation that includes a theoretical background and step-by-step instructions to create the model. The models are available in COMSOL as MPH-files that you can open for further investigation. You can use the step-by-step instructions and the actual models as a template for your own modeling and applications.

SI units are used to describe the relevant properties, parameters, and dimensions in most examples, but other unit systems are available.

To open the Model Library, select **View>Model Library** ( **III**) from the main menu, and then search by model name or browse under a module folder name. Click to highlight any model of interest, and select **Open Model and PDF** to open both the model and the documentation explaining how to build the model. Alternatively, click the **Dynamic Help** button (**1**) or select **Help>Documentation** in COMSOL to search by name or browse by module.

The model libraries are updated on a regular basis by COMSOL in order to add new models and to improve existing models. Choose **View>Model Library Update** (**W**) to update your model library to include the latest versions of the model examples.

If you have any feedback or suggestions for additional models for the library (including those developed by you), feel free to contact us at info@comsol.com.

### CONTACTING COMSOL BY EMAIL

For general product information, contact COMSOL at info@comsol.com.

To receive technical support from COMSOL for the COMSOL products, please contact your local COMSOL representative or send your questions to support@comsol.com. An automatic notification and case number is sent to you by email.

### COMSOL WEB SITES

| Main Corporate web site       | www.comsol.com                       |
|-------------------------------|--------------------------------------|
| Worldwide contact information | www.comsol.com/contact               |
| Technical Support main page   | www.comsol.com/support               |
| Support Knowledge Base        | www.comsol.com/support/knowledgebase |
| Product updates               | www.comsol.com/support/updates       |
| COMSOL User Community         | www.comsol.com/community             |

### Typographical Conventions

All COMSOL user's guides use a set of consistent typographical conventions that make it easier to follow the discussion, understand what you can expect to see on the graphical user interface (GUI), and know which data must be entered into various data-entry fields.

In particular, these conventions are used throughout the documentation:

| CONVENTION               | EXAMPLE                                                                                                    |
|--------------------------|----------------------------------------------------------------------------------------------------|
| text highlighted in blue | Click text highlighted in blue to go to other information<br>in the PDF. When you are using the online help desk in<br>COMSOL Multiphysics, these links also work to other<br>modules, model examples, and documentation sets.                                                                                                    |
| <b>boldface</b> font     | A <b>boldface</b> font indicates that the given word(s) appear<br>exactly that way on the COMSOL Desktop (or, for toolbar<br>buttons, in the corresponding tip). For example, the <b>Model</b><br><b>Builder</b> window ( $\uparrow$ ) is often referred to and this is the<br>window that contains the model tree. As another example,<br>the instructions might say to click the <b>Zoom Extents</b> button<br>( $\textcircled{\bullet}$ ), and this means that when you hover over the button<br>with your mouse, the same label displays on the COMSOL<br>Desktop. |
| Forward arrow symbol >   | The forward arrow symbol > is instructing you to select a series of menu items in a specific order. For example, <b>Options&gt;Preferences</b> is equivalent to: From the <b>Options</b> menu, choose <b>Preferences</b> .                                                                                                    |
| Code (monospace) font    | A Code (monospace) font indicates you are to make a keyboard entry in the user interface. You might see an instruction such as "Enter (or type) 1.25 in the <b>Current density</b> field." The monospace font also is an indication of programming code or a variable name.                                                                                                    |

| CONVENTION                                                                              | EXAMPLE                                                                                                    |
|-----------------------------------------------------------------------------------------|----------------------------------------------------------------------------------------------------|
| Italic <i>Code</i> (monospace) font                                                     | An italic <i>Code</i> (monospace) font indicates user inputs and parts of names that can vary or be defined by the user.                                                                                                    |
| Arrow brackets <><br>following the Code<br>(monospace) or <i>Code</i><br>(italic) fonts | The arrow brackets included in round brackets after either<br>a monospace Code or an italic <i>Code</i> font means that the<br>content in the string can be freely chosen or entered by the<br>user, such as feature tags. For example,<br>model.geom( $<$ tag>) where $<$ tag> is the geometry's tag<br>(an identifier of your choice). |
|                                                                                         | When the string is predefined by COMSOL, no bracket is used and this indicates that this is a finite set, such as a feature name.                                                                                                    |

### KEY TO THE GRAPHICS

Throughout the documentation, additional icons are used to help navigate the information. These categories are used to draw your attention to the information based on the level of importance, although it is always recommended that you read these text boxes.

| ICON | NAME      | DESCRIPTION                                                                                                    |
|------|-----------|----------------------------------------------------------------------------------------------------|
| Δ    | Caution   | A Caution icon is used to indicate that the user should proceed<br>carefully and consider the next steps. It might mean that an<br>action is required, or if the instructions are not followed, that<br>there will be problems with the model solution.                                                                                                    |
| •    | Important | An Important icon is used to indicate that the information<br>provided is key to the model building, design, or solution. The<br>information is of higher importance than a note or tip, and the<br>user should endeavor to follow the instructions.                                                                                                    |
| Ē    | Note      | A Note icon is used to indicate that the information may be of<br>use to the user. It is recommended that the user read the text.                                                                                                    |
| T    | Tip       | A Tip icon is used to provide information, reminders, short<br>cuts, suggestions of how to improve model design, and other<br>information that may or may not be useful to the user.                                                                                                    |
| ପ୍   | See Also  | The See Also icon indicates that other useful information is<br>located in the named section. If you are working on line, click<br>the hyperlink to go to the information directly. When the link is<br>outside of the current PDF document, the text indicates this,<br>for example See The Laminar Flow Interface in the<br><i>COMSOL Multiphysics User's Guide</i> . Note that if you are in<br>COMSOL Multiphysics' online help, the link will work. |

| ICON                                                                                                    | NAME | DESCRIPTION                                                                                                    |
|----------------------------------------------------------------------------------------------------|------|----------------------------------------------------------------------------------------------------|
| Model The Model icon is used in the docume<br>COMSOL Multiphysics from the View?<br>you are working online, click the link to<br>of the step-by-step instructions. In som<br>available if you have a license for a spece<br>examples occur in the COMSOL Multi<br>The Model Library path describes how<br>in COMSOL Multiphysics, for example |      | The Model icon is used in the documentation as well as in<br>COMSOL Multiphysics from the View>Model Library menu. If<br>you are working online, click the link to go to the PDF version<br>of the step-by-step instructions. In some cases, a model is only<br>available if you have a license for a specific module. These<br>examples occur in the COMSOL Multiphysics User's Guide.<br>The Model Library path describes how to find the actual model<br>in COMSOL Multiphysics, for example |
|                                                                                                    |      | If you have the RF Module, see <u>Radar Cross Section</u> : Model<br>Library path <b>RF_Module/Tutorial_Models/radar_cross_section</b>                                                                                                    |
| Space Dimension                                                                                                    |      | Another set of icons are also used in the Model Builder—the<br>model space dimension is indicated by 0D •, 1D –, 1D<br>axial symmetry , 2D , 2D axial symmetry , and 3D<br>icons. These icons are also used in the documentation to<br>clearly list the differences to an interface, feature node, or<br>theory section, which are based on space dimension.                                                                                                    |

# Getting Started

This chapter has these sections:

- The Client-Server Architecture
- Running COMSOL with MATLAB
- Calling a MATLAB Function From the COMSOL Desktop

# The Client-Server Architecture

LiveLink for MATLAB uses the client-server mode to connect COMSOL Multiphysics and MATLAB. When starting COMSOL with MATLAB, two processes are started a COMSOL server and the MATLAB desktop. The MATLAB process is a client connected to the COMSOL server using a TCP /IP communication protocol.

### **∐** Note

The COMSOL Desktop is not involved.

The first time you start COMSOL with MATLAB, you are requested to provide login information. This information is stored in the user preferences file and is not requested for later use of COMSOL with MATLAB. The same login information may be used when exchanging the model object between the COMSOL server and a COMSOL Desktop.

The communication between the COMSOL server and MATLAB is established by default using port number 2036. If this port is in use, port number 2037 is used instead, and so on.

You can manually specify the port number. See COMSOL Server Commands in the COMSOL Multiphysics Installation and Operations Guide for more information on the COMSOL server start-up properties.

**O** Important

g

Tib

 $\mathbf{2}$ 

See Also

The links to features described outside of this user guide do not work in the PDF, only from within the online help.

To locate and search all the documentation for this information, in COMSOL, select **Help>Documentation** from the main menu and either enter a search term or look under a specific module in the documentation tree.

# Running COMSOL with MATLAB

The command to run COMSOL with MATLAB automatically connect a COMSOL process with MATLAB. You can also connect the process manually. This section describe the procedures to start COMSOL with MATLAB both automatically and manually. You will also see how to change the MATLAB path in the COMSOL settings.

In this section:

- Starting COMSOL with MATLAB on Windows / Mac OSX / Linux
- Connecting the COMSOL Server and MATLAB Manually
- Changing the MATLAB Version

Starting COMSOL with MATLAB on Windows / Mac OSX / Linux

To run a COMSOL model at the MATLAB prompt you need to start COMSOL with MATLAB.

- On Windows use the COMSOL with MATLAB shortcut icon that is created on the desktop after the automatic installation. In addition, you can find a link in the Windows start menu, under All Programs > COMSOL 43 > COMSOL 4.3 with MATLAB.
- On Mac OS X, use the **COMSOL with MATLAB** application available in the application folder.
- On Linux enter the command comsol server matlab at a terminal window.

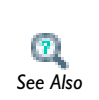

See the *COMSOL Multiphysics Installation and Operations Guide* to get a complete description on how to start COMSOL with MATLAB on the different supported platforms.

The first time **COMSOL with MATLAB** is started, you are asked for login and password information. This is necessary to establish the client/server connection. The information is then saved in the user preference file and is not requested again.

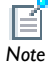

If you want to reset the login information, add the flag -login force to the icon target path on Windows or, for Mac OS X and Linux operating systems, enter the command comsol server matlab -login force at a system command prompt.

### Connecting the COMSOL Server and MATLAB Manually

You can also manually connect MATLAB to a COMSOL server. This can be useful if you need to start first MATLAB stand-alone and then connect to a COMSOL server, or if you need to connect MATLAB and a COMSOL server running on different computers.

To manually connect MATLAB to a COMSOL server you need first to start MATLAB and a COMSOL server.

To start a COMSOL server:

- On Windows go to the start menu All Programs>COMSOL 4.3> Client Server>COMSOL Multiphysics 4.3 server.
- On Mac OS X or Linux enter comsol server at a terminal window.

To connect MATLAB to the COMSOL server:

- I In MATLAB, add the path of the COMSOL43/mli directory.
- **2** Enter the command below at the MATLAB prompt:

mphstart(<portnumber>)

Where *<portnumber>* is the port used by the COMSOL server. If the COMSOL server is listening on the default port, **2036**, you do not need to specify the port number.

### ADJUSTING THE MATLAB JAVA HEAP SIZE

You may need to modify the MATLAB Java heap size to be able to manipulate the model object and extract data at the MATLAB prompt. See the section Improving Performance for Large Models.

### CONNECTING MATLAB AND THE COMSOL SERVER ON DIFFERENT COMPUTERS

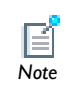

This operation requires the specific license type called Floating Network License (FNL).

To connect MATLAB and a COMSOL server that are running on different computers, specify in the function mphstart the IP address of the computer where the COMSOL server is running:

```
mphstart(<ipaddress>, <portnumber>)
```

### IMPORTING THE COMSOL CLASS

Once you have manually connected MATLAB and the COMSOL server, the COMSOL class needs to be imported. Enter the following command at the MATLAB prompt:

```
import com.comsol.model.*
import com.comsol.model.util.*
```

```
Disconnecting MATLAB and the COMSOL Server
```

To disconnect MATLAB and the COMSOL server, run the command below at the MATLAB prompt:

```
ModelUtil.disconnect;
```

### Changing the MATLAB Version

The path of the MATLAB version connected to COMSOL is defined during the initial COMSOL installation. You can change the MATLAB root path using the preferences file:

- I In the COMSOL Desktop, go to the **Options** menu and select **Preferences**.
- 2 In the Preferences window, go to LiveLink products.
- **3** Set the MATLAB root directory path in the **MATLAB installation folder** field.
- **4** Windows OS users also need to click **Register MATLAB as COM Server** button, otherwise the specified MATLAB version may not start when calling external MATLAB function from the COMSOL model.

5 Click OK.

| General                          | LiveLink for MATLAB                              |                                |        |
|----------------------------------|--------------------------------------------------|--------------------------------|--------|
| User interface<br>Show           | MATLAB installation folder:                      | C:\Program Files\MATLAB\R2012a | Browse |
| Expand sections<br>Model Builder | Register MATLAB As COM Server                    |                                |        |
| Cluster computing<br>Geometry    | LiveLink for Pro/ENGINEER®                       |                                |        |
| Graphics<br>Results              | Pro/ENGINEER® installation folder:               |                                | Browse |
| Builder Tools<br>Femporary files | LiveLink for Creo™ Parametric                    |                                |        |
| Memory and processors<br>Updates | Creo <sup>™</sup> Parametric common files folder |                                | Browse |
| LiveLink products                | Use: LiveLink for Creo™ Parametric               |                                |        |
|                                  |                                                  |                                |        |
| Restore Defaults                 |                                                  | OK Cancel                      | Apply  |

**6** To update the preferences file, close the COMSOL Desktop.

# Calling a MATLAB Function From the COMSOL Desktop

Use LiveLink for MATLAB to call MATLAB functions from within the model when working in the COMSOL Desktop. The procedure is slightly different than implementing a model using a script as you do not need to run COMSOL with MATLAB.

Start COMSOL as a stand-alone. The external MATLAB function needs to be defined in the COMSOL model so that a MATLAB process can automatically start when the function needs to be evaluated. The result of the function evaluation in MATLAB is then sent back to the COMSOL environment.

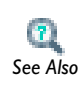

Calling MATLAB Function

# Building Models

This chapter gives an overview of the model object and provides an introduction to building models using the LiveLink interface. In this chapter:

- The Model Object
- Working with Geometry
- Working with Meshes
- Modeling Physics
- Creating Selections
- The Study Node
- Analyzing the Results

## The Model Object

While working with the LiveLink interface in MATLAB you work with models through the *model object*. Use *methods* to create, modify, and access your model.

In this section:

- · Important Notes About the Model Object
- The Model Object Methods
- The General Utility Functionality
- Loading and Saving a Model
- Exchanging Models Between MATLAB and the COMSOL Desktop

### Important Notes About the Model Object

The following information should be considered regarding the model object:

- All algorithms and data structures for the model are integrated in the model object.
- The model object is used by the COMSOL Desktop to represent your model. This means that the model object and the COMSOL Desktop behavior are virtually identical.
- The model object includes methods for setting up and running *sequences of operations* to create geometry, meshes, and for solving your model.

LiveLink for MATLAB includes the COMSOL Java API, which is a Java-based programming interface to COMSOL. In addition, the product includes a number of M-file utility functions, that wrap API functionality for greater ease of use.

### The Model Object Methods

The model object provides a large number of methods. The methods are structured in a tree-like way, very similar to the nodes in the model tree in the *Model Builder* window on the COMSOL Desktop. The top-level methods just return references that

support further methods. At a certain level the methods perform actions, such as adding data to the model object, performing computations, or returning data.

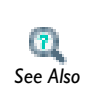

Detailed documentation about model object methods is in the About General Commands section in the COMSOL Java API Reference Guide.

Important

g

ТīЪ

The links to features described outside of this user guide do not work in the PDF, only from within the online help.

To locate and search all the documentation for this information, in COMSOL, select **Help>Documentation** from the main menu and either enter a search term or look under a specific module in the documentation tree.

### The General Utility Functionality

The model object utility methods are available with the *ModelUtil* object. These methods can be used, for example, to create or remove a new model object, but also to enable the progress bar or list the model object available in the COMSOL server.

### MANAGING THE COMSOL MODEL OBJECT

Use the method ModelUtil.create to create a new model object in the COMSOL server:

```
model = ModelUtil.create('Model');
```

This command creates a model object Model on the COMSOL server and a MATLAB object model that is linked to the model object.

It is possible to have several model objects on the COMSOL server, each with a different name. To access each model object you need to have different MATLAB variables linked to them, each MATLAB variable having a different name.

Create a MATLAB variable linked to an existing model object with the method ModelUtil.model. For example, to create a MATLAB variable model that is linked to the existing model object Model on the COMSOL server, enter the command: model = ModelUtil.model('Model');

To remove a specific model object use the method ModelUtil.remove. For instance to remove the model object Model from the COMSOL server enter the command:

ModelUtil.remove('Model');

Alternatively remove all the COMSOL objects stored in the COMSOL server with the following command:

ModelUtil.clear

List the names of the model objects available on the COMSOL server with the command:

```
list = ModelUtil.tags
```

#### ACTIVATING THE PROGRESS BAR

While running COMSOL with MATLAB, by default no progress information is displayed. You can manually enable a progress bar to visualize the progress of operations such as loading a model, creating a mesh, assembling matrices, or computing the solution. Enter the command:

```
ModelUtil.showProgress(true);
```

To deactivate the progress bar enter:

```
ModelUtil.showProgress(false);
```

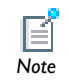

The progress bar is not supported on Mac OS X.

Loading and Saving a Model

#### LOADING A MODEL AT THE MATLAB PROMPT

To load an existing model saved as an MPH-file use the function mphload. For example to load the Busbar model from the Model Library enter:

```
model = mphload('busbar.mph');
```

This creates a model object Model on the COMSOL server that is accessible using the MATLAB variable model.

If there is already a model object Model linked to a MATLAB variable model, you can load the model using a different name with the command:

```
model2 = mphload('busbar.mph', 'Model2');
```

When using the function mphload, the model history is automatically disabled, to prevent large history information when running a model in a loop. If you want to turn model history on you can use the function mphload as follows:

model = mphload('busbar.mph','-history');

The history recording can be useful when working using the COMSOL Desktop. All the operations are then stored in the saved model M-file.

### SAVING A MODEL OBJECT

Use the function mphsave to save the model object linked to the MATLAB object model:

```
mphsave(model,'filename')
```

If the filename specified 'filename' does not provide a path the file is saved relatively to the local MATLAB path. The file extension determines which format to use (\*.mph, \*.m or \*.java).

Alternatively you can use the save method:

```
model.save('filename');
```

If 'filename' does not provide a path the file is saved relatively to the local COMSOL server path.

Any files saved in the MPH format can be loaded by the COMSOL Desktop. In addition you can save your model as a Model M-file:

```
model.save('model_name','m');
```

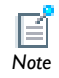

The models are not automatically saved between MATLAB sessions.

### Exchanging Models Between MATLAB and the COMSOL Desktop

It is possible to alternate between the MATLAB scripting interface and the COMSOL graphical user interface in order to edit and/or modify the model object. When

running COMSOL with MATLAB, the model object is stored on the COMSOL server. You can directly load the model object in the COMSOL Desktop from the COMSOL server or, conversely, export the model object available in the COMSOL Desktop to the COMSOL server.

### EXPORTING FROM THE COMSOL DESKTOP A MODEL TO MATLAB

In the COMSOL Desktop, use the option **Export to Server** from the **File** menu to send the model object to the COMSOL server that is connected with MATLAB. Once the model object is on the COMSOL server, create a link in the MATLAB prompt.

Follow the steps below to export a model from the COMSOL Desktop to MATLAB:

- I Open a model in the COMSOL Desktop.
- 2 From the File menu, choose Client Server>Export Model to Server.

| Export Mo | odel to Server |           |              |        | ×         |
|-----------|----------------|-----------|--------------|--------|-----------|
| Server    |                | User      |              | Model  |           |
| Server:   | localhost      | Username: | user         | Model: | Model     |
| Port:     | 2036           | Password: | •••••        |        |           |
|           |                | 🔽 Remem   | ber password |        |           |
|           |                |           |              | _      |           |
|           |                |           |              |        | OK Cancel |

- 3 Make sure that the **Server** and the **Port** fields are set with the correct information (default values are localhost and 2036). To establish the connection between the COMSOL Desktop and the COMSOL server enter a **Username** and a **Password**; these are defined the first time you connect to the COMSOL server.
- 4 Enter the name of the model object to export (the default name is Model).
- 5 Click OK.
- **6** In MATLAB, create a link to the model object on the COMSOL server with the command:

```
model = ModelUtil.model('Model');
```

Note

If the model has been exported to the COMSOL server using a different name, replace Model with the correct name of the exported model. Use the command: ModelName = ModelUtil.tags to obtain the list of model objects available on the COMSOL server.

### IMPORTING A MODEL IN THE COMSOL DESKTOP FROM MATLAB

To import a model from a COMSOL server to the COMSOL Desktop, choose **Client Server>Import Model from Server** from the **File** menu. This dialog box is similar to the **Client Server>Export Model to Server** dialog box.

| ímport Mo | odel from Server |           |              |        | X         |
|-----------|------------------|-----------|--------------|--------|-----------|
| Server    |                  | User      |              | Model  |           |
| Server:   | localhost        | Username: | user         | Model: | Model     |
| Port:     | 2036             | Password: | •••••        |        |           |
|           |                  | 📝 Remem   | ber password |        |           |
|           |                  |           |              |        | OK Cancel |

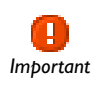

The COMSOL server may hold several models, this is why it is mandatory to enter the name of the model for the import procedure.

## Working with Geometry

This section describes how to set up and run a geometry sequence. In this section:

- The Geometry Sequence Syntax
- Displaying the Geometry
- · Working with Geometry Sequences
- Exchanging Geometries with the COMSOL Desktop
- Importing and Exporting Geometries and CAD Models from File
- Retrieving Geometry Information
- Modeling with a Parameterized Geometry
- Images and Interpolation Data

|          | Geometry Modeling and CAD Tools in the COMSOL Multiphysics |
|----------|------------------------------------------------------------|
| 0        | User's Guide                                               |
| See Also | • Geometry in the COMSOL Java API Reference Guide          |

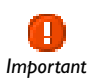

The links to features described outside of this user guide do not work in the PDF, only from within the online help.

### The Geometry Sequence Syntax

Create a geometry sequence by using the syntax

```
model.geom.create(<geomtag>, sdim);
```

where *<geomtag>* is a string that you use to refer to the geometry. The integer *sdim* specifies the space dimension of the geometry, it can be either 0, 1, 2 or 3.

To add an operation to a geometry sequence, use the syntax

model.geom(<geomtag>).feature.create(<ftag>, operation);

where <*geomtag*> is the string you defined when creating the geometry. The string <*ftag*> is a string that you use to refer to the operation.

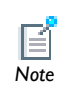

For a list of geometry operations, see About Geometry Commands in the COMSOL Java API Reference Guide.

You may want to set feature property with different values than the default. Use the set method as in the command below:

```
model.geom(<geomtag>).feature(<ftag>).set(property, <value>);
```

where <ftag> is the string defined when creating the operation.

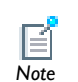

For a property list available for the geometry features see Geometry in the COMSOL Java API Reference Guide.

To build the geometry sequence, enter

```
model.geom(<geomtag>).run;
```

Alternatively you can also build the geometry sequence up to a given feature *ftag* with the command:

```
model.geom(<geomtag>).run(<ftag>);
```

### Displaying the Geometry

Use the function mphgeom to display the geometry in a MATLAB figure

mphgeom(model);

You can also specify the geometry to display with the command:

```
mphgeom(model, <geomtag>);
```

When running mphgeom the geometry node is automatically build. Set the build property to specify how the geometry node is supposed to be built before displaying it. Use this command:

```
mphgeom(model, <geomtag>, 'build', build);
```

where *build* is a string with the following value: 'off', 'current', or the geometry feature tag *<ftag>*, which, respectively, does not build the geometry, builds the geometry up to the current feature, or builds the geometry up to the specified geometry feature node.

Use the parent property to specify the axes handle where to display the plot:

```
mphgeom(model, <geomtag>, 'parent', <axes>);
```

The following property is also available to specify the vertex, edge, or face rendering: edgecolor, edgelabels, edgelabelscolor, edgemode, facealpha, facelabels, facelabelscolor, facemode, vertexlabels, vertexlabelscolor, vertexmode.

Use mphgeom to display a specified geometry entity. To set the geometry entity, enter the entity property and set the geometry entity index in the selection property to:

```
mphgeom(model, <geomtag>, 'entity', entity, 'selection', <idx>);
```

where *entity* can be either 'point', 'edge', 'boundary', or 'domain', and *<idx>* is a positive integer array that contains the list of the geometry entity indices.

### Working with Geometry Sequences

This section shows how to create geometry sequences using the syntax outlined in The Geometry Sequence Syntax.

### CREATING A ID GEOMETRY

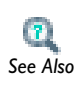

For more information about 1D geometry modeling, see Creating a 1D Geometry Model in the COMSOL Multiphysics User's Guide.

From the MATLAB command prompt, create a 1D geometry model by adding a geometry sequence and then add geometry features. The last step is to run the sequence using the run method.

Before starting, create a model object:

model = ModelUtil.create('Model');

Then continue with the commands

```
geom1 = model.geom.create('geom1',1);
```

```
i1=geom1.feature.create('i1','Interval');
```

```
i1.set('intervals','many');
i1.set('p','0,1,2');
```

geom1.run;

To create a geometry sequence with a 1D solid object consisting of vertices at x = 0, 1, and 2, and edges joining the vertices adjacent in the coordinate list.

Then enter

```
p1=geom1.feature.create('p1','Point');
p1.set('p',0.5);
geom1.run;
```

to add a point object located at x = 0.5 to the geometry.

To plot the result, enter

```
mphgeom(model,'geom1','vertexmode','on')
```

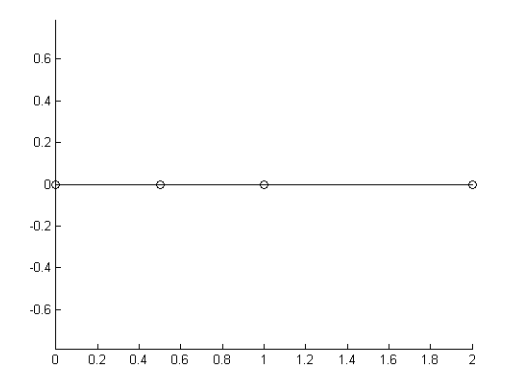

### CREATING A 2D GEOMETRY USING PRIMITIVE GEOMETRY OBJECT

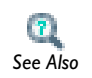

For more information about 2D geometry modeling, see Creating a 2D Geometry Model in the *COMSOL Multiphysics User's Guide*.

Creating Composite Objects Use a model object with a 2D geometry.

model = ModelUtil.create('Model');

```
geom2 = model.geom.create('geom2',2);
```

Continue by creating a rectangle with side length of 2 and centered at the origin:

```
sq1 = geom2.feature.create('sq1','Square');
sq1.set('size',2);
sq1.set('base','center');
```

The property size describes the side lengths of the rectangle, and the property pos describes the positioning. The default is to position the rectangle about its lower left corner. Use the property base to control the positioning.

Create a circular hole with a radius of 0.5 centered at (0, 0):

```
c1 = geom2.feature.create('c1','Circle');
c1.set('r',0.5);
c1.set('pos',[0 0]);
```

The property r describes the radius of the circle, and the property **pos** describes the positioning. The property **pos** could have been excluded because the default position is the origin. The default is to position the circle about its center.

Drill a hole in the rectangle by subtracting the circle from it:

```
co1 = geom2.feature.create('co1','Compose');
co1.selection('input').set({'c1' 'sq1'});
co1.set('formula','sq1-c1');
```

A selection object is used to refer to the input object. The operators +, \*, and - correspond to the set operations union, intersection, and difference, respectively.

The Compose operation allows you to work with a formula. Alternatively use the Difference operation instead of Compose. The following sequence of commands starts with disabling the Compose operation.

```
co1.active(false)
dif1 = geom2.feature.create('dif1','Difference');
dif1.selection('input').set({'sq1'});
dif1.selection('input2').set({'c1'});
```

Run the geometry sequence to create the geometry and plot the result

geom2.run;
```
mphgeom(model, 'geom2');
```

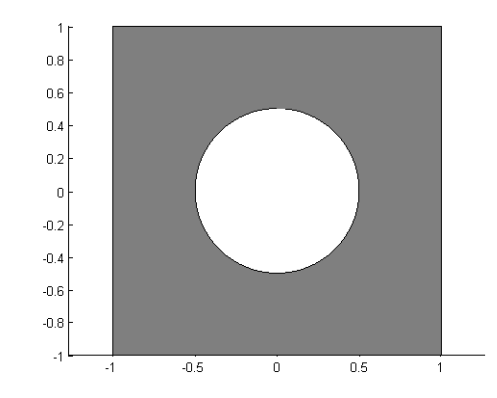

# Trimming Solids

Continue with rounding the corners of the rectangle by the Fillet operation.

```
fil1 = geom2.feature.create('fil1','Fillet');
fil1.selection('point').set('dif1', [1 2 7 8]);
fil1.set('radius','0.5');
```

Run the sequence again:

geom2.run;

The geometry sequence is updated with rounded corners. To view the result, enter

```
mphgeom(model, 'geom2');
```

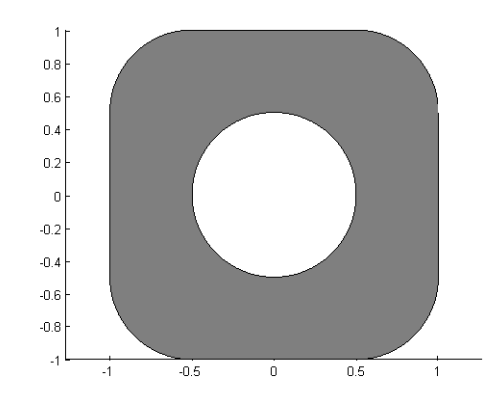

#### CREATING A 2D GEOMETRY USING BOUNDARY MODELING

Use the following commands to create six open curve segments that together form a closed curve.

```
model = ModelUtil.create('Model');
g1 = model.geom.create('g1',2);
w=1/sqrt(2);
c1 = g1.feature.create('c1', 'BezierPolygon');
c1.set('type','open');
c1.set('degree',2);
c1.set('p',[-0.5 -1 -1;-0.5 -0.5 0]);
c1.set('w',[1 w 1]);
c2 = g1.feature.create('c2', 'BezierPolygon');
c2.set('type','open');
c2.set('degree',2);
c2.set('p',[-1 -1 -0.5;0 0.5 0.5]);
c2.set('w',[1 w 1]);
c3 = g1.feature.create('c3', 'BezierPolygon');
c3.set('type','open');
c3.set('degree',1);
c3.set('p',[-0.5 0.5; 0.5 0.5]);
c4 = g1.feature.create('c4', 'BezierPolygon');
c4.set('type','open');
c4.set('degree',2);
c4.set('p',[0.5 1 1; 0.5 0.5 0]);
c4.set('w',[1 w 1]);
c5 = g1.feature.create('c5', 'BezierPolygon');
c5.set('type','open');
c5.set('degree',2);
c5.set('p',[1 1 0.5; 0 -0.5 -0.5]);
c5.set('w',[1 w 1]);
c6 = g1.feature.create('c6', 'BezierPolygon');
c6.set('type','open');
c6.set('degree',1);
c6.set('p',[0.5 -0.5; -0.5 -0.5]);
```

The objects c1, c2, c3, c4, c5, and c6 are all curve2 objects. The vector [1 w 1] specifies the weights for a rational Bézier curve that is equivalent to a quarter-circle arc. The weights can be adjusted to create elliptical or circular arcs.

Convert the curve segments to a solid by the following conversion command.

```
csol1 = g1.feature.create('csol1','ConvertToSolid');
csol1.selection('input').object('g1');
csol1.selection('input').set({'c1' 'c2' 'c3' 'c4' 'c5' 'c6'});
```

Then issue a final run command.

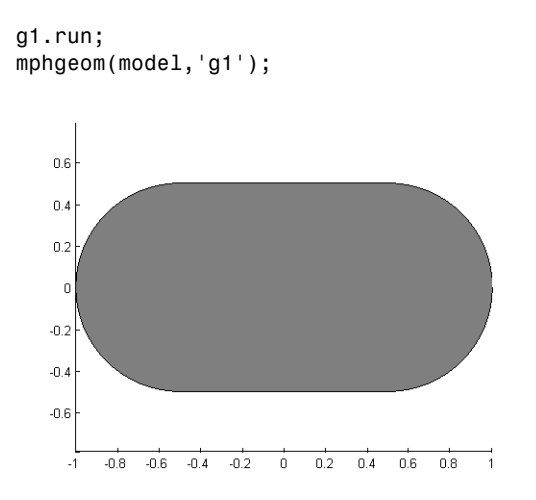

#### CREATING 3D GEOMETRIES USING SOLID MODELING

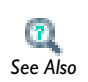

For more information about 3D geometry modeling, see Creating a 3D Geometry Model in the *COMSOL Multiphysics User's Guide*.

This section demonstrates how to create 3D solids using workplanes and Boolean operations.

Create a 3D geometry with an *xy* work plane at z = 0:

```
model = ModelUtil.create('Model');
geom1 = model.geom.create('geom1', 3);
wp1 = geom1.feature.create('wp1', 'WorkPlane');
wp1.set('planetype', 'quick');
wp1.set('quickplane', 'xy');
```

Add a rectangle to the work plane, then add fillet to its corners:

```
r1 = wp1.geom.feature.create('r1', 'Rectangle');
r1.set('size',[1 2]);
```

```
geom1.run
  fil1 = wp1.geom.feature.create('fil1', 'Fillet');
  fil1.selection('point').set('r1', [1 2 3 4]);
  fil1.set('radius', '0.125');
  geom1.runCurrent;
  ext1 = geom1.feature.create('ext1', 'Extrude');
  ext1.set('distance', '0.1');
Add another yz work plane, at x = 0.5:
  wp2 = geom1.feature.create('wp2', 'WorkPlane');
 wp2.set('planetype', 'quick');
wp2.set('quickplane', 'yz');
  wp2.set('quickx', '0.5');
  b1 = wp2.geom.feature.create('b1', 'BezierPolygon');
  b1.set('type', 'open');
  b1.set('degree', [1 1 1 1]);
  b1.set('p',
  {'0.75','1','1','0.8','0.75';'0.1','0.1','0.05','0.05','0.1'});
  b1.set('w', {'1','1','1','1','1','1','1','1'});
  wp2.geom.feature.create('csol1', 'ConvertToSolid');
  wp2.geom.feature('csol1').selection('input').set({'b1'});
```

Revolve the triangle from the *yz* work plane:

```
rev1 = geom1.feature.create('rev1', 'Revolve');
rev1.selection('input').set({'wp2'});
rev1.setIndex('pos', '1', 0);
```

Add the difference operation that computes the final 3D geometry.

```
dif1 = geom1.feature.create('dif1', 'Difference');
dif1.selection('input').set({'ext1'});
dif1.selection('input2').set({'rev1'});
```

To run the sequence, enter

model.geom('geom1').run;

To view the geometry enter

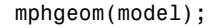

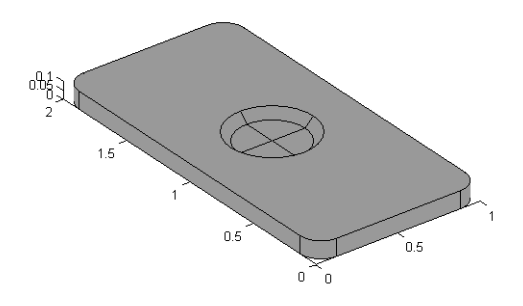

Exchanging Geometries with the COMSOL Desktop

# EXCHANGING A GEOMETRY FROM COMSOL DESKTOP

To transfer a geometry from the COMSOL Desktop to the LiveLink interface in MATLAB use one of these methods:

• Export the geometry as a COMSOL Multiphysics binary (.mphbin) file from the COMSOL Desktop. Right-click geometry node and select **Export to File**. Then create a geometry import feature from MATLAB

```
model = ModelUtil.create('Model');
geom1 = model.geom.create('geom1', 3);
imp1 = geom1.feature.create('imp1','Import');
imp1.set('filename','geometryfile.mphbin');
imp1.importData;
```

geom1.run;

- Save the model containing the geometry sequence from the COMSOL Desktop. Create a model object from MATLAB and load the file into it.
- Export the model containing the geometry sequence to the COMSOL server.

With COMSOL Multiphysics, you can import and export geometries in a variety of file formats. Below is a short summary of the various file formats.

# COMSOL MULTIPHYSICS FILES

A natural choice for storing geometries in 1D, 2D, and 3D is the native file format of COMSOL's geometry kernel (.mphtxt and .mphbin).

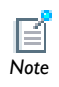

The .mphtxt or .mphbin file formats are only used for geometry and mesh objects. It is not the same as a Model MPH-file (.mph).

## 2D CAD FORMATS

COMSOL Multiphysics supports import and export for the *DXF*® file format, a data interchange format of the CAD system AutoCAD®. You can also import files in the neutral GDS format. ECAD geometry file format requires either the AC/DC Module or the RF Module.

# 3D CAD FORMATS

It is possible to import surface meshes in the STL and VRML formats. With a license for the CAD Import Module, or one of the LiveLink for CAD products, you can import most 3D CAD file formats: Parasolid®, ACIS® (SAT®), STEP, IGES, Pro/ENGINEER®, Autodesk Inventor®, and SolidWorks®. See the individual user guides for detailed information.

# Retrieving Geometry Information

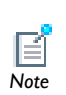

To retrieve the detailed information about the geometry in a model, see Geometry Object Information in the COMSOL Java API Reference Guide.

Start by creating a simple 3D geometry:

```
model = ModelUtil.create('Model');
geom1 = model.geom.create('geom1', 3);
geom1.feature.create('blk1','Block');
```

```
geom1.feature.create('con1','Cone');
geom1.run;
```

To visualize the geometry in a MATLAB figure window enter:

mphgeom(model)

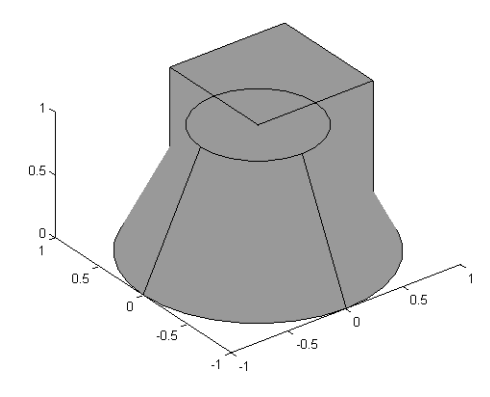

The model object contains general geometry information methods. For example to determine the space dimension of the geometry, enter:

```
geom1.getSDim
```

There are also methods for determining the number of geometrical entities; for example, to inquire about the number of domains, and the number of boundaries:

```
geom1.getNDomains
geom1.getNBoundaries
```

Another group of geometry information methods concern adjacency properties of the geometric entities, for example, the number of up and down domain information on each boundary:

```
geom1.getUpDown
```

There are also methods for evaluating properties, like coordinate values and curvatures on faces and edges. The following example evaluates coordinates on face 1 for the face parameters (2, 0.005)

```
geom1.faceX(1,[2,0.005])
```

To get the parameters of a given face, use the method faceParamRange(N), where N is the face number. For example:

```
geom1.faceParamRange(1)
```

returns the parameters for face 1.

To get the parameter range of an edge you can use the edgeParamRange(N) method. For instance to get the length of edge number 3 enter:

geom1.edgeParamRange(3)

To get the coordinate and the curvature data along a specified edge enter:

```
geom1.edgeX(2,0.5)
geom1.edgeCurvature(2,0.5)
```

There are also methods for getting information about the internal representation of the geometry, for example, the coordinates of the geometry vertices:

geom1.getVertexCoord

In addition, you can fetch geometry information from elements in the geometry sequence. To do this, you can, for example, enter

```
geom1.object('blk1').getNBoundaries
```

## Modeling with a Parameterized Geometry

COMSOL has built-in support for parameterized geometries. Parameters can be used in most geometry operations. To exemplify parameterizing a geometry, the following script studies the movement of a circular source through two adjacent rectangular domains:

```
model = ModelUtil.create('Model');
model.param.set('a','0.2');
geom1 = model.geom.create('geom1',2);
r1 = geom1.feature.create('r1','Rectangle');
r1.set('size',[0.5 1]);
r1.set('pos',[0 0]);
r2 = geom1.feature.create('r2','Rectangle');
r2.set('size',[0.6 1]);
r2.set('pos',[0.5 0]);
c1 = geom1.feature.create('c1','Circle');
c1.set('r',0.1);
c1.set('pos',{'a','0.5'});
geom1.run;
```

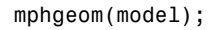

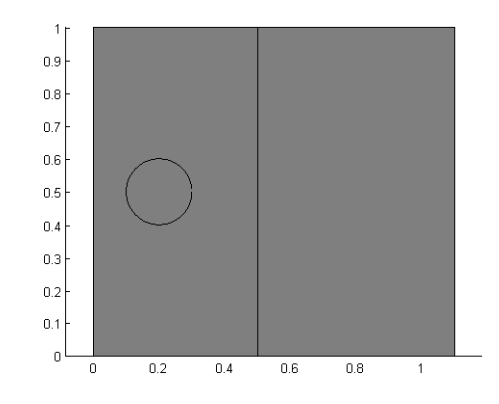

Change the position of the circle by changing the value of parameter **a**:

```
model.param.set('a','0.5');
```

```
geom1.run;
```

```
mphgeom(model);
```

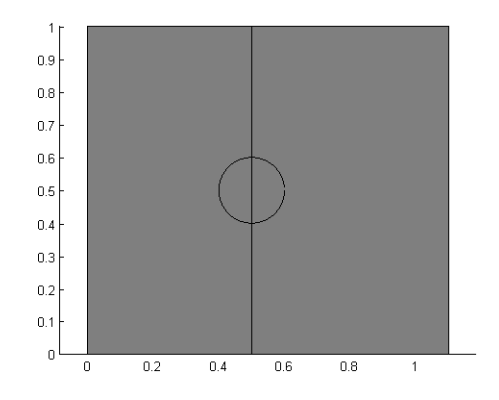

Create a loop that changes the position of the circle in increments:

```
for a=0.2:0.1:0.5
  model.param.set('a',a);
  geom1.run;
end
```

Create a mesh:

```
model.mesh.create('mesh1', 'geom1');
```

Add a Weak Form PDE interface:

```
w = model.physics.create('w', 'WeakFormPDE', 'geom1');
w.feature('wfeq1').set('weak', 1, '-test(ux)*ux-test(uy)*uy');
dir1 = w.feature.create('dir1', 'DirichletBoundary', 1);
dir1.selection.set([1 2 3 6 7]);
src1 = w.feature.create('src1', 'SourceTerm', 2);
src1.set('f', 1, '1');
src1.selection.set([3]);
```

Then, create a stationary study step:

```
std1 = model.study.create('std1');
stat1 = std1.feature.create('stat1', 'Stationary');
```

Create a parametric sweep feature:

```
p1 = model.batch.create('p1','Parametric');
p1.set('pname', 'a');
p1.set('plist','range(0.2,0.1,0.8)');
p1.run;
```

Alternatively, you can run the parametric sweep using a MATLAB for loop:

```
for a=0.2:0.1:0.8
  model.param.set('a',a);
  std1.run;
end
```

Notice that after updating a parameter that affects the geometry, COMSOL detects this change and automatically updates the geometry and mesh before starting the solver. The geometry is associative, which means that physics settings are preserved as the geometry changes.

# Images and Interpolation Data

This section describes how to generate geometry from a set of data points by using interpolation curves, and how to create geometry from image data.

## CREATING A GEOMETRY USING CURVE INTERPOLATION

Use the interpolation spline feature to import a set of data points that describe a 2D geometry. To create an interpolation spline feature enter:

```
model.geom(<geomtag>).feature.create(<ftag>, 'InterpolationCurve')
```

Then specify data points in a table:

```
model.geom(<geomtag>).feature(<ftag>).set('table',<data>)
```

Where *<data>* can either be a 2xN cell array or a 2xN array.

Control the type of geometry generated by the operation with the command:

```
model.geom(<geomtag>).feature(<ftag>).set('type',type)
```

Where  $t_{ype}$  can either be 'solid' to generate a solid object, 'closed' to generate a closed curve or 'open' to generate an open curve.

#### Example

Create a set of data points in MATLAB, then use these to construct a 2D geometry.

I Create data points that describe a circle, sorted by the angle, and remove some of the points:

phi = 0:0.2:2\*pi; phi([1 3 6 7 10 20 21 25 28 32]) = []; p = [cos(phi);sin(phi)];

**2** Add some noise to the data points.

```
randn('state',17)
p = p+0.02*randn(size(p));
```

**3** Create a 2D geometry with a square:

```
model = ModelUtil.create('Model');
```

**4** Add a square geometry:

```
geom1 = model.geom.create('geom1', 2);
```

```
sq1 = geom1.feature.create('sq1', 'Square');
sq1.set('base', 'center');
sq1.set('size', '3');
```

**5** Now add an interpolation curve feature:

ic1 = geom1.feature.create('ic1', 'InterpolationCurve');

**6** Use the variable **p** for the data points:

```
ic1.set('table', p');
```

7 Specify a closed curve:

ic1.set('type', 'closed');

8 Finally plot the geometry with the mphgeom command:

## mphgeom(model);

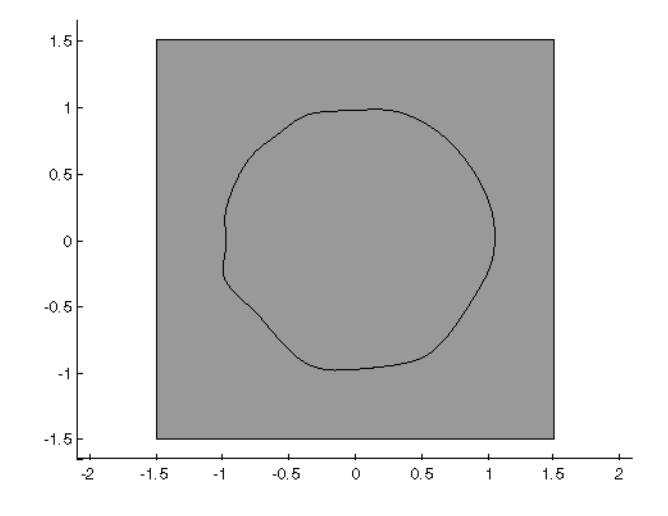

# CREATING GEOMETRY FROM IMAGE DATA

Use the function mphimage2geom to create geometry from image data. The image data format can be M-by-N array for a grayscale image or M-by-N-by-3 array for a true color image.

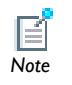

See the MATLAB function imread to convert an image file to image data.

If you specify the image data and the level value that represents the geometry contour you want to extract, the function mphimage2geom returns a model object with the desired geometry.

```
model = mphimage2geom(<imagedata>, <level>)
```

where *imagedata* is a C array containing the image data and *level* is the contour level value used to generate the geometry contour.

Specify the type of geometry object generated.

```
model = mphimage2geom(<imagedata>, <level>, 'type', type)
```

where *type* is 'solid' if you want to generate a solid object, 'closed' to generate a closed curve object, or 'open' to generate an open curve geometry object.

With the property curvetype you specify the type of curve to use to generate the geometry object.

```
model = mphimage2geom(<imagedata>, <level>, 'curvetype', curvetype)
```

where *curvetype* can be set to 'polygon' if you want to use polygon curve. The default curve type creates a geometry with the best suited geometrical primitives. For interior curves it uses Interpolation Curves, while for curves that are touching the perimeter of the image Polygon curve is used.

To scale the geometry use the scale property.

```
model = mphimage2geom(<imagedata>, <level>, 'scale', scale)
```

where *scale* is a double value.

Set the minimum distance between coordinates in curve with the mindist property.

```
model = mphimage2geom(<imagedata>, <level>, 'mindist', mindist)
where mindist is a double value.
```

Set the minimum area for interior curves.

```
model = mphimage2geom(<imagedata>, <level>, 'minarea', minarea)
```

where minarea is a double value.

In case of overlapping solids the function mphimage2geom automatically create a Compose node in the model object. If you do not want such a geometry feature, you can set the property compose to off:

```
model = mphimage2geom(<imagedata>, <level>, 'compose', 'off')
```

You can create a rectangle domain surrounding the object generated with the property rectangle:

```
model = mphimage2geom(<imagedata>, <level>, 'rectangle', 'on')
```

Example: Convert Image Data to Geometry

This example illustrates how to create geometry based on gray scale image data. First generate the image data in MATLAB and display the contour in a figure. Then, create a model object including the geometry represented by the contour value 40.

Enter the commands below at the MATLAB prompt:

p = (peaks+7)\*5;

```
[c,h] = contourf(p);
clabel(c, h);
model = mphimage2geom(p, 40);
figure(2)
mphgeom(model)
```

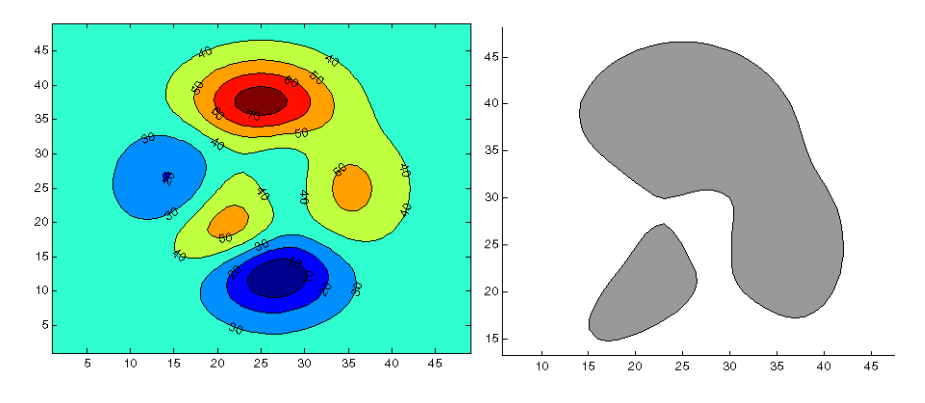

Use the property type to create closed or open curves. For example, to create a geometry following contour 40 with closed curves enter:

```
model = mphimage2geom(p, 40, 'type', 'closed');
mphgeom(model)
```

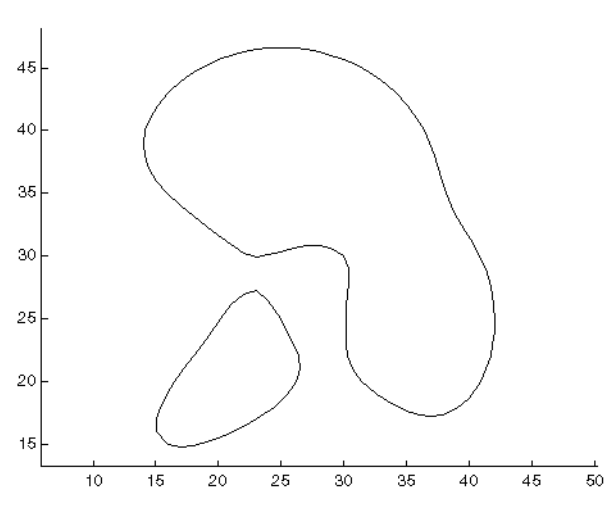

To scale the geometry, use the scale property. Using the current model scale the geometry with a factor of 0.001 (le-3):

```
model = mphimage2geom(p, 40, 'scale', 1e-3);
```

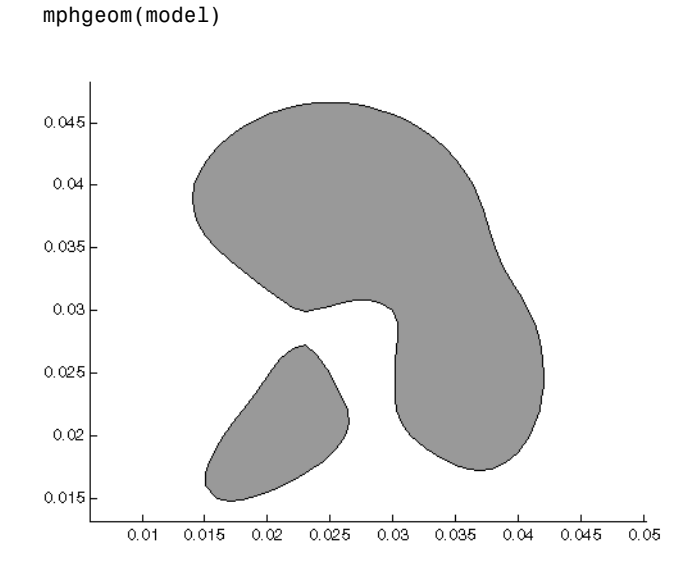

You can also insert a rectangle in the geometry to have an outer domain surrounding the created contour. Set the property rectangle to on as in the command below:

```
model = mphimage2geom(p, 40, 'rectangle', 'on');
mphgeom(model)
```

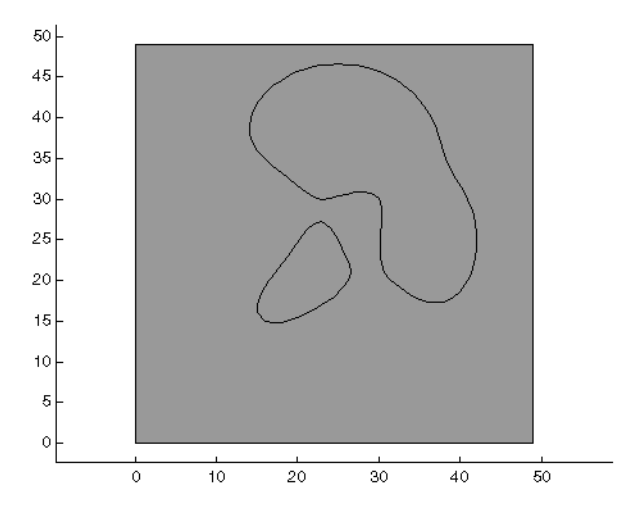

# Working with Meshes

This section describes how to set up and run meshing sequences in a model.

- The Meshing Sequence Syntax
- Displaying the Mesh
- Mesh Creation Functions
- Importing External Meshes and Mesh Objects
- Measuring Mesh Quality
- Getting Mesh Statistics Information
- Getting and Setting Mesh Data

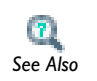

Creating Meshes in the COMSOL Multiphysics User's Guide

• Mesh in the COMSOL Java API Reference Guide

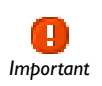

The links to features described outside of this user guide do not work in the PDF, only from within the online help.

# The Meshing Sequence Syntax

Create a meshing sequence by using the syntax

```
model.mesh.create(<meshtag>, <geomtag>);
```

where *meshtag* is a string that you use to refer to the sequence. The tag *geomtag* specifies the geometry to use for this mesh node.

To add an operation to a sequence, use the syntax

```
model.mesh(<meshtag>).feature.create(<ftag>, operation);
```

where the string <ftag> is a string that you use to refer to the operation.

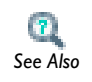

See About Mesh Commands in the COMSOL Java API Reference Guide.

To set a property to a value in a operation, enter

model.mesh(<meshtag>).feature(<ftag>).set(property, <value>);

Finally to build the mesh sequence, enter

model.mesh(<meshtag>).run;

Alternatively you can run the mesh node up to a specified feature node *<ftag>*:

```
model.mesh(<meshtag>).run(ftag);
```

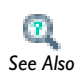

For more details on available operations and properties in the sequence, see Mesh in the *COMSOL Java API Reference Guide*.

# Displaying the Mesh

To display the mesh in a MATLAB figure, use the function mphmesh. Make sure that the mesh is built before calling the command below:

```
mphmesh(model);
```

If you have several meshes in your model specify the mesh to display as in the command below:

```
mphmesh(model, <meshtag>);
```

Use the parent property to specify the axes handle where to display the plot:

```
mphmesh(model, <meshtag>, 'parent', <axes>);
```

The following properties are also available to specify the vertex, edge or face rendering: edgecolor, edgelabels, edgelabelscolor, edgemode, facealpha, facelabels, facelabelscolor, facemode, meshcolor, vertexlabels, vertexlabelscolor, vertexmode.

## MESH SIZING PROPERTIES

The **Size** attribute provides a number of input properties that you can use to control the mesh element size such as:

- The maximum and minimum element size.
- The element growth rate.
- The resolution of curvature.
- The resolution of narrow regions

These properties are available both globally and locally.

There are nine predefined settings you can use to set a suitable combination of values for many properties. To select one of these settings, use the property hauto and pass an integer from 1 to 9 as its value to describe the mesh resolution:

- Extremely fine (1)
- Extra fine (2)
- Finer (3)
- Fine (4)
- Normal (5)
- Coarse (6)
- Coarser (7)
- Extra coarse (8)
- Extremely coarse (9)

The default value is 5, that is, the Normal mesh settings.

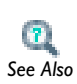

For details about predefined mesh size settings and mesh element size parameters, see Size in the COMSOL Java API Reference Guide.

Example—Creating a 2D Mesh with Triangular Elements Generate a triangular mesh of a unit square:

```
model = ModelUtil.create('Model');
```

```
geom1 = model.geom.create('geom1',2);
geom1.feature.create('r1','Rectangle');
mesh1 = model.mesh.create('mesh1','geom1');
ftri1 = mesh1.feature.create('ftri1','FreeTri');
mesh1.run;
```

mphmesh(model);

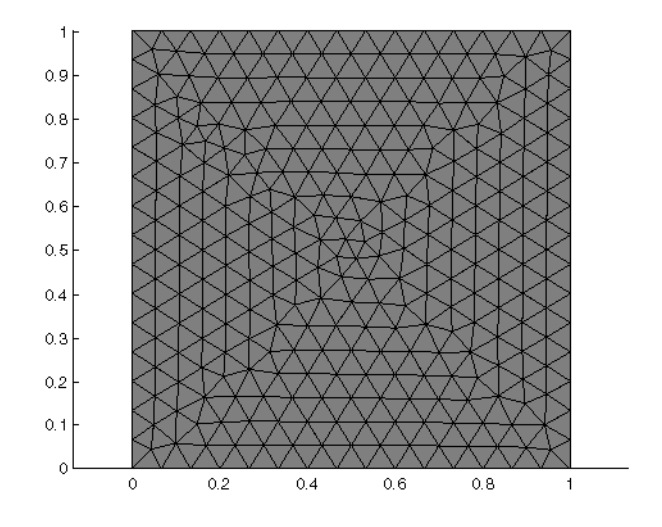

Figure 3-1: Default mesh on a unit square.

The default size feature is generated with the property hauto set to 5, that is,

```
mesh1.feature('size').set('hauto','5');
```

To override this behavior, set hauto to another integer. You can also override by setting specific size properties, for example, making the mesh finer than the default by specifying a maximum element size of 0.02:

```
mesh1.feature('size').set('hmax','0.02');
mesh1.run;
mphmesh(model);
```

This value corresponds to 1/50 of the largest axis-parallel distance, whereas the default value is 1/15.

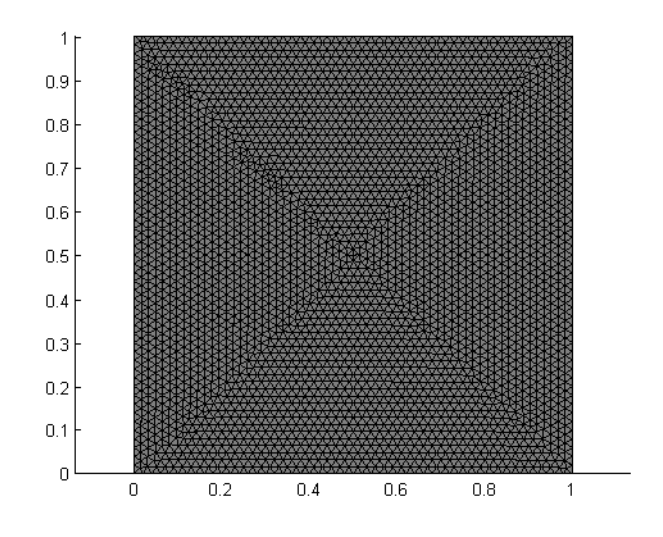

Figure 3-2: Fine mesh (maximum element size = 0.02).

Sometimes a nonuniform mesh is desirable. Make a mesh that is denser on the left side by specifying a smaller maximum element size only on the edge segment to the left (edge number 1):

```
mesh1.feature('size').set('hauto','5');
size1 = ftri1.feature.create('size1','Size');
size1.set('hmax','0.02');
size1.selection.geom('geom1',1);
size1.selection.set(1);
mesh1.run
mphmesh(model);
```

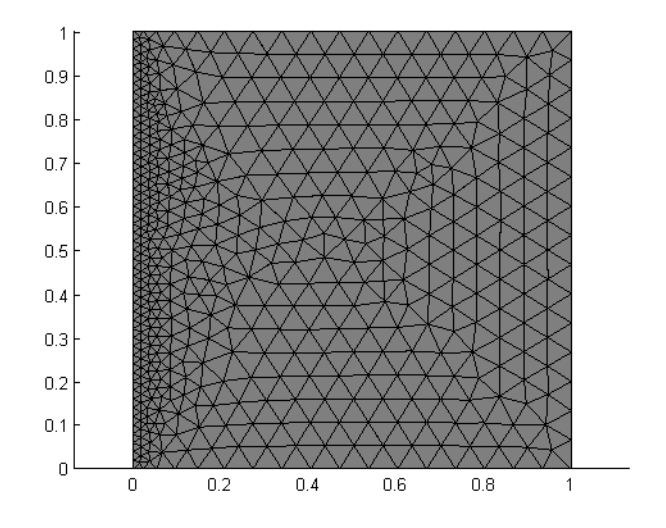

Figure 3-3: Nonuniform mesh.

## The Free Meshing Method

The default method for generating free triangle meshes in 2D is based on an advancing front algorithm. To switch to a Delaunay algorithm use the value del for the method property. Follow the example below, where you start by creating a geometry.

```
model = ModelUtil.create('Model');
geom1 = model.geom.create('geom1',2);
geom1.feature.create('r1','Rectangle');
c1 = geom1.feature.create('c1','Circle');
c1.set('r','0.5');
co1=geom1.feature.create('co1','Compose');
co1.selection('input').object('geom1');
co1.selection('input').set({'c1' 'r1'});
co1.set('formula','r1-c1');
geom1.runAll;
mesh1 = model.mesh.create('mesh1','geom1');
ftri1 = mesh1.feature.create('ftri1','FreeTri');
```

ftri1.set('method','del');
mesh1.run;

mphmesh(model, 'mesh1')

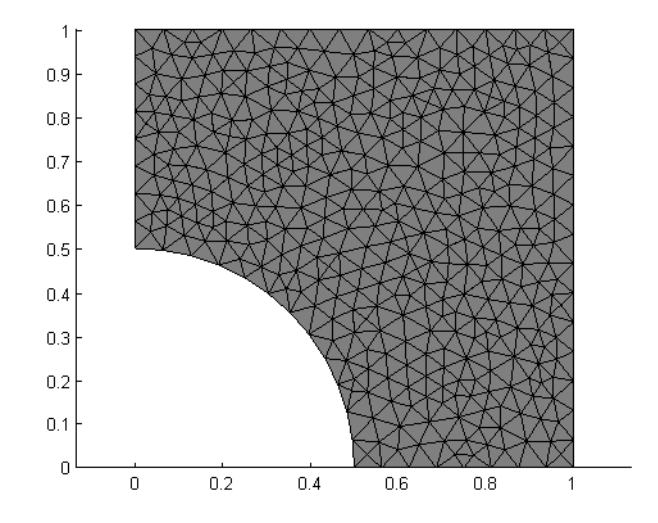

Figure 3-4: Mesh created with the Delaunay method.

Example—Creating a 2D Mesh with Quadrilateral Elements To create an unstructured quadrilateral mesh on a unit circle enter:

```
model = ModelUtil.create('Model');
geom1 = model.geom.create('geom1',2);
geom1.feature.create('c1','Circle');
mesh1 = model.mesh.create('mesh1','geom1');
mesh1.feature.create('ftri1','FreeQuad');
mesh1.run;
mphmesh(model)
```

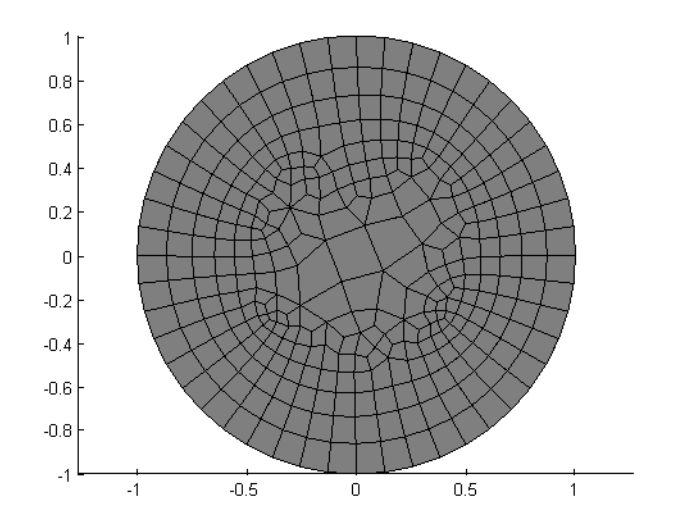

```
Figure 3-5: Free quad mesh.
```

# CREATING STRUCTURED MESHES

To create a structured quadrilateral mesh in 2D, use the Map operation. This operation uses a mapping technique to create the quadrilateral mesh.

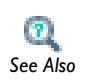

Map in the COMSOL Java API Reference Guide

Use the EdgeGroup attribute to group the edges (boundaries) into four edge groups, one for each edge of the logical mesh. Using the Distribution attribute you can also control the edge element distribution, which determines the overall mesh density.

## Example—Creating a Structured Quadrilateral Mesh

Create a structured quadrilateral mesh on a geometry where the domains are bounded by more than four edges:

```
model = ModelUtil.create('Model');
geom1 = model.geom.create('geom1',2);
geom1.feature.create('r1','Rectangle');
r2 = geom1.feature.create('r2','Rectangle');
```

```
r2.set('pos',[1 0]);
c1 = geom1.feature.create('c1','Circle');
c1.set('r','0.5');
c1.set('pos',[1.1 -0.1]);
dif1 = geom1.feature.create('dif1', 'Difference');
dif1.selection('input').set({'r1' 'r2'});
dif1.selection('input2').set({'c1'});
geom1.run('dif1');
mesh1 = model.mesh.create('mesh1', 'geom1');
map1 = mesh1.feature.create('map1', 'Map');
eg1 = map1.feature.create('eg1', 'EdgeGroup');
eq1.selection.set(1);
eg1.selection('edge1').set([1 3]);
eg1.selection('edge2').set(2);
eg1.selection('edge3').set(8);
eq1.selection('edge4').set(4);
eg2 = map1.feature.create('eg2', 'EdgeGroup');
eg2.selection.set(2);
eg2.selection('edge1').set(4);
eg2.selection('edge2').set([6 9 10]);
eg2.selection('edge3').set(7);
eg2.selection('edge4').set(5);
mesh1.run;
mphmesh(model);
 1.2
 0.8
                                     0.8
                                     0.6
 0.6
 0.4
                                     0.4
 0.2
                                     0.2
 -0.2
                                     n:
    0.2 0.4 0.6 0.8 1 1.2 1.4 1.6 1.8 2
                                         0.2 0.4 0.6 0.8 1 1.2 1.4 1.6 1.8 2
                                       ō
  Ū
```

Figure 3-6: Structured quadrilateral mesh (right) and its underlying geometry. The left-hand side plot in Figure 3-6 is obtained with the following command: mphgeom(model, 'geom1', 'edgelabels', 'on')

The EdgeGroup attributes specify that the four edges enclosing domain 1 are boundaries 1 and 3; boundary 2; boundary 8; and boundary 4. For domain 2 the four edges are boundary 4; boundary 5; boundary 7; and boundaries 9, 10, and 6.

## **BUILDING A MESH INCREMENTALLY**

You can create meshes in a step-by-step fashion by creating selections for the parts of the geometry that you want to mesh in each step. The following example illustrates this:

```
model = ModelUtil.create('Model');
geom1 = model.geom.create('geom1',2);
geom1.feature.create('r1','Rectangle');
geom1.feature.create('c1','Circle');
uni1 = geom1.feature.create('uni1', 'Union');
uni1.selection('input').object('geom1');
uni1.selection('input').set({'c1' 'r1'});
geom1.runCurrent;
del1 = geom1.feature.create('del1', 'Delete');
del1.selection('input').object('geom1', 1);
del1.selection('input').set('uni1', 8);
geom1.run('del1');
mesh1 = model.mesh.create('mesh1', 'geom1');
dis1 = mesh1.feature.create('dis1', 'Distribution');
dis1.selection.set([2 4]);
dis1.set('type', 'predefined');
dis1.set('method', 'geometric');
dis1.set('elemcount', '20');
dis1.set('reverse', 'on');
dis1.set('elemratio', '20');
dis2 = mesh1.feature.create('dis2', 'Distribution');
dis2.selection.set([1 3]);
dis2.set('type', 'predefined');
dis2.set('method', 'geometric');
dis2.set('elemcount', '20');
dis2.set('elemratio', '20');
map1 = mesh1.feature.create('map1', 'Map');
map1.selection.geom('geom1', 2);
map1.selection.set(2);
mesh1.feature.create('frt1','FreeTri');
mesh1.run;
mphmesh(model);
```

The final mesh is in Figure 3-7. Note the effect of the Distribution feature, with which the distribution of vertex elements along geometry edges can be controlled.

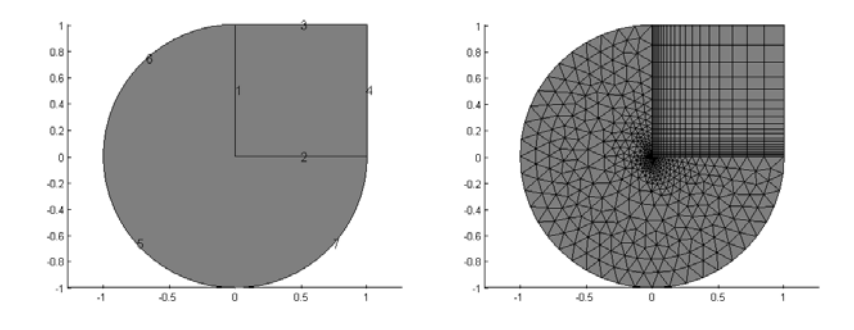

Figure 3-7: Incrementally generated mesh (right).

The left-hand side plot in Figure 3-7 is obtained with the following command:

```
mphgeom(model, 'geom1', 'edgelabels','on')
```

To replace the structured quad mesh by an unstructured quad mesh, delete the Map feature and replace it by a FreeQuad feature.

```
mesh1.feature.remove('map1');
mesh1.run('dis1');
fq1 = mesh1.feature.create('fq1', 'FreeQuad');
fq1.selection.geom('geom1', 2).set(2);
mesh1.run;
```

Analogous to working with the meshing sequence in the Model Builder, inside the COMSOL Desktop, new features are always inserted after the current feature. Thus, to get the FreeQuad feature before the FreeTri feature you need to make the dis1 feature the current feature by building it with the run method.

Alternatively, you can selectively remove parts of a mesh by using the Delete feature. For example, to remove the structured mesh from domain 2 along with the adjacent edge mesh on edges 3 and 4, and replace it with an unstructured quad mesh, enter these commands:

```
del1 = mesh1.feature.create('del1','Delete');
del1.selection.geom('geom1', 2).set(2);
del1.set('deladj','on');
frq1 = mesh1.feature.create('frq1','FreeQuad');
frq1.selection.geom('geom1', 2).set(2);
mesh1.run;
```

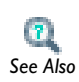

For further details on the various commands and their properties see the COMSOL Java API Reference Guide.

# REVOLVING A MESH BY SWEEPING

Using the Sweep feature you can create 3D volume meshes by extruding and revolving face meshes. Depending on the 2D mesh type, the 3D meshes can be hexahedral (brick) meshes or prism meshes.

```
Example—Revolved Mesh
```

Create and visualize a revolved prism mesh as follows:

```
model = ModelUtil.create('Model');
geom1 = model.geom.create('geom1', 3);
wp1 = geom1.feature.create('wp1', 'WorkPlane');
wp1.set('planetype', 'quick');
wp1.set('quickplane', 'xy');
c1 = wp1.geom.feature.create('c1', 'Circle');
c1.set('pos', [2, 0]);
rev1 = geom1.feature.create('rev1', 'Revolve');
rev1.set('angle2', '60').set('angle1', '-60');
rev1.selection('input').set({'wp1'});
geom1.run('rev1');
mesh1 = model.mesh.create('mesh1', 'geom1');
mesh1.feature.create('ftri1', 'FreeTri');
mesh1.feature('ftri1').selection.geom(2);
mesh1.feature('ftri1').selection.set(2);
mesh1.runCurrent;
swe1 = mesh1.feature.create('swe1', 'Sweep');
swe1.selection.geom(3);
swe1.selection.add(1);
mesh1.run;
mphmesh(model)
```

To obtain a torus, leave the angles property unspecified; the default value gives a complete revolution.

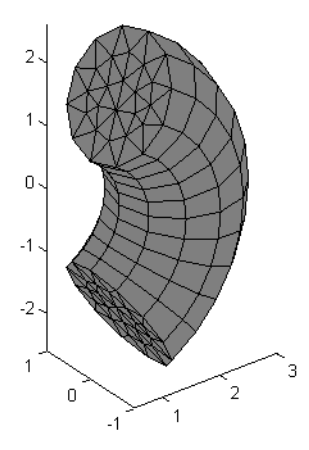

Figure 3-8: 3D prism mesh created with the Sweep feature.

# EXTRUDING A MESH BY SWEEPING

To generate a 3D prism mesh from the same 2D mesh by extrusion and then to plot it, enter the following commands:

```
model = ModelUtil.create('Model');
geom1 = model.geom.create('geom1', 3);
wp1 = geom1.feature.create('wp1', 'WorkPlane');
wp1.set('planetype', 'quick');
wp1.set('quickplane', 'xy');
c1 = wp1.geom.feature.create('c1', 'Circle');
c1.set('pos', [2, 0]);
ext1 = geom1.feature.create('ext1', 'Extrude');
ext1.selection('input').set({'wp1'});
geom1.runAll;
mesh1 = model.mesh.create('mesh1', 'geom1');
ftri1 = mesh1.feature.create('ftri1', 'FreeTri');
ftri1.selection.geom('geom1', 2);
ftri1.selection.set(3);
dis1 = mesh1.feature.create('dis1', 'Distribution');
dis1.selection.set(1);
dis1.set('type', 'predefined');
```

```
dis1.set('elemcount', '20');
dis1.set('elemratio', '100');
swe1 = mesh1.feature.create('swe1', 'Sweep');
swe1.selection('sourceface').geom('geom1', 2);
swe1.selection('targetface').geom('geom1', 2);
mesh1.run;
mphmesh(model);
```

The result is shown in Figure 3-9. With the properties elemcount and elemratio you control the number and distribution of mesh element layers in the extruded direction.

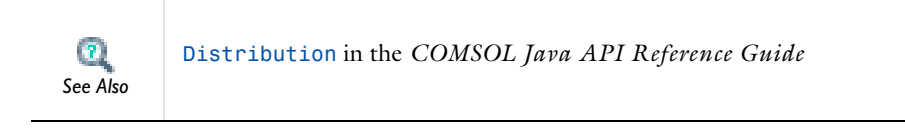

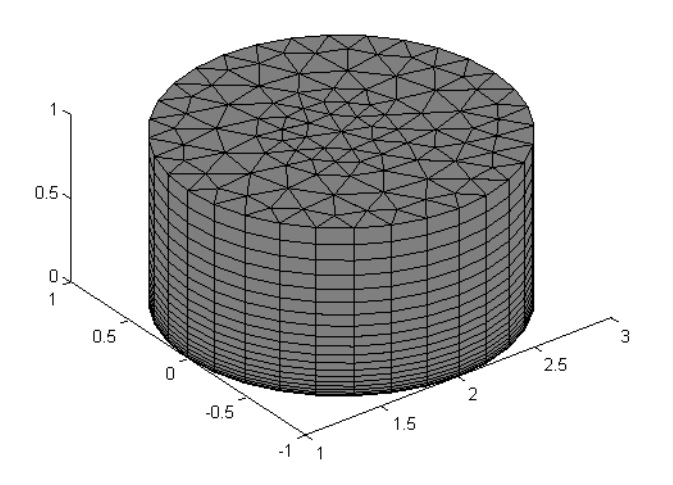

Figure 3-9: Extruded 3D prism mesh.

#### COMBINING UNSTRUCTURED AND STRUCTURED MESHES

Swept meshing can also be combined with free meshing by specifying selections for the meshing operations. In this case, start by free meshing domain 2, then sweep the resulting surface mesh through domain 1.

```
model = ModelUtil.create('Model');
geom1 = model.geom.create('geom1', 3);
cone1 = geom1.feature.create('cone1', 'Cone');
cone1.set('r', '0.3');
cone1.set('h', '1');
cone1.set('ang', '9');
cone1.set('pos', [ 0 0.5 0.5]);
cone1.set('axis', [-1 0 0]);
geom1.feature.create('blk1', 'Block');
mesh1 = model.mesh.create('mesh1', 'geom1');
ftet1 = mesh1.feature.create('ftet1', 'FreeTet');
ftet1.selection.geom('geom1', 3);
ftet1.selection.set(2);
swe1 = mesh1.feature.create('swe1', 'Sweep');
swe1.selection('sourceface').geom('geom1', 2);
swe1.selection('targetface').geom('geom1', 2);
mesh1.run;
mphmesh(model);
 0.8
                                      0.8
 0.6
                                      0.6
 0.4
                                      0.4
 0.2
                                      0.2
  0
                                      0
                         0.5
                                                             0.5
                                         0.5
                -0.5
                                                    -0.5
                                             0 .1
```

Figure 3-10: Combined structured/unstructured mesh.

The left-hand side plot in Figure 3-10 is obtained with the following command: mphgeom(model,'geom1','facemode','off','facelabels','on')

## CREATING BOUNDARY LAYER MESHES

For 2D and 3D geometries it is also possible to create boundary layer meshes using the BndLayer feature. A boundary layer mesh is a mesh with dense element distribution in the normal direction along specific boundaries. This type of mesh is typically used for fluid flow problems to resolve the thin boundary layers along the no-slip boundaries. In 2D, a layered quadrilateral mesh is used along the specified no-slip boundaries. In 3D, a layered prism mesh or hexahedral mesh is used depending on wether the corresponding boundary layer boundaries contain a triangular or a quadrilateral mesh.

If you start with an empty mesh, the boundary-layer mesh uses free meshing to create the initial mesh before inserting boundary layers into the mesh. This generates a mesh with triangular and quadrilateral elements in 2D and tetrahedral and prism elements in 3D. The following example illustrates the procedure in 2D:

```
model = ModelUtil.create('Model');
geom1 = model.geom.create('geom1', 2);
r1 = geom1.feature.create('r1', 'Rectangle');
r1.set('size', [10, 5]);
c1 = geom1.feature.create('c1', 'Circle');
c1.set('pos', [3.5 2.5]);
dif1 = geom1.feature.create('dif1', 'Difference');
dif1.selection('input2').object('geom1');
dif1.selection('input').object('geom1');
dif1.selection('input').set({'r1'});
dif1.selection('input2').set({'c1'});
geom1.runAll;
mesh1 = model.mesh.create('mesh1', 'geom1');
bl1 = mesh1.feature.create('bl1', 'BndLayer');
bl1.feature.create('blp1', 'BndLaverProp');
bl1.feature('blp1').selection.set([2 3 5 6 7 8]);
mesh1.run;
mphmesh(model);
```

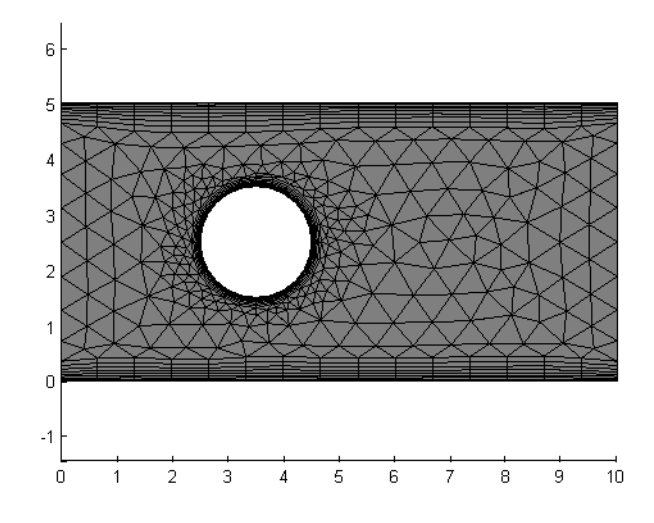

Figure 3-11: Boundary layer mesh based on an unstructured triangular mesh.

It is also possible to insert boundary layers in an existing mesh. Use the following meshing sequence with the geometry sequence of the previous example:

```
bl1.active(false);
fq1 = mesh1.feature.create('fq1', 'FreeQuad');
fq1.selection.set([1]);
mphmesh(model)
bl1 = mesh1.feature.create('bl2', 'BndLayer');
bl1.feature.create('blp2', 'BndLayerProp');
bl1.feature('blp2').selection.set([2 3 5 6 7 8]);
mesh1.run;
```

mphmesh(model);

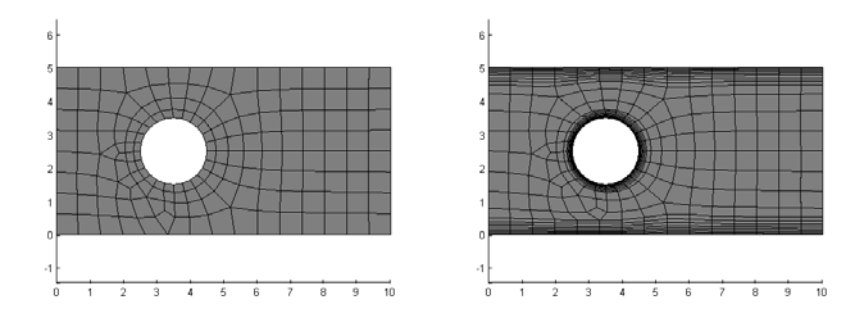

Figure 3-12: Initial unstructured quad mesh (left) and resulting boundary layer mesh (right).

## REFINING MESHES

Given a mesh consisting only of *simplex elements* (lines, triangles, and tetrahedra) you can create a finer mesh using the feature Refine. Thus

mesh1.feature.create('ref1', 'Refine');

refines the mesh.

By specifying the property tri, either as a row vector of element numbers or a 2-row matrix, you can control the elements to be refined. In the latter case, the second row of the matrix specifies the number of refinements for the corresponding element.

The refinement method is controlled by the property rmethod. In 2D its default value is regular, corresponding to regular refinement, in which each specified triangular element is divided into four triangles of the same shape. Setting rmethod to longest gives longest edge refinement, where the longest edge of a triangle is bisected. Some triangles outside the specified set might also be refined in order to preserve the triangulation and its quality.

In 3D the default refinement method is longest, while regular refinement is only implemented for uniform refinements. In 1D the function always uses regular refinement, where each element is divided into two elements of the same shape.

Note

For stationary or eigenvalue PDE problems you can use adaptive mesh refinement at the solver stage with the solver step adaption. See Adaption in the COMSOL Java API Reference Guide.

## COPYING BOUNDARY MESHES

Use the CopyEdge feature in 2D and the CopyFace feature in 3D to copy a mesh between boundaries. It is only possible to copy meshes between boundaries that have the same shape. However, a scaling factor between the boundaries is allowed. The following example demonstrates how to copy a mesh between two boundaries in 3D and then create a swept mesh on the domain.

```
model = ModelUtil.create('Model');
geom1 = model.geom.create('geom1', 3);
wp1 = geom1.feature.create('wp1', 'WorkPlane');
wp1.set('planetype', 'quick');
wp1.set('quickplane', 'xy');
c1 = wp1.geom.feature.create('c1', 'Circle');
c1.set('r', 0.5);
c1.set('pos', [1, 0]);
rev1 = geom1.feature.create('rev1', 'Revolve');
rev1.set('angle1', '0').set('angle2', '180');
rev1.selection('input').set({'wp1'});
geom1.run('wp1');
mesh1 = model.mesh.create('mesh1', 'geom1');
size1 = mesh1.feature.create('size1', 'Size');
size1.selection.geom('geom1', 1);
size1.selection.set(18);
size1.set('hmax', '0.06');
ftri1 = mesh1.feature.create('ftri1', 'FreeTri');
ftri1.selection.geom('geom1', 2);
ftri1.selection.set(10);
cpf1 = mesh1.feature.create('cpf1', 'CopyFace');
cpf1.selection('source').geom('geom1', 2);
cpf1.selection('destination').geom('geom1', 2);
cpf1.selection('source').set(10);
cpf1.selection('destination').set(1);
sw1 = mesh1.feature.create('sw1', 'Sweep');
sw1.selection('sourceface').geom('geom1', 2);
sw1.selection('targetface').geom('geom1', 2);
mesh1.run;
mphmesh(model);
```

The algorithm automatically determines how to orient the source mesh on the target boundary, and the result is shown in Figure 3-13.

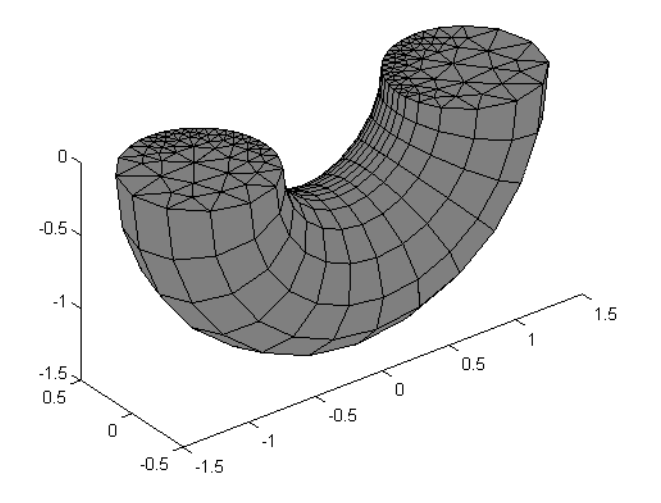

Figure 3-13: Prism element obtained with the CopyFace and Sweep features.

To explicitly control the orientation of the copied mesh, use the EdgeMap attribute. The command sequence

```
em1 = cpf1.feature.create('em1', 'EdgeMap');
em1.selection('srcedge').set(18);
em1.selection('dstedge').set(2);
mesh1.feature.remove('sw1');
mesh1.feature.create('ftet1', 'FreeTet');
mesh1.run;
mphmesh(model);
```

copies the mesh between the same boundaries as in the previous example, but now the orientation of the source mesh on the target boundary is different. The domain is then meshed by the free mesh, resulting in the mesh shown Figure 3-14. In this case it is not possible to create a swept mesh on the domain because the boundary meshes do not match in the sweeping direction.

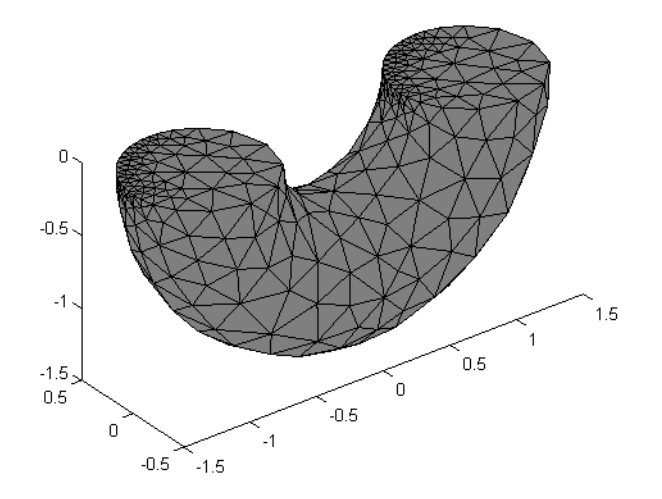

Figure 3-14: Free tetrahedral mesh after the use of the CopyFace feature.

# CONVERTING MESH ELEMENTS

Use the Convert feature to convert meshes containing quadrilateral, hexahedral, or prism elements into triangular meshes and tetrahedral meshes. In 2D, the function splits each quadrilateral element into either two or four triangles. In 3D, it converts each prism into three tetrahedral elements and each hexahedral element into five, six, or 28 tetrahedral elements. You can control the method used to convert the elements using the property splitmethod. The default value is diagonal, which results in two triangular elements in 2D and five or six tetrahedral elements in 3D.

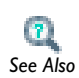

For additional properties supported, see Convert in the COMSOL Java API Reference Guide.

The example below demonstrates how to convert a quad mesh into a triangle mesh:

```
model = ModelUtil.create('Model');
geom1 = model.geom.create('geom1', 2);
geom1.feature.create('c1', 'Circle');
geom1.feature.create('r1', 'Rectangle');
int1 = geom1.feature.create('int1', 'Intersection');
```
```
int1.selection('input').object('geom1');
int1.selection('input').set({'c1' 'r1'});
mesh1 = model.mesh.create('mesh1', 'geom1');
mesh1.feature.create('fq1', 'FreeQuad');
mesh1.runCurrent;
mesh1.feature.create('conv1', 'Convert');
mesh1.run;
mphmesh(model);
```

The result is illustrated in the Figure 3-15:

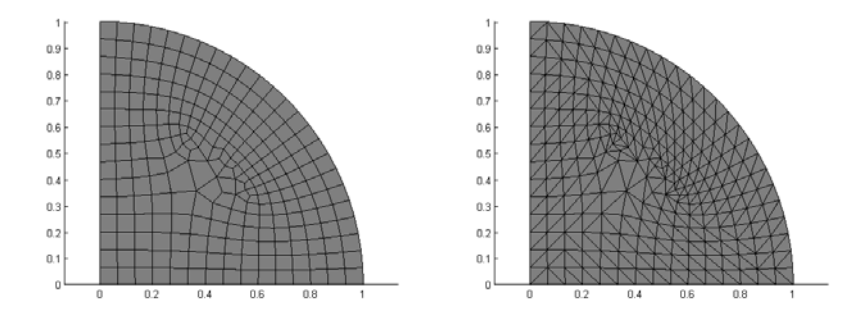

Figure 3-15: Mesh using free quad elements (left) and converted mesh from quad to triangle (right).

Importing External Meshes and Mesh Objects

It is possible to import meshes to COMSOL Multiphysics using the following formats:

- COMSOL Multiphysics text files (extension .mphtxt)
- COMSOL Multiphysics binary files (extension .mphbin)
- NASTRAN files (extension .nas or .bdf)

For a description of the text file format see the COMSOL Multiphysics Reference Guide.

#### IMPORTING MESHES TO THE COMMAND LINE

To import a mesh stored in a supported format use the Import feature. The following commands import and plot a NASTRAN mesh for a crankshaft:

```
model = ModelUtil.create('Model');
model.geom.create('geom1', 3);
mesh1 = model.mesh.create('mesh1', 'geom1');
```

```
imp1 = mesh1.feature.create('imp1', 'Import');
model.modelPath('dir\COMSOL43\models\COMSOL_Multiphysics\
Structural_Mechanics')
imp1.set('filename','crankshaft.nas');
mesh1.feature('imp1').importData;
mesh1.run;
mphmesh(model);
```

Where *dir* is the path of root directory where COMSOL Multiphysics 4.3 is installed.

The above command sequence results in Figure 3-16.

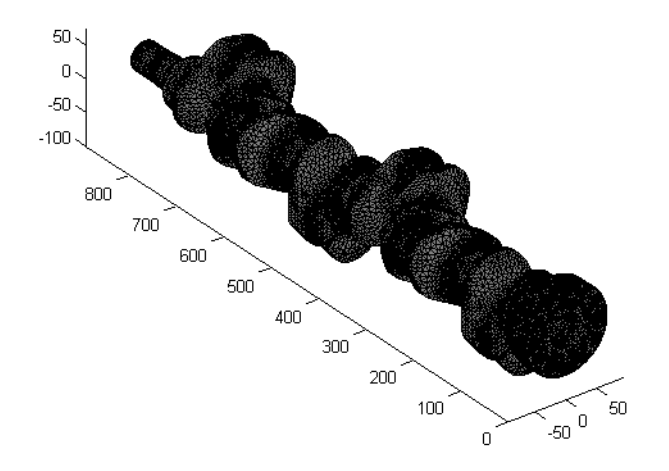

Figure 3-16: Imported NASTRAN mesh.

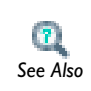

For additional properties supported, see Import in the COMSOL Java API Reference Guide.

Measuring Mesh Quality

Use the stat method on the meshing sequence to get information on the mesh quality. The quality measure is a scalar quantity, defined for each mesh element, where 0 represents the lowest quality and 1 represents the highest quality.

The following commands illustrate how to visualize the mesh quality for a mesh on the unit circle:

```
model = ModelUtil.create('Model');
geom1 = model.geom.create('geom1', 2);
geom1.feature.create('c1', 'Circle');
geom1.runAll;
mesh1 = model.mesh.create('mesh1', 'geom1');
mesh1.feature.create('ftri1', 'FreeTri');
mesh1.run;
meshdset1 = model.result.dataset.create('mesh1', 'Mesh');
meshdset1.set('mesh', 'mesh1');
pg1 = model.result.create('pg1', 2);
meshplot1 = pg1.feature.create('mesh1', 'Mesh');
meshplot1.set('data', 'mesh1');
meshplot1.set('filteractive', 'on');
meshplot1.set('elemfilter', 'quality');
meshplot1.set('tetkeep', '0.25');
mphplot(model, 'pg1');
meshplot1.set('elemfilter','gualityrev');
meshplot1.run;
mphplot(model, 'pg1');
```

These commands display the worst 25% and the best 25% elements in terms of mesh element quality. See how in Figure 3-17 the triangular mesh elements in the plot to the right are more regular than those in the left plot; this reflects the fact that a quality

measure of 1 corresponds to a uniform triangle, while 0 means that the triangle has degenerated into a line.

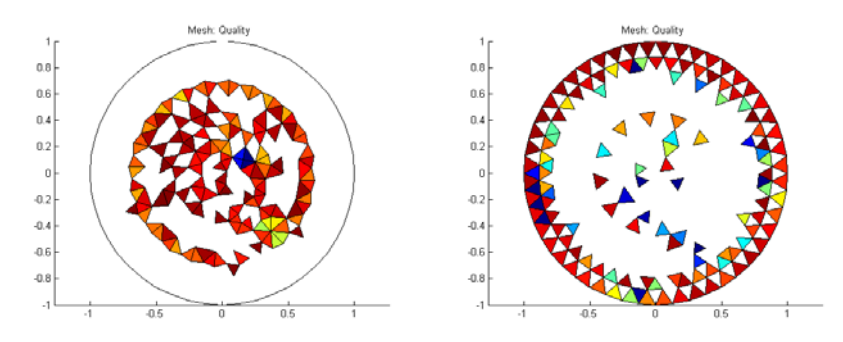

Figure 3-17: Visualizations of the mesh quality: worst 25% (left) and best 25% (right).

Getting Mesh Statistics Information

Use the function mphmeshstats to get mesh statistics and mesh information.

```
stats = mphmeshstats(model);
```

where stats is a structure containing the mesh statistics information. The statistics structure contains the following fields:

- meshtag, the tag of the mesh feature.
- isactive, Boolean variable that indicates if the mesh feature is active (1) or not (0).
- hasproblems, Boolean variable that indicates if the mesh feature contains error or warning nodes (1) or not (0).
- iscomplete, Boolean variable that indicates if the mesh feature is built (1) or not(0).
- sdim, the space dimension of the mesh feature.
- types, the element types present in the mesh. The element type can be vertex (vtx), edge (edg), triangle (tri), quad (quad), tetrahedra (tet), pyramid (pyr), prism (prism), hexahedra (hex). The type can also be of all elements of maximal dimension in the selection (all).
- numelem, number of elements for each element type.
- minquality, minimum element quality.
- meanquality, mean element quality.
- qualitydistr, distribution of the element quality (20 values).
- minvolume, minimum element volume/area.

- maxvolume, maximum element volume/area.
- volume, total volume/area of the mesh.

In case of several mesh case are available in the model object, you can specify the mesh tag:

```
stats = mphmeshstats(model, <meshtag>);
```

### Getting and Setting Mesh Data

The function mphmeshstats also returns the mesh data, such as element coordinates. Use the function with two output variable to get the mesh data.

```
[meshstats,meshdata] = mphmeshstats(model);
```

In the above, meshdata is a MATLAB structure containing the following fields:

- vertex, which contains the mesh vertex coordinates.
- elem, which contains the element data information.
- elementity, which contains the element entity information for each element type.

#### EXAMPLE: EXTRACT AND CREATE MESH INFORMATION

You can manually create a mesh based on a grid generated in MATLAB. In this example before inserting this mesh into the model, you generate a default coarse mesh and get the mesh information. With this information you can understand the requested mesh structure to use with the createMesh method. Finally construct a complete mesh and store it in the meshing sequence. If the geometry is not empty, the new mesh is checked to ensure that it matches the geometry. Thus, to create an arbitrary mesh you need to create an empty geometry sequence and a corresponding empty meshing sequence and construct the mesh on the empty meshing sequence.

Start by creating a 2D model containing a square, and mesh it with triangles.

```
model = ModelUtil.create('Model');
model.modelNode.create('mod1');
geom1 = model.geom.create('geom1', 2);
geom1.feature.create('sq1', 'Square');
geom1.run;
mesh1 = model.mesh.create('mesh1', 'geom1');
mesh1.feature.create('ftri1', 'FreeTri');
mesh1.feature.feature('size').set('hmax', '0.5');
mesh1.run('ftri1');
```

mphmesh(model);

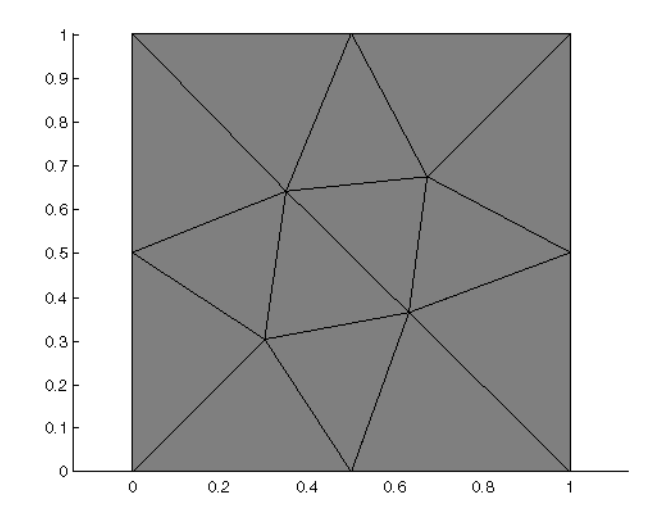

To get the mesh data information, enter:

```
[meshstats,meshdata] = mphmeshstats(model);
meshdata =
        vertex: [2x12 double]
        elem: {[2x8 int32] [3x14 int32] [0 5 7 11]}
elementity: {[8x1 int32] [14x1 int32] [4x1 int32]}
```

The mesh node coordinates are stored in the vertex field:

```
vtx = meshdata.vertex
vtx =
  Columns 1 through 7
       0
            0.5000
                     0.3024
                                 0
                                       0.6314
                                                 1.0000
                                                          0.3511
                     0.3023
                              0.5000
                                        0.3632
                                                          0.6397
       0
                0
                                                      0
  Columns 8 through 12
    0.6730
              1.0000 0.5000
                                1.0000
0
1.0000
         0.6728
                   0.5000 1.0000
                                    1.0000
```

In the elem field you retrieve the element information, such as the node indices (using a 0 based) connected to the elements.

| 1          | 0          | 4  | 5  | 3 |
|------------|------------|----|----|---|
| 2          | 2          | 2  | 4  | 2 |
| Columns 6  | through 10 |    |    |   |
| 6          | 7          | 6  | 5  | 9 |
| 2          | 3          | 4  | 9  | 8 |
| 4          | 6          | 8  | 4  | 4 |
| Columns 11 | through 14 |    |    |   |
| 10         | 10         | 9  | 11 |   |
| 7          | 6          | 11 | 10 |   |
| 6          | 8          | 8  | 8  |   |

In the above command, you can see that element number 1 is connected with nodes 1, 2 and 3, element number 2 is connected with nodes 4,1 and 3.

Now create manually a mesh using a data distribution generated in MATLAB by entering the command below:

```
[x,y] = meshgrid([0 0.5 1], [0 0.5 1]);
X = reshape(X,1,9);
Y = reshape(Y,1,9);
coord=[X;Y];
```

The node distribution obtain with the above command correspond to the mesh in the figure Figure 3-18.

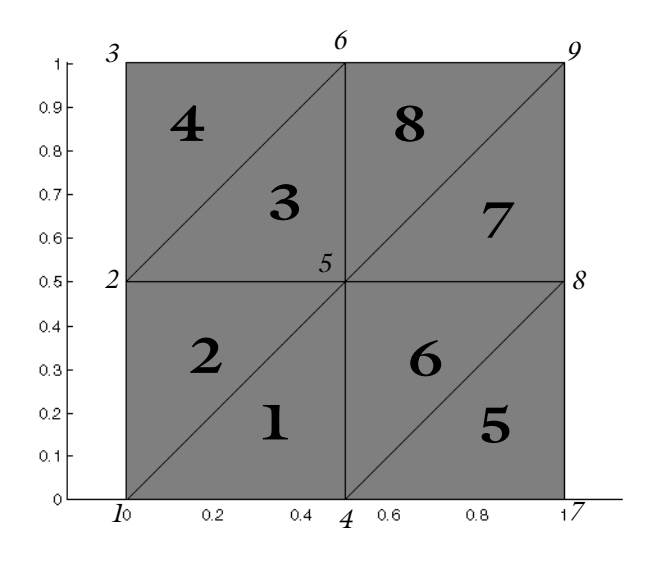

Figure 3-18: Mesh with elements (bold) and nodes (italic) indices

In Table 3-1, you can see the nodes and element connectivity in the mesh:

TABLE 3-1: ELEMENT AND NODES CONNECTIVITY

| ELEMENT | NODES   |
|---------|---------|
| I       | 1, 4, 5 |
| 2       | 1, 2, 5 |
| 3       | 2, 5, 6 |
| 4       | 2, 3, 6 |
| 5       | 4, 7, 8 |
| 6       | 4, 5, 8 |
| 7       | 5, 8, 9 |
| 8       | 5, 6, 9 |

Now create the elements and nodes connectivity information with the command below:

new\_tri(:,1)=[0;3;4]; new\_tri(:,2)=[0;1;4]; new\_tri(:,3)=[1;4;5]; new\_tri(:,4)=[1;2;5]; new\_tri(:,5)=[3;6;7]; new\_tri(:,6)=[3;4;7]; new\_tri(:,7)=[4;7;8]; new\_tri(:,8)=[4;5;8];

Assign the element information, node coordinates and elements connectivity information, into a new mesh. Use the method createMesh to create the new mesh.

```
geom2 = model.geom.create('geom2',2);
mesh2 = model.mesh.create('mesh2','geom2');
mesh2.data.setElem('tri',new_tri)
mesh2.data.setVertex(coord)
mesh2.data.createMesh
```

# Modeling Physics

This section describes how to set up physics interfaces in a model. The physics interface defines the equations that COMSOL solves.

- The Physics Interface Syntax
- The Material Syntax
- Modifying the Equations
- Adding Global Equation
- Defining Model Settings Using External Data File

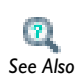

Overview of the Physics Interfaces in the COMSOL Multiphysics User's Guide

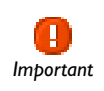

The links to features described outside of this user guide do not work in the PDF, only from within the online help.

# The Physics Interface Syntax

Create a physics interface instance using the syntax

```
model.physics.create(<phystag>, physint, <geomtag>);
```

where *<phystag>* is a string that you choose to identify the physics interface. Once defined, you can always refer to a physics interface, or any other feature, by its tag. The string *physint* is the *constructor name* of the physics interface. To get the *constructor name*, the best is to create a model using the desired physics interface in the GUI and save the model as a M-file. The string *<geomtag>* refers the geometry where you want to specify the interface.

To add a feature to a physics interface, use the syntax

model.physics(<phystag>).feature.create(<ftag>, operation);

where the <phystag> string refers to a physics interface. <ftag> is a string that you use to refer to the operation. To set a property to a value in a operation, enter:

model.physics(<phystag>).feature(<ftag>).set(property, <value>);
where <ftag> is the string that identifies the feature.

There are alternate syntaxes available.

model.physics() in the COMSOL Java API Reference Guide

To disable or remove a feature node, use the methods active or remove, respectively.

The command

2

See Also

```
model.physics(<phystag>).feature(<ftag>).active(false);
```

disables the feature <ftag>.

To activate the feature node you can set the active method to true:

model.physics(<phystag>).feature(<ftag>).active(true);

You can also remove a feature from the model. Use the method remove as below:

model.physics(<phystag>).feature.remove(<ftag>);

#### EXAMPLE: IMPLEMENT AND SOLVE A HEAT TRANSFER PROBLEM

This example details how to add a physics interface and set boundary conditions in the model object.

Start to create a model object, including a 3D geometry. The geometry consists in a block with default settings. Enter the following commands at the MATLAB prompt:

```
model = ModelUtil.create('Model');
geom1 = model.geom.create('geom1', 3);
geom1.feature.create('blk1', 'Block');
geom1.run;
```

Proceed with adding a Heat Transfer in Solids interface to the model:

```
phys = model.physics.create('ht', 'HeatTransfer', 'geom1');
```

The tag of the interface is ht. The physics interface constructor is HeatTransfer. The physics is defined on geometry geom1.

The physics interface automatically creates a number of default features. Examine these by entering:

```
>> model.physics('ht')
ans =
Type: Heat Transfer in Solids
Tag: ht
Identifier: ht
Operation: HeatTransfer
Child nodes: solid1, ins1, cib1, init1, os1
```

The physics method has the following child nodes: solid1, ins1, cib1, init1, and os1. These are the default features that come with the Heat Transfer in Solids interface. The first feature, solid1, consists of the heat balance equation. Confirm this by entering:

```
>> solid = phys.feature('solid1')
ans =
Type: Heat Transfer in Solids
Tag: solid1
```

You can modify the settings of the solid1 feature node, for instance to manually set the material property. To change the thermal conductivity to 400 W/(m\*K) enter:

```
solid.set('k_mat', 1, 'userdef');
solid.set('k', '400');
```

The Heat Transfer in Solids interface contains features you can use to specify domain or boundary settings. For example, to add a 1e5 W/m<sup>3</sup> heat source in the study domain, enter the commands:

```
hs = phys.feature.create('hs1', 'HeatSource', 3);
hs.selection.set([1]);
hs.set('Q', 1, '1e5');
```

To create a temperature boundary condition on boundaries 3, 5, and 6, enter:

```
temp = phys.feature.create('temp1', 'TemperatureBoundary', 2);
temp.selection.set([3 5 6]);
temp.set('TO', 1, '300[K]');
```

Then add a mesh and a study feature and compute the solution:

```
model.mesh.create('mesh1', 'geom1');
std = model.study.create('std1');
std.feature.create('stat', 'Stationary');
std.run
```

To visualize the solution, first create a 3D surface plot group, which is displayed in a MATLAB figure with the function mphplot:

```
pg = model.result.create('pg1', 'PlotGroup3D');
pg.feature.create('surf1', 'Surface');
```

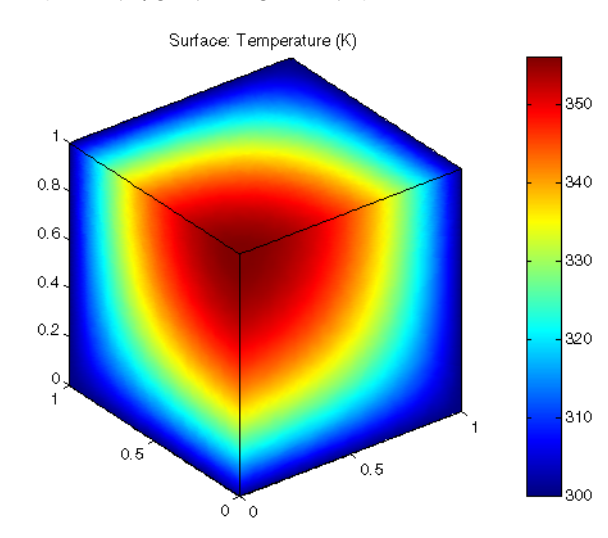

mphplot(model, 'pg1', 'rangenum', 1)

# The Material Syntax

In addition to changing material properties directly inside the physics interfaces you can create materials available in the entire model. Such a material can be used by all physics interfaces in the model.

Create a material using the syntax

```
model.material.create(<mattag>);
```

where *<mattag>* is a string that you use to refer to a material definition.

A Material is a collection of material models, where each material model defines a set of material properties, material functions, and model inputs. To add a material model, use the syntax:

```
model.material(<mattag>).materialmodel.create(<mtag>);
```

where *<mattag>* is the string identifying the material you defined when creating the material. The string *<mtag>* refers to the material model.

Now you can define material properties for the model by setting property value pairs by the following operations:

```
model.material(<mattag>).materialmodel(<mtag>).set(property,
<value>);
```

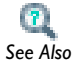

model.material() in the COMSOL Java API Reference Guide

#### EXAMPLE: CREATE A MATERIAL NODE

While the section, Example: Implement and Solve a Heat Transfer Problem, showed how to change a material property inside a physics interface, here you can define a material available globally in the model. The steps below assume that you have completed the steps of the example above.

```
mat = model.material.create('mat1');
```

The material automatically creates a material model, def, which you can use to set up basic properties. Use it to define the density and the heat capacity:

```
mat.materialmodel('def').set('density', {'400'});
mat.materialmodel('def').set('heatcapacity', {'2e3'});
```

To use the defined material in your model, you must set the solid1 feature to use the material node.

```
solid.set('k_mat',1,'from_mat');
```

## Modifying the Equations

The equation defining the physics node can be edited with the method featureInfo('info') applied to a feature of the physics node physics(<phystag>).feature(<ftag>), where <phystag> and <ftag> identify the physics interface and the feature, respectively.

```
info =
model.physics(<phystag>).feature(<ftag>).featureInfo('info');
```

Use the method getInfoTable(type) to return the tables available in the Equation view node:

```
infoTable = info.getInfoTable(type);
```

where *type* defines the type of table to return. It can have the value 'Weak' to return the weak form equations, 'Constraint' to return the constraint types table, 'Expression' to return the variable expressions table.

#### EXAMPLE: ACCESS AND MODIFY THE EQUATION WEAK FORM

Continue with the section, Example: Implement and Solve a Heat Transfer Problem, to modify the model equation.

To retrieve information about the physics interface create an info object:

```
info = model.physics('ht').feature('solid1').featureInfo('info');
```

From the info object you can now access the weak form equation:

infoTable = info.getInfoTable('Weak');

This returns a string variable that contains both the name of the weak equation variable and the equation of the physics implemented in the weak form. Enter the command:

list = infoTable(:)

which result in the following output:

```
list =
java.lang.String[]:
    [1x159 char]
    'root.mod1.ht.solid1.weak$1'
    'Material'
    'Domain 1'
```

The output provided above shows that the physics is defined with the weak expression available in the variable list (1), enter:

#### list(1)

To get the weak equation as a string variable. The result of the above command is displayed below:

```
ans =
-(ht.k_effxx*Tx+ht.k_effxy*Ty+ht.k_effxz*Tz)*test(Tx)-(ht.k_effyx
*Tx+ht.k_effyy*Ty+ht.k_effyz*Tz)*test(Ty)-(ht.k_effzx*Tx+ht.k_eff
zy*Ty+ht.k_effzz*Tz)*test(Tz)
```

You can access the equation in the node root.mod1.ht.solid1.weak\$1; for instance, to modify the equation and lock the expression run the commands:

```
equExpr = '400[W/(m*K)]*(-Tx*test(Tx)-Ty*test(Ty)-Tz*test(Tz))';
info.lock(list(2), {equExpr});
```

The above command set the heat conductivity to a constant value directly within the heat balance equation.

# Adding Global Equation

To add a global equation in the model use the command:

```
model.physics.create(<odestag>, 'GlobalEquations');
```

To define the name of the variable to be solved by the global equation, enter

```
model.physics(<odetag>).set('name', <idx>, <name>);
```

where *<idx>* is the index of the global equation, and *<name>* a string with the name of the variable.

Set the expression *<expr>* of the global equation with

model.physics(<odetag>).set('equation', <idx>, <expr>);

where <expr> is defined as a string variable.

Initial value and initial velocity can be set with the commands

```
model.physics(<odetag>).set('initialValueU', <idx>, <init>);
model.physics(<odetag>).set('initialValueUt', <idx>, <init_t>);
```

where *<init>* and *<init\_t>* are the initial value expression for the variable and its time derivative respectively.

#### EXAMPLE: SOLVE AN ODE PROBLEM

This example illustrates how to solve the following ODE in a COMSOL model:

```
\ddot{u} + \frac{\dot{u}}{2} + 1 = 0u0 = 0\dot{u}0 = 20
```

```
model = ModelUtil.create('Model');
```

```
ge = model.physics.create('ge', 'GlobalEquations');
ge1 = ge.feature('ge1');
ge1.set('name', 1, 1, 'u');
ge1.set('equation', 1, 1, 'ut+0.5*ut+1');
ge1.set('initialValueU', 1, 1, 'u0');
ge1.set('initialValueUt', 1, 1, 'u0t');
model.param.set('u0', '0');
model.param.set('u0t', '20');
```

```
std1 = model.study.create('std1');
```

```
std1.feature.create('time', 'Transient');
std1.feature('time').set('tlist', 'range(0,0.1,20)');
std1.run;
model.result.create('pg1', 1);
model.result('pg1').set('data', 'dset1');
model.result('pg1').feature.create('glob1', 'Global');
model.result('pg1').feature('glob1').set('expr', {'mod1.u'});
```

```
mphplot(model, 'pg1')
```

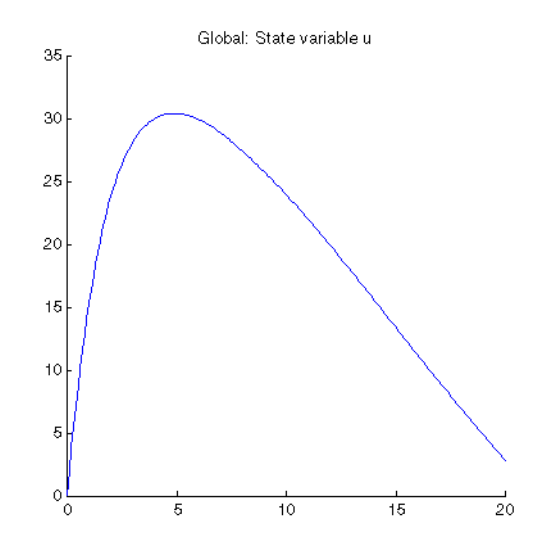

Defining Model Settings Using External Data File

To use tabulated data from files in a model, you can use the interpolation function available under the Global Definitions node or the Definitions node of the model.

To add an interpolation function to the manual use the command:

model.func.create(<functag>, 'Interpolation');

The interpolation function is initially defined globally, in the Model Builder from the COMSOL Desktop you can see it under the Global Definitions node. In case you have several model node in your model and you would like to attached it to the specified model node *<models*, enter:

```
model.func(<functag>).model(<model>);
```

where <model> is the tag of the model node to attach the interpolation function.

You then have the possibility to interpolate data specified by a table inside the function (default), or specified in an external file.

When using an interpolation table, set the interpolation data for each row of the table with the commands:

```
model.func(<functag>).setIndex('table', <t_value>, <i>, 1);
model.func(<functag>).setIndex('table', <ft_value>, <i>, 2);
```

where <*t\_value>* is the interpolation parameter value and <*ft\_value>* is the function value. <*i>* is the index (0-based) in the interpolation table.

To use an external file change the source for the interpolation and specify the file:

```
model.func(<functag>).set('source', 'file');
model.func(<functag>).set('filename', <filename>);
```

In the above filename is the name, with path, of the data file.

Several interpolation methods are available. Choose which one to use by the command:

```
model.func(<functag>).set('interp', method);
```

The string *method* can be set as one of the following alternatives:

- 'neighbor', for interpolation according to the nearest neighbor method.
- 'linear', for linear interpolation method.
- 'cubicspline', for cubic spline interpolation method.
- 'piecewisecubic', piecewise cubic interpolation method.

You can also decide how to handle parameter values outside the range of the input data by selecting an extrapolation method:

```
model.func(<functag>).set('extrap', method);
```

The string method can be one of these following value:

- 'const', to use a constant value outside the interpolation data.
- 'linear', for linear extrapolation method.
- 'nearestfunction', to use the nearest function as extrapolation method.
   'value', to use a specific value outside the interpolation data.

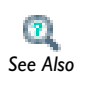

# Creating Selections

In this section:

- The Selection Node
- Coordinate-Based Selections
- Selection Using Adjacent Geometry
- Display Selection

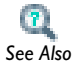

User-Defined Selections in the COMSOL Multiphysics User's Guide

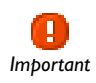

The links to features described outside of this user guide do not work in the PDF, only from within the online help.

## The Selection Node

Use a selection node to define a collection of geometry entities in a central location in the model. The selection can easily be accessed in physics or mesh features or during postprocessing. For example, you can refer collectively to a set of boundaries that have the same boundary conditions, and also have the same mesh size settings.

A selection feature can be one of the following type:

- Explicit, to include entities explicitly defined by their definitions indices.
- Ball, to include entities that fall with a set sphere.
- Box, to include entities that fall within a set box.

You can also combine selection by Boolean operations, such as Union, Intersection, Difference.

#### SETTING AN EXPLICIT SELECTION

Create an explicit selection with the command:

```
model.selection.create(<seltag>, 'Explicit');
```

You can specify the domain entity dimension to use in the selection node.

```
model.selection(<seltag>).geom(sdim);
```

With *sdim* the space dimension that represent the different geometry entity, **3** for domain, **2** for boundary/domain, **1** for edge/boundary, **0** for point.

Set the domain entity indices in the selection node with the command:

model.selection(<seltag>).set(<idx>);

Where *<idx>* is an array of integers that lists the geometry entity indices to add in the selection.

Coordinate-Based Selections

#### DEFINING A BALL SELECTION NODE

The Ball selection node is defined by a center point and a radius. The selection can include geometric entities that are completely or partially inside the ball. You can set up the selection by using either the COMSOL API directly or the mphselectcoords function.

Ball Selection Using the COMSOL API To add a ball selection to model object enter:

model.selection.create(<seltag>, 'Ball');

To set the coordinates  $(\langle x0 \rangle, \langle y0 \rangle, \langle z0 \rangle)$  of the selection center point, enter:

```
model.selection(<seltag>).set('posx', <x0>);
model.selection(<seltag>).set('posy', <y0>);
model.selection(<seltag>).set('posz', <z0>);
```

where <x0>, <y0>, <z0> are double values.

Specify the ball radius *<r0>* with the command:

model.selection(<seltag>).set('r', <r0>);

where <r0> is double value.

You can specify the geometric entity level with the command:

```
model.selection(<seltag>).set('entitydim', edim);
```

where *edim* is an integer defining the space dimension value (3 for domains, 2 for boundaries/domains, 1 for edges/boundaries and 0 for point).

The selection also specifies the condition for geometric entities to be selected:

```
model.selection(<seltag>).set('condition', condition);
```

where condition can be:

- 'inside', to select all geometric entities completely inside the ball.
- 'intersects', to select all geometric entities that intersect the ball (default).
- 'somevertex', to select all geometric entities where at least some vertex is inside the ball.
- 'allvertices', to select all geometric entities where all vertices are inside the ball.

#### Ball Selection Using MPHSELECTCOORDS

The function mphselectcoords retrieves geometric entities enclosed by a ball.

To get the geometric entities enclosed by a ball of radius r0, with its center positioned at (x0,y0,z0) enter the command:

```
idx = mphselectcoords(model, <geomtag>, [<x0>,<y0>,<z0>], ...
entitytype,'radius',<r0>);
```

where <*geomtag>* is the tag of geometry where the selection, and *entitytype* can be one of 'point', 'edge', 'boundary' or 'domain'.

The above function returns the entity indices list. Use it to specify a feature selection or to create an explicit selection as described in Setting an Explicit Selection.

By default the function searches for the geometric entity vertices near these coordinates using the tolerance radius. It returns only the geometric entities that have all vertices inside the search ball. To include in the selection any geometric entities that have at least one vertex inside the search ball set the property include to 'any':

```
idx = mphselectcoords(model, <geomtag>, [<x0>,<y0>,<z0>], ...
entitytype,'radius',<r0>,'include','any');
```

In case the model geometry is finalized as an assembly, you have distinct geometric entities for each part of the assembly. Specify the adjacent domain index to avoid selection of overlapping geometric entities. Set the adjnumber property with the domain index:

```
idx = mphselectcoords(model, <geomtag>, [<x0>,<y0>,<z0>], ...
entitytype,'radius',<r0>,'adjnumber',<idx>);
```

where *<idx>* is the domain index adjacent to the desired geometric entities.

#### DEFINING A BOX SELECTION NODE

The Box selection node is defined by two diagonally opposite points of a box (3D) or rectangle (2D).

Box Selection Using the COMSOL API

The command below adds a box selection to the model object:

```
model.selection.create(<seltag>, 'Box');
```

Specify the points (*<*x0*>*, *<*y0*>*, *<*z0*>*) and (*<*x1*>*, *<*y1*>*, *<*z1*>*):

```
model.selection(<seltag>).set('xmin', <x0>);
model.selection(<seltag>).set('ymin', <y0>);
model.selection(<seltag>).set('zmin', <z0>);
model.selection(<seltag>).set('xmax', <x1>);
model.selection(<seltag>).set('ymax', <y1>);
model.selection(<seltag>).set('zmax', <z1>);
```

where <*x*0>, <*y*0>, <*z*0>, <*x*1>, <*y*1>, <*z*1> are double values.

You can specify the geometric entities level with the command:

```
model.selection(<seltag>).set('entitydim', edim);
```

where *edim* is an integer defining the space dimension value (3 for domains, 2 for boundaries/domains, 1 for edges/boundaries and 0 for point).

The selection also specifies the condition for geometric entities to be selected:

```
model.selection(<seltag>).set('condition', condition);
```

where condition can be:

- 'inside', to select all geometric entities completely inside the ball.
- 'intersects', to select all geometric entities that intersect the ball (default).
- 'somevertex', to select all geometric entities where at least some vertex is inside the ball.
- 'allvertices', to select all geometric entities where all vertices are inside the ball.

Box Selection Using MPHSELECTBOX

The function mphselectbox retrieves geometric entities enclosed by a box (3D) or rectangle (2D).

To get the geometric entities of type *entitytype* enclosed by the box defined by the points (x0,y0,z0) and (x1,y1,z1), enter the command:

idx = mphselectbox(model,<geomtag>,[<x0> <x1>,<y0> <y1>,<z0> <z1>], entitytype);

where <geomtag> is the tag of geometry where the selection is applied, and *entitytype* can be one of 'point', 'edge', 'boundary' or 'domain'.

The above function returns the entity indices list. Use it to specify a feature selection or to create an explicit selection as described in Setting an Explicit Selection.

By default the function searches for the geometric entity vertices near these coordinates using the tolerance radius. It returns only the geometric entities that have all vertices inside the box/rectangle. To include in the selection any geometric entities that have at least one vertex inside the search ball set the property include to 'any':

```
idx = mphselectbox(model,<geomtag>,[<x0> <x1>,<y0> <y1>,<z0> <z1>],
entitytype,'include','any');
```

In case the model geometry is finalized as an assembly, you have distinct geometric entities for each part of the assembly. Specify the adjacent domain index to avoid selection of overlapping geometric entities. Set the adjnumber property with the domain index:

```
idx = mphselectbox(model,<geomtag>,[<x0> <x1>,<y0> <y1>,<z0> <z1>],
entitytype, 'adjnumber', <idx>);
```

where <idx> is the domain index adjacent to the desired geometric entities.

# Selection Using Adjacent Geometry

An other approach to select geometry entity is to define their adjacent object. For instance select the edges that are adjacent to a specific domain, or the boundaries that are adjacent to a specific point.

```
Adjacent Selection Using the COMSOL API
```

The command below create a selection node using adjacent geometric entities:

```
model.selection.create(<seltag>, 'Adjacent');
```

You need to specify the geometric entity level with the command:

```
model.selection(<seltag>).set(edim);
```

where *edim* is an integer defining the space dimension value (3 for domains, 2 for boundaries/domains, 1 for edges/boundaries and 0 for point).

The Adjacent selection node only support Selection node as input:

model.selection(<seltag>).set( 'Adjacent');

as Specify the ball radius <*r*0> with the command:

```
model.selection(<seltag>).set('input', <seltag>);
```

where <seltag> is the tag of an existing Selection node.

Select the level of geometric entities to add in the selection with the command:

model.selection(<seltag>).set('outputdim', edim);

where *edim* is an integer defining the space dimension value (3 for domains, 2 for boundaries/domains, 1 for edges/boundaries and 0 for point).

In case you have multiple domains in the geometry to include the interior and exterior selected geometric entities enter:

```
model.selection(<seltag>).set('interior', 'on');
model.selection(<seltag>).set('exterior', 'on');
```

To exclude the interior/exterior select geometric entities you can set the respective property to 'off'.

```
Adjacent Selection Using MPHGETADJ
```

An alternative to the COMSOL API is to use the function mphgetadj to select geometric entities using adjacent domain.

To get a list of entities of type *entitytype* adjacent to the entity with the index <*adjnumber>* of type *adjtype* enter:

```
idx = mphselectbox(model, <geomtag>, entitytype, ...
adjtype, <adjnumber>);
```

where <geomtag> is the tag of geometry where the selection applies. The string variables entitytype and adjtype can be one of 'point', 'edge', 'boundary' or 'domain'.

You can use the list returned by the function to specify the selection for a model feature or to create an explicit selection as described in Setting an Explicit Selection.

# Display Selection

Use the function mphviewselection to display the selected geometric entities in a MATLAB figure.

You can either specify the geometry entity index and its entity type or specify the tag of a selection node available in the model.

To display the entity of type *entitytype* with the index *<idx>* enter:

```
mphviewselection(model, <geomtag>, <idx>, 'entity', entitytype)
```

where <geomtag> is the tag of geometry node. <idx> is a positive integer array that contains the entity indices. The string *entitytype* can be one of 'point', 'edge', 'boundary' or 'domain'.

If your model contains a selection node with the tag <seltag>, you can display it with the command:

```
mphviewselection(model, <geomtag>, <seltag>)
```

If the selection node is a Ball or Box selection, you can also display the ball or box used in the selection:

```
mphviewselection(model, <geomtag>, <seltag>, 'showselector', 'on')
```

# The Study Node

This section describes how to set up and run a study. The study contains basic solver settings. COMSOL uses the physics interfaces and the study to automatically determine solver settings.

- The Solution Syntax
- Run, RunAll, RunFrom
- Adding a Parametric Sweep
- The Batch Node
- Plot While Solving

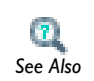

• Solvers and Study Types in the COMSOL Multiphysics User's Guide

• Solver in the COMSOL Java API Reference Guide

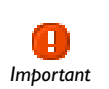

The links to features described outside of this user guide do not work in the PDF, only from within the online help.

### The Study Syntax

Create a study by using the syntax

```
model.study.create(<studytag>);
```

where *studytag* is a string that you use define to the study sequence.

To add a study step to a study, use the syntax

model.study(<studytag>).feature.create(<ftag>, operation);

where <studytag> is the string identifying the study node. The string <ftag> is a string that you define to refer to the study step. The string operation defines the operation to add to the study node, it can be one of the Study step node available with the Physics interface or adding a type of study step to add to the study.

To specify a property value pair for a study step, enter

model.study(<studytag>).feature(<ftag>).set(property, <value>);
where <ftag> is the string identifying the study step.

To run the study, enter

model.study(<studytag>).run

which generates the default solver configuration associated with the physics solved in the model.

# Image: model.study() in the COMSOL Java API Reference Guide See Also

# The Solution Syntax

To add a solution to the model start with typing:

```
model.sol.create(<soltag>);
```

where <soltag> is a string that you use to refer to the solution object.

To add a solution operation feature, enter:

model.sol(<soltag>).feature.create(<ftag>, operation);

where <soltag> is the string you defined when creating the solution object. The string *ftag* is a string that you define to refer to the feature, for instance a study step.

C See Also For a list of the operations available for the solver feature node, see Features Producing and Manipulating Solutions and Solver, in the COMSOL Java API Reference Guide.

To specify a property value pair for a solution object feature, enter

```
model.sol(<soltag>).feature(<ftag>).set(property, <value>);
```

where *<ftag>* is a string referring to the solution object.

Run, RunAll, RunFrom

There are several ways to run the solver configuration node.

Use the methods run or runAll to run the entire solver configuration node.

```
model.sol(<soltag>).run;
model.sol(<soltag>).runAll;
```

Use the method run(*ftag>*) to run the solver configuration up to the solver feature with the tag *ftag>*:

```
model.sol(<soltag>).run(<ftag>);
```

Use the method runFrom(*ftag*) to run the solver configuration from the solver feature with the tag *ftag*:

```
model.sol(<soltag>).runFrom(<ftag>)
```

#### Adding a Parametric Sweep

The parametric sweep is a study step that does not generate equations and can only be used in combination with other study steps. You can formulate the sequence of problems that arise when you vary some parameters in the model.

To add a parametric sweep to the study node, enter:

```
model.study(<studytag>).feature.create(<ftag>, 'Parametric');
```

You can add one or several parameters to the sweep with the command:

```
model.study(<studytag>).feature(<ftag>).setIndex('pname',
<pname>, <idx>);
```

where *<pname>* is the name of the parameter to use in the parametric sweep, and *<idx>* the index number of the parameter. Set the *<idx>* to 0 to define the first parameter, 1 to define the second parameter and so on.

Set the list of the parameter value with the command:

```
model.study(<studytag>).feature(<ftag>).setIndex('plistarr',
<pvalue>, <idx>);
```

where *<pvalue>* contains the list of parameter values defined with either a string or with a double array. *<idx>* the index number of the parameter, use the same value as for the parameter name.

If you have several parameters listed in the parametric sweep node, you can select the type of the sweep: all combinations or specified combinations, of parameter values. Do this with the command:

```
model.study(<studytag>).feature(<ftag>).set('sweeptype', type);
```

where the sweep type, type, can be either 'filled' or 'sparse' respectively.

The Batch Node

Create a batch node to run automatically several jobs in a sequence:

model.batch.create(<batchtag>, type);

where *type* is the type of job to define. It can be either **Parametric**, **Batch** or **Cluster**.

Attach the batch mode to an existing study node defined in the model:

model.batch(<batchtag>).atached(<studytag>);

where <studytag> is the tag of the study node.

Set property to the batch job with the command:

```
model.batch(<batchtag>).set(property, <value>);
```

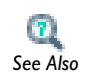

You can get the list of the properties in model.batch() in the COMSOL Java API Reference Guide.

Run the batch job using the run method:

```
model.batch(<batchtag>).run;
```

### Plot While Solving

With the plot while solving functionality you can monitor the development of the computation by updating predefined plots during computation. Since the plots are displayed on the COMSOL server, you need to start COMSOL with MATLAB using the graphics mode.

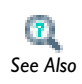

See the COMSOL Multiphysics Operations and Installation Guide to start COMSOL with MATLAB with the graphics mode.

To activate plot while solving, enter the command

```
model.study(<studytag>).feature(<studysteptag>).set('plot',
'on');
```

where <*studytag*> is the tag of the study and <*studysteptag*> refers to the study step.

Specify which plot group to plot by setting the plot group tag:

```
model.study(<studytag>).feature(<studysteptag>).set('plotgroup',
<ptag>);
```

Only one plot group can be plotted during a computation. If you need to monitor several variables you can use probes instead.

To activate plot while solving for a probe plot, enter the command:

```
model.study(<studytag>).feature(<studysteptag>).set('probesel',
type);
```

where  $t_{YPP}$  is the type of probe to use. It can be 'probesel', 'probesel' or a cell array containing the tag of the probe to use.

# Analyzing the Results

This section describes how to do results analysis and visualization.

- The Plot Group Syntax
- Displaying The Results
- The Data Set Syntax
- The Numerical Node Syntax
- Exporting Data

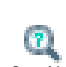

Results Evaluation and Visualization in the COMSOL Multiphysics
 User's Guide

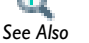

• Results in the COMSOL Java API Reference Guide

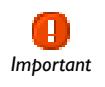

The links to features described outside of this user guide do not work in the PDF, only from within the online help.

## The Plot Group Syntax

First create a plot group using the syntax

```
model.result.create(<pgtag>, sdim);
```

where *<pgtag>* is a string that you use to refer to the plot group, and *sdim* is the space dimension of the plot group (1, 2 or 3).

To add a plot feature to a plot group, use the syntax

model.result(<pgtag>).feature.create(<ftag>, plottype);

where *plottype* is the string to that define the type of plots to be used with the feature *ftag*.

For each plot type you can add an attribute to the feature node, you can do it with the command:

```
model.result(<pgtag>).feature(<ftag>).feature.create(<attrtag>,
attrtype);
```

where *attrtype* is the string to that define the type of attribute to be used with the feature *<ftag>*.

For a list of the syntax of the plots type and attribute types available, see Results in the COMSOL Java API Reference Guide. Also see model.result() in this guide.

# Displaying The Results

 $\mathbf{2}$ 

See Also

Use the command mphplot to display the plot group available in the model object.

To display the plot group <pptag> enter the command:

```
mphplot(model, <pgtag>);
```

This renders the graphics in a MATLAB figure window using Handle Graphics.

To plot the plot group in a COMSOL graphics window, make sure you have started COMSOL with MATLAB using the -graphics option and enter:

mphplot(model, <pgtag>, 'server', 'on');

An alternative to plot the results on server is use the run method at a specific plot group:

model.result(<pgtag>).run;

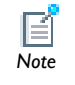

The plot on server option is not supported on Mac OS.

The default plot settings displayed in a MATLAB figure do not include a color range bar. If you want to include the color range bar in your figure use the property rangenum:

```
mphplot(model, <pgtag>, 'rangenum', <idx>);
```

where *<idx>* is the index number of the feature node you would like to display the color range bar.

You can extract the data plot directly at the MATLAB prompt by adding an output argument to mphplot, see:

```
dat = mphplot(model, <pgtag>);
```

This returns a cell array dat that contains the data for each plot feature available in the plot group.

Alternatively, you can display the solution directly using data value instead of a plot group. The function mphplot supports data format such as the structure provided by the function mpheval. This allow you to extract expressions at the MATLAB prompt, do some operations with the exported data and plot the results in the model geometry.

To display data from mpheval, run the command:

```
mphplot(<data>);
```

If the data structure contains the value of several expression you can set the expression to display with the index property:

mphplot(<data>, 'index', <idx>);

where *<idx>* is a positive integer that corresponds to the expression to plot.

You can also set the color table to use when displaying the data value. See the command:

mphplot(<data>, 'colortable', colorname);

where *colorname* is the name of the color table to use. See the on-line help associated to the command colortable to get a list of the predefined color table.

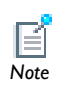

Only plots involving points, lines, and surfaces data are supported in *<data>*.

#### EXAMPLE: PLOT MPHEVAL DATA

In this example you will see how to extract COMSOL data at the MATLAB, modify them and plot the data in a MATLAB figure.

Start to load the model busbar from the COMSOL model library, enter the command:

```
model = mphload('busbar');
```

To extract the temperature and the electric potential field, use the command mpheval as below:

```
dat = mpheval(model, {'T' 'V'}, 'selection', 1);
```

To display the temperature field enter:

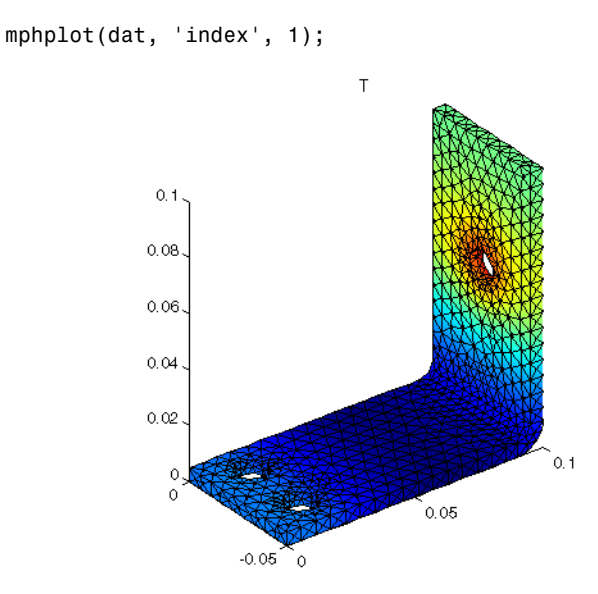

You can also edit and modify the data available in the data structure returned by mpheval. Then change the color table to display the modified data, see the command:

dat.d2 = dat.d2\*1e-3;

#### mphplot(dat, 'index', 2, 'colortable', 'thermal');

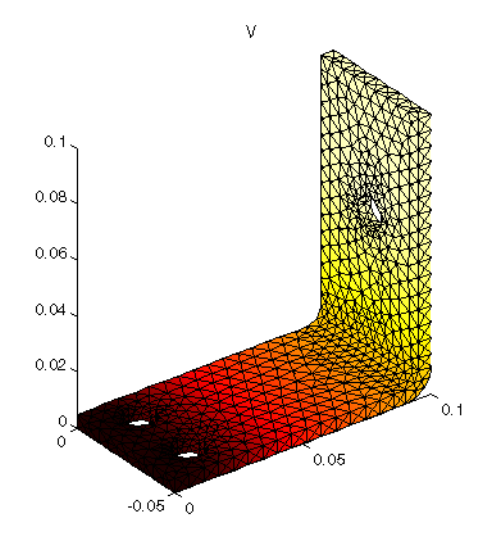

# The Data Set Syntax

Data sets contain or refer to the source of data for creating Plots and Reports. It can be a Solution, a Mesh, or some transformation or cut plane applied to other data sets —that is, create new data sets from other data sets. Add data sets to the Data Sets branch under Results.

All plots refer to data sets; the solutions are always available as the default data set.

To create a data at the MATLAB prompt, use the command:

```
model.result.dataset.create(<dsettag>, dsettype);
```

where *dsettype* is a data set type.

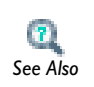

• Defining Data Sets in the COMSOL Multiphysics User's Guide

• Use of Data Sets in the COMSOL Java API Reference Guide

#### The Numerical Node Syntax

Use the numerical node to do numerical operation such as computing average, integration, maximum or minimum of a given expressions. You can also perform point and global evaluation.

To create a numerical node use the command:

model.result.numerical.create(<numtag>, numtype);

where *numtype* is the numerical type.

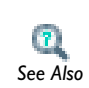

For a list of the syntax of the numerical results type available, see About Results Commands in the COMSOL Java API Reference Guide.

# Exporting Data

The export method allows the user to generate an animation or to export data to an external file (ASCII format).

#### ANIMATION EXPORT

You can define an animation as two different types: a movie or an image sequence. The movie generates file formats such as GIF (.gif), AVI (.avi), or flash (.swf); the image sequence generates a sequence of images.

To generate an animation, add an Animation node to the export method:

model.result.export.create(<animtag>, 'Animation');

To change the animation type use the 'type' property:

model.result.export(<animtag>).set('type', type);

where type is either 'imageseq'or 'movie'.

To set the filename and run the animation use the following commands:

model.result.export(<animtag>).set(typefilename, <filenname>); model.result.export(<animtag>).run;

With *typefilename* depending on the type of animation export: 'imagefilename' for an image sequence, 'giffilename' for a gif animation, 'flashfilename' for a flash animation, and 'avifilename' for an avi animation.
For a movie type it is possible to change the number of frames per second with the command:

```
model.result.export(<animtag>).set('fps', <fps_number>);
```

where *<fps\_number>* is a positive integer that correspond to the number of frame per second to use.

For all animation type you can modify the width and the height of the plot:

```
model.result.export(<animtag>).set('width', <width_px>);
model.result.export(<animtag>).set('height', <height_px>);
```

where <width\_px> and <height\_px> are the width and height size (in pixels) respectively to use for the animation.

#### DATA EXPORT

In order to extract data value to an ASCII file, create a Data node to the export method:

```
model.result.export.create(<datatag>, 'Data');
```

Set the expression *expr* and the file name *filenname*, and run the export:

```
model.result.export.(<datatag>).setIndex('expr', <expr>, 0);
model.result.export.(<datatag>).set('filename', <filenname>);
model.result.export.(<datatag>).run;
```

Set the export data format with the struct property:

model.result.export.(<datatag>).set('struct', datastruct);

where datastruct can be set to 'spreadsheet' or 'sectionwise':

The default data structure is the spreadsheet format defined as below:

| %  | ₅ Model:       |       | filename.mph      |
|----|----------------|-------|-------------------|
| %  | ₅ Version:     |       | COMSOL 4.3.0.133  |
| %  | Date:          |       | May 1 2012, 11:17 |
| %  | b Dimension:   |       | 2                 |
| %  | Nodes:         |       | 1272              |
| %  | Expressions:   |       | 20                |
| %  | 6 Description: |       |                   |
| %  | х у            | data  |                   |
| x1 | y1             | data1 |                   |
| x2 | 2 y2           | data2 |                   |

In case of multiple solution fields (as for a parametric, transient, or eigenvalue analysis) extra columns are added corresponding to solution data at each parameter, time step, or eigenvalue.

The section wise e format is as below:

| % Model:                  | filename.mph      |  |  |  |
|---------------------------|-------------------|--|--|--|
| % Version:                | COMSOL 4.3.0.133  |  |  |  |
| % Date:                   | May 1 2012, 11:28 |  |  |  |
| % Dimension:              | 2                 |  |  |  |
| % Nodes:                  | 1272              |  |  |  |
| % Elements:               | 424               |  |  |  |
| <pre>% Expressions:</pre> | 20                |  |  |  |
| % Description:            |                   |  |  |  |
| % Coordinates             |                   |  |  |  |
| x1 y1                     |                   |  |  |  |
| x2 y2                     |                   |  |  |  |
|                           |                   |  |  |  |
| % Elements (triangle      | s)                |  |  |  |
| node11 node12             | node13            |  |  |  |
| node21 node22             | node23            |  |  |  |
|                           |                   |  |  |  |
| % Data                    |                   |  |  |  |
| data1                     |                   |  |  |  |
| data2                     |                   |  |  |  |
|                           |                   |  |  |  |

where **node**ij is the *j*th node of the *i*th element.

#### ANIMATION PLAYER

For transient and parametric study you can generate animation player to create interactive animations. The player display the figure on a server window. Make sure that you have started COMSOL with MATLAB with the graphics mode to enable plot on server.

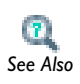

To learn how to start COMSOL with MATLAB with the graphics mode, see the *COMSOL Multiphysics Installation and Operations Guide*.

To create a player feature node to the model enter the command:

```
model.result.export.create(<playtag>, 'Player');
```

You need then to associated the player with an existing plot group, this is done with the command:

```
model.result.export(<playtag>).set('plotgroup', <pgtag>);
```

with <pgtag> the tag of the plot group to be used in the player.

Set the frame number you want to visualize with the command:model.result.export(<playtag>).set('showframe', <freamenum>);

where *<frameum>* is a positive integer value that corresponds to the frame number.

You can also specify the maximum number of frame to generate the player with the command:

```
model.result.export(<playtag>).set('maxframe', <maxnum>);
```

where *<maxnum>* is a positive integer value that corresponds to the maximum number of frame to generate the player.

You can display the frame with the command:

```
model.result.export(<playtag>).run;
```

# Working With Models

4

This section introduces you to the functionality available for LiveLink for MATLAB such as the wrapper functions or the MATLAB tools that can be used combined with a COMSOL model object. In this chapter:

- Using MATLAB Variables in Model Settings
- Extracting Results
- Running Models in Loop
- Running Models in Batch Mode
- Extracting System Matrices
- Extracting Solution Information and Solution Vector
- Retrieving Xmesh Information
- Navigating the Model
- Handling Errors And Warnings
- Improving Performance for Large Models
- Creating Custom GUI
- COMSOL 3.5a Compatibility

# Using MATLAB Variables in Model Settings

LiveLink for MATLAB allows you to define the model properties with MATLAB variables or MATLAB M-function.

In this section:

- The Set and SetIndex Methods
- Using MATLAB Function To Define Model Properties

The Set and SetIndex Methods

You can use MATLAB variable to set properties of your COMSOL model. Use the set or setIndex methods to pass the variable value from MATLAB to the COMSOL model.

#### THE SET METHODS

Use the set method to assign parameter/properties value. All assignments return the parameter object, which means that assignment methods can be appended to each other.

The basic method for assignments is:

```
something.set(property, <value>);
```

The *name* argument is a string with the name of the parameter/property. The <value> argument can be of different types, from which ones MATLAB integer/double array variable.

When using a MATLAB variable make sure that the value correspond to the model unit system. You can also let COMSOL to take care of the unit conversation, in this case convert the MATLAB integer/double variable to a string variable and use the set method as:

```
something.set(property, [num2str(<value>)'[unit]']);
```

where is the *unit* you want to set the value property.

#### THE SETINDEX METHODS

Use the setIndex methods to assign values to specific indices (0-based) in array or matrix property. All assignment methods return the parameter object, which means that assignment methods can be appended to each other.

something.setIndex(property, <value>, <index>);

The name argument is a string with the name of the property. <value> is the value to set the property, which can be a MATLAB variable value.<index> is the index in the property table.

When using a MATLAB variable make sure that the value correspond to the model unit system. You can also let COMSOL to take care of the unit conversation, in this case convert the MATLAB integer/double variable to a string variable and use the set method as:

something.setIndex(property, [num2str(<value>)'[unit]'], <index>); where is the unit you want to set the value property.

## Using MATLAB Function To Define Model Properties

Use MATLAB function to define the model property. The function can either be declared within the model object or called at the MATLAB prompt.

## CALLING MATLAB FUNCTION WITHIN THE COMSOL MODEL OBJECT

LiveLink for MATLAB offers to the user the possibility to declare a MATLAB M-function directly from within the COMSOL model object. This is typically the case if you want to call MATLAB M-function from the COMSOL Desktop. The function being declared within the model object it accepts as arguments any parameters, variable or expressions defined in the COMSOL model object. However if you want to use variable defined at the MATLAB prompt you will have to transfer them first in the COMSOL model, as a parameter for instance (see how to set MATLAB variable in the COMSOL model in The Set and SetIndex Methods).

The function is evaluated at anytime the model needs to be updated.

The model object cannot be called as input argument of the M-function.

 $\mathbf{2}$ 

Calling MATLAB Function

### CALLING MATLAB FUNCTION AT THE MATLAB PROMPT

Use MATLAB function to a define model property with the set method:

something.set(property, myfun(<arg>));

where *myfun()* is a M-function defined in MATLAB.

The function is called only when the command is executed at the MATLAB prompt. The argument of the function *<arg>* call be MATLAB variables. To include an expression value from the model object, you first need to extract it at the MATLAB prompt, as it is described in Extracting Results.

The function *myfun()* accepts the model object model as input argument as any MATLAB variables.

## Extracting Results

Use LiveLink for MATLAB to extract at the MATLAB prompt the data computed in the COMSOL model. A suite of wrapper function is available to perform evaluation operations at the MATLAB prompt.

In this section:

- Extracting Data From Tables
- Extracting Data at Node Points
- Extracting Data at Arbitrary Points
- Evaluating an Expression at Geometry Vertices
- Evaluating an Integral
- Evaluating a Global Expression
- Evaluating a Global Matrix
- Evaluating a Maximum of Expression
- Evaluating an Expression Average
- Evaluating a Minimum of Expression

### Extracting Data From Tables

In the table node you can store the data evaluated with the COMSOL built-in evaluation method, see The Numerical Node Syntax.

You can extract the data stored in the table with the tag *tbltag* with the command:

```
tabl = model.result.table(<tbltag>).getTableData(fullprecision);
```

This create a java.lang.string array tabl that contains the data of the table *tbltag*. The size of the array table is Nx1 where N is the number of the table line. *fullprecision* is a Boolean expression to get the data with full precision.

To get the value of a specific row of the table, enter:

tablline = tabl(<i>);

where *<i>* is the number of the desired row. The variable tablline is a Mxl java.lang.string array where *M* is the number of row in the table.

You can obtain the table header with the command:

header = model.result.table(<tbltag>).getColumnHeaders;

Where header is a Mxl java.lang.string array, with M the number of the table row.

To get the table as a double array, use the methods getReal and getImag as described below:

```
tablReal = model.result.table(<tbltag>).getReal;
tablImag = model.result.table(<tbltag>).getImag;
```

tablReal and tablImag are available at the MATLAB workspace as NxM arrays where N is the number of line and M the number of row of the table.

To get the table data at a specific row use the commands:

```
tablRealRow = model.result.table(<tbltag>).getRealRow(<i>);
tablImagRow = model.result.table(<tbltag>).getImagRow(<i>);
```

tablRealERow and tablImagRow are available at the MATLAB workspace as Nx1 array where N is the number of row of the table.

Table in the COMSOL Java API Reference Guide

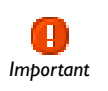

?

See Also

The links to features described outside of this user guide do not work in the PDF, only from within the online help.

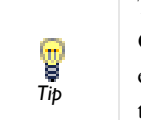

To locate and search all the documentation for this information, in COMSOL, select **Help>Documentation** from the main menu and either enter a search term or look under a specific module in the documentation tree.

## Extracting Data at Node Points

The function mpheval lets you evaluate expressions on nodes points. The function output is available as a structure in the MATLAB workspace.

Call the function mpheval as in the command below:

```
pd = mpheval(model, <expr>);
```

where *<expr>* is a cell array of string that list the COMSOL expression to evaluate. The expression has to be defined in COMSOL model object to be evaluated.

pd is a structure with the following fields:

- expr contains the list of names of the expressions evaluated with mpheval.
- dl contains the value of the expression evaluated. The columns in the data value fields correspond to node point coordinates in columns in the field p. In case of several expressions are evaluated in mpheval, additional field d2, d3,... are available.
- p contains the node point coordinates information. The number of rows in p is the number of space dimensions.
- t contains the indices to columns in pd.p of a simplex mesh; each column in pd.t represents a simplex.
- ve contains the indices to mesh elements for each node points.
- unit contains the list of the unit for each evaluated expressions.

#### SPECIFY THE EVALUATION DATA

The function mpheval supports the following properties to set the data of the evaluation to perform:

• dataset, specify the solution data set to use in the evaluation.

```
pd = mpheval(model, <expr>, 'dataset', <dsettag>);
```

<dsettag> is the tag of a solution data set. The default value consist in the current solution data set of the model. Selection data set such as Cut point, Cut line, Edge, Surface, etc... are not supported.

• selection, specify the domain selection for evaluation.

```
pd = mpheval(model, <expr>, 'selection', <seltag>);
```

where <seltag> is the tag of a selection node to use for the data evaluation. <seltag> can also be a positive integer array that corresponds to the domain index list. The default selection consists in all domains where the expression is defined. If the evaluation point does not belong to the specified domain selection the output value is NaN.

• edim, specify the element dimension for evaluation.

```
pd = mpheval(model, <expr>, 'edim', edim);
```

where *edim* is either a string or a positive integer such as: 'point' (0), 'edge' (1), 'boundary' (2) or 'domain' (3). The default settings correspond to the model

geometry space dimension. When using a lower space dimension value, make sure that the evaluation point coordinates dimension has the same size.

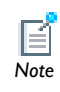

Use the function mphevalpoint to evaluate expressions at geometric points (see Evaluating an Expression at Geometry Vertices).

• solnum, specify the inner solution number for data evaluation. Inner solutions are generated for the following analysis type: time domain, frequency domain, eigenvalue or stationary with continuation parameters.

```
pd = mpheval(model, <expr>, 'solnum', <solnum>);
```

where <solnum> is an integer array corresponding to the inner solution index. <solnum> can also be 'end' to evaluate the expression for the last inner solution. By default the evaluation is done using the last inner solution.

• outersolnum, specify the outer solution number for data evaluation. Outer solutions are generated with parametric sweep.

```
pd = mpheval(model, <expr>, 'outersolnum', <outersolnum>);
```

where *<outersolnum>* is a positive integer corresponding to the outer solution index. The default settings uses the first outer solution for the data evaluation.

• To evaluate the expression data at a specific time use the property t:

```
pd = mpheval(model, <expr>, 't', <time>);
```

where *<time>* is a double array. The default value correspond to all the stored time step.

• phase, specify the phase in degrees.

pd = mpheval(model, <expr>, 'phase', <phase>);

where <phase> is a double value.

• pattern, use Gauss point evaluation.

```
pd = mpheval(model, <expr>, 'pattern', 'gauss');
```

The default evaluation is performed on the Lagrange points.

#### OUTPUT FORMAT

The function mpheval returns in the MATLAB workspace a structure. You can specify other output data format.

To obtain only the data evaluation as a double array, you can set the property dataonly to on.

```
pd = mpheval(model, <expr>, 'dataonly', 'on');
```

Include the imaginary part in the data evaluation with the property complexout.

```
pd = mpheval(model, <expr>, 'complexout', 'on');
```

#### SPECIFY THE EVALUATION QUALITY

Define function settings to specify the evaluation quality.

• refine, specify the element refinement for evaluation.

```
pd = mpheval(model, <expr>, 'refine', <refine>);
```

where *<refine>* is a positive integer. The default value is 1 which set the simplex mesh identical to the geometric mesh.

 smooth, specify the smoothing method to enforce continuity on discontinuous data evaluation.

```
pd = mpheval(model, <expr>, 'smooth', smooth);
```

where *smooth* is either 'none', 'everywhere' or 'internal' (default). Set the property to none to evaluate the data on elements independently, set the property to everywhere to apply the smoothing to the entire geometry and set the property to internal to smooth the quantity inside the geometry but no smoothing takes place across borders between domains with different settings. The output with same data and same coordinates are automatically merge, this means that the output size may differ depending on the smoothing method.

• recover, specify the accurate derivative recovery.

```
pd = mpheval(model, <expr>, 'recover', recover);
```

where *recover* is either 'ppr', 'pprint' or 'off' (default). Set the property to ppr to perform recovery inside domains, set the property to pprint to perform recovery inside domains. Because the accurate derivative processing takes processing time, the property is disabled by default.

#### OTHERS EVALUATION PROPERTY

Use the property complexfun to not use complex-value functions with real inputs.

```
pd = mpheval(model, <expr>, 'complexfun','off');
```

The default value use complex-value functions with real inputs.

Use the property matherr to return an error for undefined operations or expressions:

```
pd = mpheval(model, <expr>, 'matherr', 'on');
```

#### DISPLAY THE EXPRESSION IN FIGURE

You can display an expression evaluated with mpheval in an external figure with the function mphplot, see Displaying The Results. The function mphplot only supports a MATLAB structure provided by mpheval as input.

## Extracting Data at Arbitrary Points

The function mphinterp evaluates at the MATLAB prompt the result at arbitrary points.

To evaluate an expression at specific point coordinates call the function mphinterp as in the command below:

```
[d1, ..., dn] = mphinterp(model,{'e1', ..., 'en'}, 'coord', <coord>);
```

where  $e_1, \ldots, e_n$  are the COMSOL expressions to evaluate. *<coord>* is a NxM double array, with N the space dimension of the evaluation domain and M the number of evaluation point. The output d1, ..., dn are a PxM double array, where P is the length of the inner solution.

Alternatively you can specify the evaluation coordinates using a selection data set:

data = mphinterp(model, <expr>, 'dataset', <dsettag>);

where *<dsettag>* is a selection data set tag defined in the model, for example, Cut point, Cut Plane, Revolve, and so forth.

#### SPECIFY THE EVALUATION DATA

The function mphinterp supports the following properties to set the data of the evaluation to perform:

• dataset, specify the solution data set to use in the evaluation.

```
data =
```

mphinterp(model,<expr>,'coord',<coord>,'dataset',<dsettag>);

<dsettag> is the tag of a solution data set. The default value consist in the current solution data set of the model.

• selection, specify the domain selection for evaluation.

```
data =
mphinterp(model,<expr>,'coord',<coord>,'selection',<seltag>);
```

where <seltag> is the tag of a selection node to use for the data evaluation. <seltag> can also be a positive integer array that corresponds to the domain index list. The default selection consists in all domains where the expression is defined. If the evaluation point does not belong to the specified domain selection the output value is NaN.

• edim, specify the element dimension for evaluation.

data = mphinterp(model,<expr>,'coord',<coord>,'edim',edim);

where *edim* is either a string or a positive integer such as: 'point' (0), 'edge' (1), 'boundary' (2) or 'domain' (3). The default settings correspond to the model geometry space dimension. When using a lower space dimension value, make sure that the evaluation point coordinates dimension has the same size.

• ext, specify extrapolation control value. This ensure you to return data for points that are outside the geometry.

```
data = mphinterp(model,<expr>,'coord',<coord>,'ext',<ext>);
```

```
where <ext> is a double value. The default value is 0.1.
```

• solnum, specify the inner solution number for data evaluation. Inner solutions are generated for the following analysis type: time domain, frequency domain, eigenvalue or stationary with continuation parameters.

```
data = mphinterp(model,<expr>,'coord',<coord>,solnum',<solnum>);
```

where <solnum> is an integer array corresponding to the inner solution index. <solnum> can also be 'end' to evaluate the expression for the last inner solution. By default the evaluation is performed using the last inner solution.

• outersolnum, specify the outer solution number for data evaluation. Outer solutions are generated with parametric sweep.

```
data = mphinterp(model,<expr>,'coord',<coord>,...
'outersolnum',<outersolnum>);
```

where *<outersolnum>* is a positive integer corresponding to the outer solution index. The default settings uses the first outer solution for the data evaluation.

• To evaluate the expression data at a specific time use the property t:

```
data = mphinterp(model,<expr>,'coord',<coord>,'t',<time>);
```

where <*time*> is a double array. The default value correspond to all the stored time step.

• phase, specify the phase in degrees.

```
data = mphinterp(model,<expr>,'coord',<coord>,'phase',<phase>);
where <phase> is a double value.
```

#### OUTPUT FORMAT

The function mphinterp returns in the MATLAB workspace a double array. It also supports other output format.

To evaluate several expressions at once, make sure that you have defined as many output variables as there are expressions specified:

```
[d1, ..., dn] = mphinterp(model,{'e1', ..., 'en'},'coord',<coord>);
```

To extract the unit of the evaluated expression, you need to defined an extra output variable.

```
[data, unit] = mphinterp(model, <expr>, 'coord', <coord>);
```

with unit is a 1xN cell array where N is the number of expression to evaluate.

Include the imaginary part in the data evaluation with the property complexout.

```
data = mphinterp(model,<expr>,'coord',<coord>,'complexout','on');
```

To return an error if the all evaluation points are outside the geometry, set the property coorderr to on:

```
data = mphinterp(model, <expr>, 'coord', <coord>, 'coorderr', 'on');
```

By default the function return the value NaN.

#### SPECIFY THE EVALUATION QUALITY

With the property recover, you can specify the accurate derivative recovery.

```
data = mphinterp(model,<expr>,'coord',<coord>,'recover', recover);
```

where *recover* is either 'ppr', 'pprint' or 'off' (default). Set the property to ppr to perform recovery inside domains, set the property to pprint to perform recovery inside domains. Because the accurate derivative processing takes processing time, the property is disabled by default.

#### OTHERS EVALUATION PROPERTY

Set the unit property to specify the unit of the evaluation.

```
data = mphinterp(model, <expr>, 'coord', <coord>, 'unit', <unit>);
```

where *unit* is a cell array with the same size as *expr*.

Use the property complexfun to not use complex-value functions with real inputs.

```
data = mphinterp(model,<expr>,'coord',<coord>,'complexfun','off');
```

The default value use complex-value functions with real inputs.

Use the property matherr to return an error for undefined operations or expressions:

```
data = mphinterp(model,<expr>,'coord',<coord>,'matherr','on');
```

## Evaluating an Expression at Geometry Vertices

The function mphevalpoint returns the result of a given expression evaluated at the geometry vertices.

```
[d1,...,dn] = mphevalpoint(model,{'e1',...,'en'});
```

where *e1,...,en* are the COMSOL expressions to evaluate. The output d1, ..., dn is a NxP double array, where N is the number of evaluation point and P the length of the inner solution.

#### SPECIFY THE EVALUATION DATA

The function mphevalpoint supports the following properties to set the data of the evaluation to perform:

• dataset, specify the solution data set to use in the evaluation.

```
data = mphevalpoint(model,<expr>,'dataset',<dsettag>);
```

<dsettag> is the tag of a solution data set. The default value consist in the current solution data set of the model.

• selection, specify the domain selection for evaluation.

```
data = mphevalpoint(model,<expr>,'selection',<seltag>);
```

where <seltag> is the tag of a selection node to use for the data evaluation. <seltag> can also be a positive integer array that corresponds to the domain index list. The default selection consists in all domains where the expression is defined. If the evaluation point does not belong to the specified domain selection the output value is NaN.

• solnum, specify the inner solution number for data evaluation. Inner solutions are generated for the following analysis type: time domain, frequency domain, eigenvalue or stationary with continuation parameters.

data = mphevalpoint(model,<expr>, 'solnum',<solnum>);

where <solnum> is an integer array corresponding to the inner solution index. <solnum> can also be 'end' to evaluate the expression for the last inner solution. By default the evaluation is done using the last inner solution.

 outersolnum, specify the outer solution number for data evaluation. Outer solutions are generated with parametric sweep.

```
data = mphevalpoint(model,<expr>,'outersolnum',<outersolnum>);
```

where *<outersolnum>* is a positive integer corresponding to the outer solution index. The default settings uses the first outer solution for the data evaluation.

• To evaluate the expression data at a specific time use the property t:

```
data = mphevalpoint(model,<expr>,'t', <time>);
```

where <*time*> is a double array. The default value correspond to all the stored time step.

Perform data series operation with the dataseries property.

```
data = mphevalpoint(model,<expr>,'dataseries', dataseries);
```

where *dataseries* is either 'mean', 'int', 'max', 'min', 'rms', 'std' or 'var'. Depending on the property value mphevalpoint performs the following operations: mean, integral, maximum, minimum, root mean square, standard deviation or variance respectively.

When performing a minimum or maximum operation on the data series, you can specify to perform the operation using the real or the absolute value. Set the property minmaxobj to 'real' or 'abs' respectively.

```
data = mphevalpoint(model,<expr>,'dataseries', dataseries,...
'minmaxobj', valuetype);
```

By default valuetype is 'real'.

#### OUTPUT FORMAT

The function mphevalpoint supports other output formats.

To extract the unit of the evaluated expression, you need to define an extra output variable.

```
[data,unit] = mphevalpoint(model,<expr>);
```

with unit is a 1xN cell array where N is the number of expression to evaluate.

By default mphevalpoint returns the result s as a squeezed singleton. To get the full singleton set the squeeze property to off:

```
data = mphevalpoint(model,<expr>,'squeeze','off');
```

Set the property matrix to off to returns the data as a cell array instead of a double array.

```
data = mphevalpoint(model,<expr>,'matrix','off');
```

## Evaluating an Integral

Evaluate an integral of expression with the function mphint2.

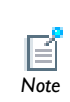

The function mphint is now obsolete and will be removed in a future version of the software. If you are using this function in your code, you can now replace it by mphint2.

To evaluate the integral of the expression over the domain with the highest space domain dimension call the function mphint2 as in the command below:

```
[d1,...,dn] = mphint2(model, 'e1', ..., 'en' }, edim);
```

where *e1*,...,*en* are the COMSOL expression to integrate. The values d1,...,dn are returned as a 1xP double array, with P the length of inner parameters. *edim* is the integration dimension, it can be either 'line', 'surface' or 'volume' or integer value that specify the space dimension (1,2, or 3).

#### SPECIFY THE INTEGRATION DATA

The function mphint2 supports the following properties to set the data of the evaluation to perform:

• dataset, specify the solution data set to use in the integration.

```
data = mphint2(model,<expr>,edim,'dataset',<dsettag>);
```

<dsettag> is the tag of a solution data set. The default value consist in the current solution data set of the model.

• selection, specify the integration domain.

```
data = mphint2(model,<expr>,edim,'selection',<seltag>);
```

where <seltag> is the tag of a selection node to use for the data evaluation. <seltag> can also be a positive integer array that corresponds to the domain index list. The default selection consists in all domains where the expression is defined. If the evaluation point does not belong to the specified domain selection the output value is NaN.

• solnum, specify the inner solution number for data evaluation. Inner solutions are generated for the following analysis type: time domain, frequency domain, eigenvalue or stationary with continuation parameters.

```
data = mphint2(model,<expr>,edim,'solnum',<solnum>);
```

where <solnum> is an integer array corresponding to the inner solution index. You can also set the property solnum to 'end' to evaluate the expression for the last inner solution. By default the evaluation is done using the last inner solution.

• outersolnum, specify the outer solution number for data evaluation. Outer solutions are generated with parametric sweep.

```
data = mphint2(model, <expr>, edim, 'outersolnum', <outersolnum>);
```

where *<outersolnum>* is a positive integer corresponding to the outer solution index. The default settings uses the first outer solution for the data evaluation.

• To evaluate the expression data at a specific time use the property t:

```
data = mphint2(model,<expr>,edim,'t',<time>);
```

where <*time*> is a double array. The default value correspond to all the stored time step.

#### OUTPUT FORMAT

The function mphint2 also supports other output format.

To extract the unit of the evaluated expression, you need to define an extra output variable.

```
[data,unit] = mphint2(model,<expr>,edim);
```

with unit is a 1xN cell array where N is the number of expression to evaluate.

By default mphint2 returns the result s as a squeezed singleton. To get the full singleton set the squeeze property to off:

```
data = mphint2(model,<expr>,edim,'squeeze','off');
```

Set the property matrix to off to returns the data as a cell array instead of a double array.

```
data = mphint2(model,<expr>,edim,'matrix','off');
```

#### SPECIFY THE INTEGRATION SETTINGS

You can specify integration settings such as integration method, integration order or axisymmetry assumption with the following property:

• method, specify the integration method, which can be either integration or summation.

```
data = mphint2(model,<expr>,edim,'method',method);
```

where *method* can be 'integration' or 'summation'. The default uses the appropriate method for the given expression.

• intorder, specify the integration order.

```
data = mphint2(model,<expr>,edim,'intorder',<order>);
```

where order is a positive integer. The default value is 4.

• intsurface or intvolume, compute surface or volume integral for axisymmetry model.

```
data = mphint2(model,<expr>,edim,'intsurface','on');
data = mphint2(model,<expr>,edim,'intvolume','on');
```

## Evaluating a Global Expression

Evaluate a global expression with the function mphglobal.

To evaluate a global expression at the MATLAB prompt call the function mphglobal as in the command below:

```
[d1,...,dn] = mphglobal(model,{'e1',...,'en'});
```

where *e1*,...,*en* are the COMSOL global expressions to evaluate. The output values d1,...,dn are returned as a Px1 double array, with P the length of inner parameters.

#### SPECIFY THE EVALUATION DATA

The function mphglobal supports the following properties to set the data of the evaluation to perform:

• dataset, specify the solution data set to use in the evaluation.

```
data = mphglobal(model,<expr>,'dataset',<dsettag>);
```

<dsettag> is the tag of a solution data set. The default value consist in the current solution data set of the model.

• solnum, specify the inner solution number for data evaluation. Inner solutions are generated for the following analysis type: time domain, frequency domain, eigenvalue or stationary with continuation parameters.

```
data = mphglobal(model,<expr>,'solnum',<solnum>);
```

where <solnum> is an integer array corresponding to the inner solution index. You can also set the property solnum to 'end' to evaluate the expression for the last inner solution. By default the evaluation is done using the last inner solution.

• outersolnum, specify the outer solution number for data evaluation. Outer solutions are generated with parametric sweep.

```
data = mphglobal(model, <expr>, 'outersolnum', <outersolnum>);
```

where *<outersolnum>* is a positive integer corresponding to the outer solution index. The default settings uses the first outer solution for the data evaluation.

• To evaluate the expression data at a specific time use the property t:

```
data = mphglobal(model,<expr>,'t',<time>);
```

where *<time>* is a double array. The default value correspond to all the stored time step.

phase, specify the phase in degrees.
 data = mphglobal(model, <expr>, 'phase', <phase>);
 where <phase> is a double value.

#### OUTPUT FORMAT

The function mphglobal also supports other output format.

To extract the unit of the evaluated expression, you need to define an extra output variable.

```
[data,unit] = mphglobal(model,<expr>);
```

with unit is a 1xN cell array where N is the number of expression to evaluate.

Include the imaginary part in the data evaluation with the property complexout.

```
data = mphglobal(model,<expr>,'complexout','on');
```

#### OTHERS EVALUATION PROPERTY

Set the unit property to specify the unit of the evaluation.

```
data = mphglobal(model,<expr>,'unit',<unit>);
```

where <unit> is a cell array with the same length as <expr>.

Use the property complexfun to not use complex-value functions with real inputs.

```
data = mphglobal(model,<expr>,'complexfun','off');
```

The default value use complex-value functions with real inputs.

Use the property matherr to return an error for undefined operations or expressions:

```
data = mphglobal(model,<expr>,'matherr','on');
```

## Evaluating a Global Matrix

mphevalglobalmatrix evaluates the matrix variable such as S-parameters in a model with several ports activated as a parametric sweep and a frequency-domain study.

To evaluate the global matrix associated to the expression *<expr>*, execute the command below:

```
M = mphevalglobalmatrix(model,<expr>);
```

The output data M is a NxN double array, where N is the number of port boundary condition set in the model.

#### SPECIFY THE EVALUATION DATA

Set the solution data set for evaluation with the property dataset:

```
data = mphevalglobalmatrix(model,<expr>,'dataset',<dsettag>);
```

where <dsettag> is the tag of a solution data.

## Evaluating a Maximum of Expression

Use the function mphmax to evaluate the maximum of a given expression over inner solution list.

To evaluate the maximum of the COMSOL expressions *e1*, ..., *en* you can use the command mphmax as below:

[d1,...,dn] = mphmax(model,{'e1',...,'en'},edim);

where *edim* is a string to define the element entity dimension: 'volume', 'surface' or 'line'. *edim* can also be set as positive integer value (3, 2 or 1 respectively). The output variables d1,..., dn are NxP array where N is the number of inner solution and P the number of outer solution.

#### SPECIFY THE EVALUATION DATA

The function mphmax supports the following properties to set the data of the evaluation to perform:

• dataset, specify the solution data set to use in the evaluation.

```
data = mphmax(model,<expr>,edim,'dataset',<dsettag>);
```

<dsettag> is the tag of a solution data set. The default value consist in the current
solution data set of the model.

• selection, specify the domain selection for evaluation.

```
data = mphmax(model,<expr>,edim,'selection',<seltag>);
```

where <seltag> is the tag of a selection node to use for the data evaluation. <seltag> can also be a positive integer array that corresponds to the domain index list. The default selection consists in all domains where the expression is defined. If the evaluation point does not belong to the specified domain selection the output value is NaN.

• solnum, specify the inner solution number for data evaluation. Inner solutions are generated for the following analysis type: time domain, frequency domain, eigenvalue or stationary with continuation parameters.

```
data = mphmax(model,<expr>,edim,'solnum',<solnum>);
```

where <solnum> is an integer array corresponding to the inner solution index. You can also set the property solnum to 'end' to evaluate the expression for the last inner solution. By default the evaluation is done using the last inner solution.

• outersolnum, specify the outer solution number for data evaluation. Outer solutions are generated with parametric sweep.

```
data = mphmax(model,<expr>,edim,'outersolnum',<outersolnum>);
```

where *<outersolnum>* is a positive integer array corresponding to the outer solution index. The default settings uses the first outer solution for the data evaluation.

• To evaluate the expression data at a specific time use the property t:

```
data = mphmax(model,<expr>,edim,'t',<time>);
```

where <*time*> is a double array. The default value correspond to all the stored time step.

#### OUTPUT FORMAT

The function mphmax also supports other output format.

To extract the unit of the evaluated expression, you need to define an extra output variable.

```
[data,unit] = mphmax(model,<expr>,edim);
```

with unit is a 1xN cell array where N is the number of expression to evaluate.

By default mphmax returns the result s as a squeezed singleton. To get the full singleton set the squeeze property to off:

```
data = mphmax(model,<expr>,edim,'squeeze','off');
```

Set the property matrix to off to returns the data as a cell array instead of a double array.

```
data = mphmax(model,<expr>,edim,'matrix','off');
```

## Evaluating an Expression Average

Use the function mphmean to evaluate the average of a given expression over inner solution list.

To evaluate the mean of the COMSOL expressions *e1*,...,*en* you can use the command mphmean as below:

```
[d1,...,dn] = mphmean(model,{'e1',...,'en'},edim);
```

where *edim* is a string to define the element entity dimension: 'volume', 'surface' or 'line'. *edim* can also be set as positive integer value (3, 2 or 1 respectively). The output variables d1,...,dn are NxP array where N is the number of inner solution and P the number of outer solution.

#### SPECIFY THE EVALUATION DATA

The function mphmean supports the following properties to set the data of the evaluation to perform:

• dataset, specify the solution data set to use in the evaluation.

```
data = mphmean(model,<expr>,edim,'dataset',<dsettag>);
```

<dsettag> is the tag of a solution data set. The default value consist in the current solution data set of the model.

• selection, specify the domain selection for evaluation.

```
data = mphmean(model,<expr>,edim,'selection',<seltag>);
```

where <seltag> is the tag of a selection node to use for the data evaluation. <seltag> can also be a positive integer array that corresponds to the domain index list. The default selection consists in all domains where the expression is defined. If the evaluation point does not belong to the specified domain selection the output value is NaN.

• solnum, specify the inner solution number for data evaluation. Inner solutions are generated for the following analysis type: time domain, frequency domain, eigenvalue or stationary with continuation parameters.

```
data = mphmean(model,<expr>,edim,'solnum',<solnum>);
```

where <solnum> is an integer array corresponding to the inner solution index. You can also set the property solnum to 'end' to evaluate the expression for the last inner solution. By default the evaluation is done using the last inner solution.

• outersolnum, specify the outer solution number for data evaluation. Outer solutions are generated with parametric sweep.

```
data = mphmean(model,<expr>,edim,'outersolnum',<outersolnum>);
```

```
where <outersolnum> is a positive integer array corresponding to the outer solution index. The default settings uses the first outer solution for the data evaluation.
```

• To evaluate the expression data at a specific time use the property t:

```
data = mphmean(model,<expr>,edim,'t',<time>);
```

where <*time*> is a double array. The default value correspond to all the stored time step.

#### OUTPUT FORMAT

The function mphmean also supports other output format.

To extract the unit of the evaluated expression, you need to define an extra output variable.

```
[data,unit] = mphmean(model,<expr>,edim);
```

with unit is a 1xN cell array where N is the number of expression to evaluate.

By default mphmean returns the result s as a squeezed singleton. To get the full singleton set the squeeze property to off:

```
data = mphmean(model,<expr>,edim,'squeeze','off');
```

Set the property matrix to off to returns the data as a cell array instead of a double array.

```
data = mphmean(model,<expr>,edim,'matrix','off');
```

#### SPECIFY THE INTEGRATION SETTINGS

You can specify integration settings such as integration method or integration order to perform the mean operation. The available integration properties are:

• method, specify the integration method, which can be either integration or summation.

```
data = mphmean(model,<expr>,edim,'method',method);
```

where *method* can be 'integration' or 'summation'. The default use the appropriate method for the given expression.

• intorder, specify the integration order.

```
data = mphmean(model,<expr>,edim,'intorder',<order>);
```

where *<order>* is a positive integer. The default value is 4.

### Evaluating a Minimum of Expression

Use the function mphmin to evaluate the minimum of a given expression over an inner solution list.

To evaluate the minimum of the COMSOL expressions *e1*,...,*en* you can use the command mphmin as below:

[d1,...,dn] = mphmin(model,{'e1',...,'en'},edim);

where *edim* is a string to define the element entity dimension: 'volume', 'surface' or 'line'. *edim* can also be set as positive integer value (3, 2, or 1 respectively). The output variables d1,...,dn are NxP array where N is the number of inner solution and P the number of outer solution.

#### SPECIFY THE EVALUATION DATA

The function mphmin supports the following properties to set the data of the evaluation to perform:

• dataset, specify the solution data set to use in the evaluation.

```
data = mphmin(model,<expr>,edim,'dataset',<dsettag>);
```

<dsettag> is the tag of a solution data set. The default value consist in the current solution data set of the model.

• selection, specify the domain selection for evaluation.

```
data = mphmin(model,<expr>,edim,'selection',<seltag>);
```

where <seltag> is the tag of a selection node to use for the data evaluation. <seltag> can also be a positive integer array that corresponds to the domain index list. The default selection consists in all domains where the expression is defined. If the evaluation point does not belong to the specified domain selection the output value is NaN.

• solnum, specify the inner solution number for data evaluation. Inner solutions are generated for the following analysis type: time domain, frequency domain, eigenvalue or stationary with continuation parameters.

```
data = mphmin(model,<expr>,edim,'solnum',<solnum>);
```

```
where <solnum> is an integer array corresponding to the inner solution index. You can also set the property solnum to 'end' to evaluate the expression for the last inner solution. By default the evaluation is done using the last inner solution.
```

• outersolnum, specify the outer solution number for data evaluation. Outer solutions are generated with parametric sweep.

```
data = mphmin(model,<expr>,edim,'outersolnum',<outersolnum>);
```

where *<outersolnum>* is a positive integer array corresponding to the outer solution index. The default settings uses the first outer solution for the data evaluation.

• To evaluate the expression data at a specific time use the property t:

```
data = mphmin(model,<expr>,edim,'t',<time>);
```

where *<time>* is a double array. The default value correspond to all the stored time step.

#### OUTPUT FORMAT

The function mphmin also supports other output format.

To extract the unit of the evaluated expression, you need to define an extra output variable.

```
[data,unit] = mphmin(model,<expr>,edim);
```

with unit is a 1xN cell array where N is the number of expression to evaluate.

By default mphmin returns the result s as a squeezed singleton. To get the full singleton set the squeeze property to off:

```
data = mphmin(model,<expr>,edim,'squeeze','off');
```

Set the property matrix to off to returns the data as a cell array instead of a double array.

```
data = mphmin(model,<expr>,edim,'matrix','off');
```

## Running Models in Loop

A common use of LiveLink for MATLAB is to run models in a loop. As MATLAB offers several functionalities to run loops including conditional statements and error handling, you will see how all these functionality can be used together with the COMSOL Java API syntax to run COMSOL model in loop.

In this section:

- The Parametric Sweep Node
- Running Model in a Loop Using the MATLAB Tools

## The Parametric Sweep Node

Using the COMSOL Java API you can run model in loop. See the section Adding a Parametric Sweep in the section *Building Models*.

Note that using the COMSOL built-in function to run models in loop, you can ensure the model to be saved automatically at each iteration. COMSOL also offers tool to take advantage of clusters architecture.

## Running Model in a Loop Using the MATLAB Tools

Use MATLAB tools such as **for** or **while** statements to run your model in a loop. The COMSOL API Java commands can be included in scripts using MATLAB commands. To evaluate such a script you need to have MATLAB connected to a COMSOL server.

To run a model in a loop you do not need to run the entire model M-file commands from scratch. It is recommended to load a COMSOL model in MATLAB and run the loop only over the desired operations. The COMSOL model is automatically updated when running the study node. You can run a model M-file from scratch if you need, for instance, to generate the geometry in loop.

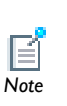

The model run inside a MATLAB loop is not automatically saved. Make sure to save the model at each iteration. Use the command mphsave to save your model object. If you are not interested in saving the entire model object at each iteration, you can extract data and store it in the MATLAB workspace. See Extracting Results to find the most suitable function to your model.

When running loops in MATLAB, the iteration progress is entirely taking care by MATLAB, only the COMSOL commands are executed in the COMSOL server. You can generate as many nested loops your modeling requires and combine the loop with other MATLAB conditional statement such as if and switch or error handling statement such as try/catch.

Break the loop with break or jump to the next loop iteration with continue.

Refer to MATLAB help to get more information about the MATLAB commands for, while, if, switch, try/catch, break, and continue.

### EXAMPLE: GEOMETRY PARAMETRIZATION

In this example you will see how to proceed to geometry parametrization using a MATLAB for loop. The model consists in the busbar example available in the COMSOL Multiphysics model, see the *Introduction to COMSOL Multiphysics*.

In this example the loop iterate over the busbar width wbb. The solution for each parameter value is displayed using the second plot group defined in the COMSOL model. All the results are plotted in the same figure.

```
model = mphload('busbar');
w = [5e-2 10e-2 15e-2 20e-2];
for i = 1:4
    model.param.set('wbb',w(i));
    model.study('std1').run;
    subplot(2,2,i)
    mphplot(model,'pg2','rangenum',1)
end
```

The resulting figure is shown below:

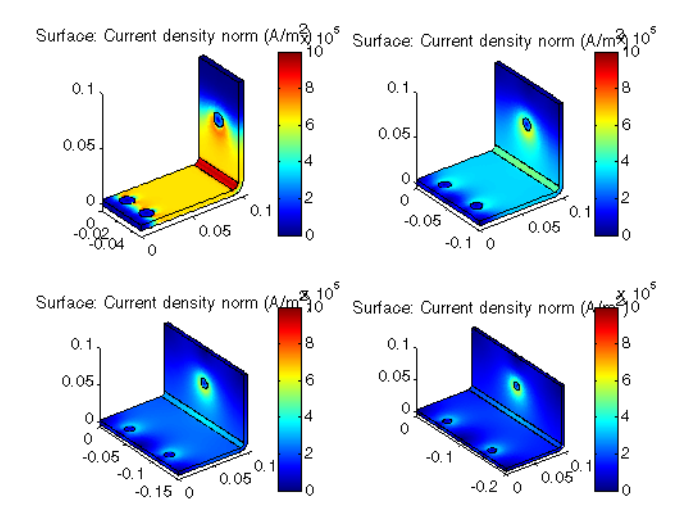

## Running Models in Batch Mode

Use LiveLink for MATLAB to models in batch mode. At the MATLAB prompt you can execute commands to set-up the batch job using the COMSOL built-in method or run custom scripts directly from a command line. In this section:

- The Batch Node
- Running A COMSOL M-file In Batch Mode
- Running A COMSOL M-file In Batch Mode Without Display

## The Batch Node

Using the COMSOL Java API you can run model in loop. See The Batch Node.

## Running A COMSOL M-file In Batch Mode

To run in batch a M-script that runs COMSOL Model, start COMSOL with MATLAB at a terminal window with the following command:

```
comsol server matlab myscript
```

where myscript is the M-script, saved as myscript.m, that contains the operation to run at the MATLAB prompt.

The COMSOL does not automatically save the model. You need to make sure that the model is saved before the end of the execution of the script. See Loading and Saving a Model.

You can also run the script in batch without the MATLAB desktop and the MATLAB splash. Enter the command below:

comsol server matlab myscript -nodesktop -mlnosplash

Running COMSOL with MATLAB in batch mode as described in this chapter requires that you have xterm installed on your machine. If this is not the case see Running A COMSOL M-file In Batch Mode Without Display.

COMSOL with MATLAB requires that xterm is installed on the machine. If this is not the case as it be for computation server, a workaround is to connect manually MATLAB to a COMSOL server with the function mphstart.

The steps below describe how to follow to run a M-script that run COMSOL model

I In a system terminal prompt start a comsol server with the command:

comsol server &

**2** In the same terminal window change the path to the COMSOL installation directory:

cd COMSOL\_path/mli

**3** From that location, start MATLAB without display and run the mphstart function in order to connect MATLAB to COMSOL:

matlab -nodesktop -mlnosplash -r "mphstart; myscript"

You can get more information about how to connect MATLAB to a COMSOL server in Starting COMSOL with MATLAB on Windows / Mac OSX / Linux.

## Extracting System Matrices

In this section:

- Extracting System Matrices
- Extracting State-Space Matrices

## Extracting System Matrices

Extract the matrices of the COMSOL linearized system with the function mphmatrix. To call the function *mphmatrix* you need to specify solver node and the list of the system matrices to extract:

```
str = mphmatrix(model, <soltag>, 'out', out);
```

where <soltag> is the tag of the solver node used to assemble the system matrices and out a cell array containing the list of the matrices to evaluate. The output data str returned by mphmatrix is a MATLAB structure whose fields correspond to the assembled system matrices.

| EXPRESSION | DESCRIPTION                          |
|------------|--------------------------------------|
| К          | Stiffness matrix                     |
| L          | Load vector                          |
| М          | Constraint vector                    |
| Ν          | Constraint Jacobian                  |
| D          | Damping matrix                       |
| E          | Mass matrix                          |
| NF         | Constraint force Jacobian            |
| NP         | Optimization constraint Jacobian (*) |
| MP         | Optimization constraint vector (*)   |
| MLB        | Lower bound constraint vector (*)    |
| MUB        | Upper bound constraint vector (*)    |
| Кс         | Eliminated stiffness matrix          |
| Lc         | Eliminated load vector               |
| Dc         | Eliminated damping matrix            |

The system matrices that can be extracted with mphmatrix is listed in the table below:

| EXPRESSION | DESCRIPTION                        |
|------------|------------------------------------|
| Ec         | Eliminated mass matrix             |
| Null       | Constraint null-space basis        |
| Nullf      | Constraint force null-space matrix |
| ud         | Particular solution ud             |
| uscale     | Scale vector                       |

(\*) Requires the Optimization Module.

#### SELECTING LINEARIZATION POINT

The default selection of linearization point for the system matrix assembly consists in the current solution of the solver node associated to the assembly.

If you do not specify the linearization point when calling mphmatrix, COMSOL automatically runs the entire solver configuration before assembling and extracting the matrices.

You can save time during the evaluation by setting manually the linearization point. Use the initmethod property as in the command below:

```
str = mphmatrix(model, <soltag>, 'out', out, 'initmethod', method);
```

where *method* corresponds to the type of linearization point: the initial value expression ('init') or a solution ('sol').

You can set which solution to use for the linearization point with the property initsol:

```
str = mphmatrix(model, <soltag>, 'out', out, 'initsol',
<initsoltag>);
```

where *<initsoltag>* is the solver tag to use for linearization point. You can also set the initsol property to 'zero', which correspond to use a null solution vector as linearization point. The default consists in the current solver node where the assemble node is associated.

For continuation, time-dependent or eigenvalue analysis you can set which solution number to use as linearization point. Use the solnum property as indicated below:

```
str = mphmatrix(model, <soltag>, 'out', out, 'solnum', <solnum>);
```

where <solnum> is an integer value corresponding to the solution number. The default value consist in the last solution number available with the current solver configuration.
#### EXAMPLE

The following example illustrates how to use the mphmatrix command to extract eliminated system matrices of a stationary analysis and linear matrix system at the MATLAB prompt.

The model consists in a linear heat transfer problem solved on a unit square with a 1e5  $W/m^2$  surface heat source and temperature constraint. Only one quarter of the geometry is represented in the model. For simplification reason, the mesh is made of 4 quad elements.

The commands below set the COMSOL model object:

```
model = ModelUtil.create('Model');
geom1 = model.geom.create('geom1', 2);
geom1.feature.create('sq1', 'Square');
geom1.run;
mat1 = model.material.create('mat1');
def = mat1.materialModel('def');
def.set('thermalconductivity',{'4e2'});
ht = model.physics.create('ht', 'HeatTransfer', 'geom1');
hs1 = ht.feature.create('hs1', 'HeatSource',2);
hs1.selection.set(1);
hs1.set('Q',1,'1e5');
temp1 = ht.feature.create('temp1', 'TemperatureBoundary',1);
temp1.selection.set([1 2]);
mesh1 = model.mesh.create('mesh1', 'geom1');
dis1 = mesh1.feature.create('dis1', 'Distribution');
dis1.selection.set([1 2]);
dis1.set('numelem','2');
mesh1.feature.create('map1','Map');
std1 = model.study.create('std1');
std1.feature.create('stat','Stationary');
std1.run:
```

To extract the solution vector of the computed solution, run the function mphgetu as in the command below:

```
U = mphgetu(model);
```

To assemble and extract the eliminated stiffness matrix and the eliminated load vector, you need to set the linearization point to the initial value expression, type:

MA = mphmatrix(model ,'sol1', ...

'Out', {'Kc','Lc','Null','ud','uscale'},... 'initmethod','init');

Solve for the eliminated solution vector using the extracted eliminated system:

Uc = MA.Null\*(MA.Kc\MA.Lc);

Combine the eliminated solution vector and the particular vector:

U0 = Uc+MA.ud;

Scale back the solution vector:

U1 = (1+U0).\*MA.uscale;

Now compare both solution vector U and U1 computed by COMSOL and by the matrix operation respectively.

### Extracting State-Space Matrices

Use state-space export to create a linearized state-space model corresponding to a COMSOL Multiphysics model. You can export the matrices of the state-space form directly to the MATLAB workspace with the command mphstate.

#### THE STATE-SPACE SYSTEM

A state-space system is the mathematical representation of a physical model. The system consistent in an ODE linking input, output and state-space variables. A dynamic system can be represented with the following system:

$$\begin{cases} \frac{dx}{dt} = Ax + Bu\\ y = Cx + Du \end{cases}$$

An alternative representation of the dynamic system is:

$$Mcx = McAx + McBu$$
$$y = Cx + Du$$

This form is more suitable for large systems because the matrices  $M_C$  and  $M_A$  usually become much more sparse than A.

If the mass matrix  $M_C$  is small, it is possible to approximate the dynamic state-space model with a static model, where  $M_C=0$ :

$$y = (D - C(McA)^{-1}McB)u$$

Let *Null* be the PDE constraint null-space matrix and *ud* a particular solution fulfilling the constraints. The solution vector *U* for the PDE problem can then be written

```
U = Nullx + ud + u0
```

where u0 is the linearization point, which is the solution stored in the sequence once the state-space export feature is run.

#### EXTRACT STATE-SPACE MATRICES

The function mphstate requires that you define the input and output variables and the list of the matrices you want to extract in the MATLAB workspace:

```
str = mphstate(model, <soltag>, 'input', <input>, ...
'output', <output>, 'out', out);
```

where <soltag> is the tag of the solver node to use to assemble the system matrices listed in the cell array out. <input> and <output> are cell arrays containing the list of the input and output variables respectively.

The output data str returned by mphstate is a MATLAB structure whose fields correspond to the assembled system matrices.

The input variables need to be defined as parameters in the COMSOL model. The output variables are defined as domain point probes or global probes in the COMSOL model.

The system matrices that can be extracted with mphstate is listed in the table below:

| EXPRESSION | DESCRIPTION |
|------------|-------------|
| MA         | McA matrix  |
| MB         | McB matrix  |
| A          | A matrix    |
| В          | B matrix    |
| С          | C matrix    |
| D          | D matrix    |
| Мс         | Mc matrix   |
| Null       | Null matrix |
| ud         | ud vector   |
| x0         | x0 vector   |

To extract sparse matrices set the property sparse to on:

```
str = mphstate(model, <soltag>, 'input', <input>, ...
'output', <output>, 'out', out, 'sparse', 'on');
```

To keep the state-space feature node set the property keepfeature to on:

```
str = mphstate(model, <soltag>, 'input', <input>, ...
'output', <output>, 'out', out, 'keepfeature', 'on');
```

#### SET LINEARIZATION POINT

mphstate uses linearization point to assemble the state-space matrices. The default linearization point consists in the current solution provided by the solver node which the state-space feature node is associated. If there is no solver associated to the solver configuration, a null solution vector is used as linearization point.

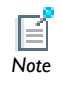

The linearization point needs to be a steady-state solution.

You can however manually select which linearization point to use. Use the initmethod property to select a linearization point:

```
str = mphstate(model, <soltag>, 'input', <input>, ...
'output', <output>, 'out', out, 'initmethod', method);
```

where *method* corresponds to the type of linearization point: the initial value expression ('init') or a solution ('sol').

You can set which solution to use for the linearization point with the property initsol:

```
str = mphstate(model, <soltag>, 'input', <input>, ...
'output', <output>, 'out', out, 'initsol', <initsoltag>);
```

where <initsoltag> is the solver tag to use for linearization point. You can also set the initsol property to 'zero', which correspond to use a null solution vector as linearization point. The default consists in the current solver node where the assemble node is associated.

For continuation, time-dependent or eigenvalue analysis you can set which solution number to use as linearization point. Use the solnum property as indicated below:

```
str = mphstate(model, <soltag>, 'input', <input>, ...
'output', <output>, 'out', out, 'solnum', <solnum>);
```

where <solnum> is an integer value corresponding to the solution number. The default value consist in the last solution number available with the current solver configuration.

#### EXAMPLE

To illustrate how to use the mphstate function to extract the state-space matrices of the model heat\_transient\_axi from the *COMSOL Multiphysics Model Library*. To be able to extract the state-space matrices you will need to do some modification of existing model. First of all create a parameter T0 that is set as external temperature.

```
model = mphload('heat_transient_axi');
model.param.set('Tinput','1000[degC]');
model.physics('ht').feature('temp1').set('T0', 1, 'Tinput');
```

Then you need to create a domain point probe:

```
pdom1 = model.probe.create('pdom1', 'DomainPoint');
pdom1.model('mod1');
pdom1.setIndex('coords2','0.28',0,0);
pdom1.setIndex('coords2','0.38',0,1);
```

You can now extract the matrices of the state-space system using Tinput as input variables and the probe modl.ppbl as output variable:

```
M = mphstate(model,'sol1','out',{'Mc' 'MA' 'MB' 'C' 'D'},...
'input','TO', 'output', 'mod1.ppb1');
```

You can now compute the state-space system with the extracted matrices:

```
T0 = 273.15;
Tinput = 1273.15-T0;
opt = odeset('mass', M.Mc);
func = @(t,x) M.MA*x + M.MB*Tinput;
[t,x] = ode23s(func, [0:10:190], zeros(size(M.MA,1),1), opt);
y = M.C*x';
y = y+T0;
```

Compare the solution computed with the state-space system and the one computed with COMSOL:

```
plot(t,y)
hold on
Tnum = mphinterp(model,'T','coord',[0.28;0.38],'t',t);
plot(t,Tnum,'r+')
```

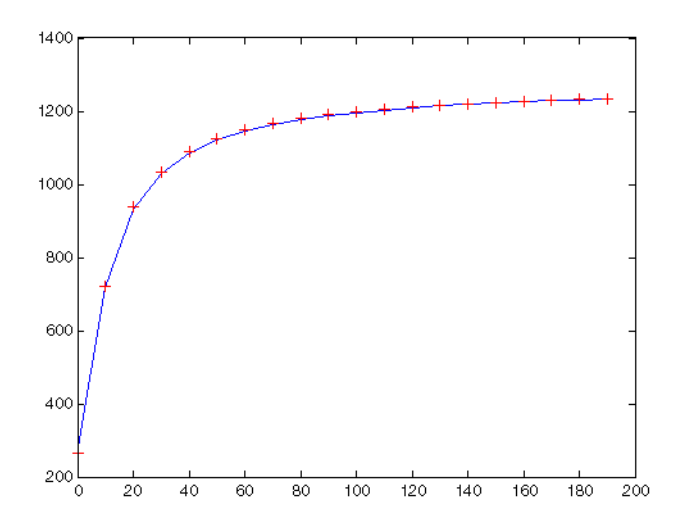

Figure 4-1: Temperature distribution computed with the state-space system (blue line) and COMSOL Multiphysics (red marker)

# Extracting Solution Information and Solution Vector

In this section:

- Obtaining Solution Information
- Extracting Solution Vector

### **Obtaining Solution Information**

Get the solution object information with the function mphsolinfo. Specify only the model object to obtain the information of the default solution object:

info = mphsolinfo(model)

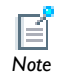

The function mphsolinfo replaces the function mphgetp.

#### SPECIFYING THE SOLUTION OBJECT

To retrieve the information of a specific solution object, you can set the solname property with the solver tag *soltag* associated to the solution object:

```
info = mphsolinfo(model, 'soltag', <soltag>);
```

If you have several solution data set attached to the solver, for instance solution data sets with different selection, you can specify which data set to use to get the solution object information with the dataset property:

info = mphsolinfo(model, 'dataset', <dsettag>);

where *dsettag* the tag of the solution data set to use.

#### OUTPUT FORMAT

The output info is a MATLAB structure. The default fields available in the structure are listed in the table below:

| FIELDS          | DESCRIPTION                                                    |
|-----------------|----------------------------------------------------------------|
| soltag          | Tag of the solver associated to the solution object            |
| study           | Tag of the study associated to the solution object             |
| size            | Size of the solution vector                                    |
| nummesh         | Number of mesh in the solution (for automatic remeshing)       |
| sizes           | Size of solution vector and inner parameters for each mesh     |
| soltype         | Solver type                                                    |
| solpar          | Parameter name                                                 |
| sizesolvals     | Length of parameter list                                       |
| solvals         | Inner parameter value                                          |
| paramsweepnames | Outer parameter name                                           |
| paramsweepvals  | Outer parameter value                                          |
| batch           | Batch information                                              |
| dataset         | Tag of the solution data set associated to the solution object |

To get the information about the number of solutions, set the property nu to on:

info = mphsolinfo(model, 'nu', 'on');

The info structure is added with the following fields:

| FIELDS  | DESCRIPTION                                     |
|---------|-------------------------------------------------|
| NUsol   | Number of solutions vectors stored              |
| NUreacf | Number of reaction forces vectors stored        |
| NUadj   | Number of adjacency vectors stored              |
| NUfsens | Number of functional sensitivity vectors stored |
| NUsens  | Number of forward sensitivity vectors stored    |

The batch field is a a structure including the following fields:

| BATCH FIELDS | DESCRIPTION                       |
|--------------|-----------------------------------|
| type         | The type of batch                 |
| psol         | Tag of the associated solver node |

| BATCH FIELDS | DESCRIPTION                                   |
|--------------|-----------------------------------------------|
| sol          | Tag of the stored solution associated to psol |
| seq          | Tag of the solver sequence associated to psol |

### Extracting Solution Vector

Extracts the solution vector with the function mphgetu:

```
U = mphgetu(model);
```

where U is Nx1 double array, where N is the number of degrees of freedom of the COMSOL model.

You can refer to the function mphxmeshinfo to receive the dof name or the node coordinates in the solution vector, see the section Retrieving Xmesh Information.

#### SPECIFYING THE SOLUTION

Change the solver node to extract the solution vector with the property solname:

```
U = mphgetu(model, 'soltag', <soltag>);
```

where <soltag> is the tag of the solver node.

For solver settings that compute for several inner solution, you can select which inner solution to use with the solnum property:

```
U = mphgetu(model, 'solnum', <solnum>);
```

where <solnum> a positive integer vector that correspond to the solution number to use to extract the solution vector. For time-dependent and continuation analysis the default value for the solnum property consists in the last solution number. For an eigenvalue analysis it consists in the first solution number.

A model can contains different type of solution vector, the solution of the problem but also the reaction forces vector, the adjoint solution vector, the functional sensitivity vector or the forward sensitivity. In mphgetu, you can specify which type of solution vector to extract with the type property:

```
U = mphgetu(model, 'type', type);
```

where *type* is one of the following string 'sol', 'reacf', 'adj' or 'sens' to extract the solution vector, the reaction forces, the functional sensitivity or the forward sensitivity respectively.

#### OUTPUT FORMAT

mphgetu returns by the default the solution vector. Get the time derivative of the solution vector Udot by adding a second output variable:

```
[U, Udot] = mphgetu(model);
```

In case the property solnum is set as a 1x M array and the solver node only use one mesh to create the solution, the default output consists in a a NxM array, where N is the number of degrees of freedom of the model. Else the output U is a cell array that contains each solution vector. If you prefer to have the output in a cell array format, set the property matrix to off:

```
U = mphgetu(model, 'solnum', <solnum>, 'matrix', 'off');
```

# **Retrieving Xmesh Information**

Use LiveLink for MATLAB to retrieve at the MATLAB workspace low level information of the COMSOL finite element model.

# The Extended Mesh (Xmesh)

The extended mesh (xmesh) is the finite element mesh that is used to compute the solution. This contains the information about elements, nodes and degrees of freedom such as dof names, position of the nodes in the assembled matrix system or how element and nodes are connected.

# Extracting Xmesh Information

The function mphxmeshinfo returns the extended mesh information. To get the xmesh information of the current solver and mesh node type the command:

```
info = mphxmeshinfo(model);
```

where info is a MATLAB structure that contains the fields listed in the following table:

| FIELDS     | DESCRIPTION                                           |
|------------|-------------------------------------------------------|
| soltag     | Tag of the solver node                                |
| ndofs      | Number of degrees of freedom                          |
| fieldnames | List of field variables names                         |
| fieldndofs | Number of degrees of freedom for each field variables |
| meshtypes  | List of the mesh type                                 |
| geoms      | Tag of the geometry node used in the model            |
| dofs       | Structure containing the dofs information             |
| nodes      | Structure containing the nodes information            |
| elements   | Structure containing the elements information         |

The dofs substructure contains the fields listed in the following table:

| FIELDS   | DESCRIPTION                             |
|----------|-----------------------------------------|
| geomnums | Index of the geometry tag for each dofs |
| coords   | Coordinates of the dofs                 |
| nodes    | Nodes index of the dofs                 |

| FIELDS   | ESCRIPTION                       |  |
|----------|----------------------------------|--|
| dofnames | Variable names                   |  |
| nameinds | Variable names index of the dofs |  |

The nodes substructure contains the fields listed in the following table:

| FIELDS   | DESCRIPTION                                                                                                    |
|----------|----------------------------------------------------------------------------------------------------|
| coords   | Nodes coordinates                                                                                                    |
| dofnames | Variable names                                                                                                    |
| dofs     | NxM array containing the index (0-based) of the dofs for each<br>node. N being the length of dofnames and M the number of<br>nodes |

The element substructure contains the fields listed in the following table:

| FIELDS    | DESCRIPTION                                                |
|-----------|------------------------------------------------------------|
| meshtypes | List of the type of mesh available                         |
| type      | Substructure containing the information of element of type |
|           | type                                                       |

The type substructure list the information for each element. The possible mesh types are vtx, edg, quad, tri, quad, tet, hex, prism and pyr. The substructure type contains the fields listed in the following table:

| FIELDS         | DESCRIPTION                  |
|----------------|------------------------------|
| localcoords    | Local nodes coordinates      |
| localdofcoords | Local dofs coordinates       |
| localdofnames  | Names of the local dofs      |
| nodes          | Nodes index for each element |
| dofs           | Dofs index for each element  |

#### SPECIFY THE INFORMATION TO RETRIEVE

You can specify the solver node to use to retrieve the xmesh information, set the property solname as in the command below:

```
info = mphxmeshinfo(model, 'soltag', <soltag>);
```

where <soltag> is the tag of the solver use to extract the xmesh information.

You can also retrieve the xmesh information for a specific study step node which is specified with the property studysteptag:

```
info = mphxmeshinfo(model, 'studysteptag', <studysteptag>);
```

where *<studysteptag>* is the tag of either a compile equation node or a variable node.

In case several mesh case have been used by a specific solver, for instance with an automatic remeshing procedure, you can specify which mesh case to use to get the discretization information.

```
info = mphxmeshinfo(model, 'meshcase', <meshcase>);
```

where <meshcase> is the mesh case number or the tag of the mesh case.

# Navigating the Model

The model object contains all the finite element model settings. To retrieve the model information you can navigate in the model object by the mean of a graphical user interface or directly at the MATLAB prompt. See how to get the list of predefined expressions available for a given model and how to extract the value of these expressions and also the properties of the method used in the model.

In this section:

- Navigating The Model Object Using a GUI
- Navigating The Model Object At The Command Line
- Finding Model Expressions
- Getting Feature Model Properties
- Getting Model Expressions
- Getting Selection Information

# Navigating The Model Object Using a GUI

The usual approach to navigate through the model object in a graphical user interface is simply to load the model object at the COMSOL Desktop. You can directly transfer the model object form the COMSOL server to the COMSOL Desktop as indicated in the section Exchanging Models Between MATLAB and the COMSOL Desktop of the chapter Building Models.

An alternative approach is to call the function mphnavigator that displays the model object information in a MATLAB graphical user interface. To run the function type at the MATLAB prompt the command:

mphnavigator

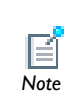

Prior to call mphnavigator, make sure that the MATLAB object linked the COMSOL model object as the name model. No other name is currently supported. This command pops-up a MATLAB GUI as in the figure below:

| mphnavigator - Model Object Navigator - COMSOI                                                                                                    | Multiphysics |                       |   |                 | -> |
|----------------------------------------------------------------------------------------------------|--------------|-----------------------|---|-----------------|----|
|                                                                                                    |              |                       |   |                 |    |
| Model Viewer<br>COMSOL Model<br>Construction<br>Construction<br>France<br>France |              | 1<br>1<br>2<br>3<br>4 | 2 | Cost Table Cost |    |
|                                                                                                    | Copy         |                       |   | Copy racie Cop  | -  |
| Methods                                                                                                    |              |                       |   | 640 -           |    |
|                                                                                                    |              |                       |   | Сор             |    |

If you create new model object with the MATLAB object name model, you need to restart **mphnavigator** in order to have the updated model information.

#### THE MENU BAR ITEMS

| ſ | 📣 mj | ohnaviga | tor - Mode | l Object Navigator - COMSOL Multiphysics |  |
|---|------|----------|------------|------------------------------------------|--|
|   | File | Tools    | Settings   | Help                                     |  |

The mphnavigator GUI menu bar consist in the following menu:

- the **File** menu, where you can save the current model object in the MPH-format, you can also open a new model object and close the **mphnavigator** window.
- the Tools menu lists the navigating tools available for the model object. Search is a
  shortcut to the command mphsearch that start a GUI for searching expressions or
  tags in the model object, see also the section Finding Model Expressions for more
  information. Solutions starts a GUI to display the solution object available in the
  COMSOL model object. Show Errors lists the error or warning node available in the
  model object, see the section Handling Errors And Warnings for more information.
- the **Settings** menu only contains the **Advanced** options. Click on it to select or deselect the advanced model object methods that are displayed in the **Model Viewer** tree.
- the Help menu.

#### THE SHORTCUT ICON

Just under the menu bar you will find two shortcut icon: the **Plot** icon and the **Help** icon.

| File | Tools | Settings | Help |
|------|-------|----------|------|
| 🖬 🛛  | 1     |          |      |

These icon are grayed if you have not selected any method in the Model Tree section.

The **Plot** icon displays the geometry, the mesh or a plot group in a MATLAB figure.

The **Help** icon displays the page of the *COMSOL Java API Reference Guide* of the corresponding method in your default web browser.

| SOL Model  |                                                                                                    |
|------------|----------------------------------------------------------------------------------------------------|
| atch       |                                                                                                    |
| oordSystem | =                                                                                                    |
| bl         |                                                                                                    |
| ame        |                                                                                                    |
| inc        |                                                                                                    |
| eom        |                                                                                                    |
| geom1      |                                                                                                    |
| 🗝 🖗 wp1    |                                                                                                    |
| - 🖗 r1     |                                                                                                    |
| 🗊 r2       |                                                                                                    |
| 🐨 🗑 dif1   |                                                                                                    |
| A CH       |                                                                                                    |
|            | SOL Model<br>atch<br>boordSystem<br>ol<br>ame<br>eom<br>geom1<br>Geom1<br>Geom |

#### THE MODEL TREE SECTION

In the **Model Tree** section you will find the list of the nodes of the model object. Use the scroll bar at the right side to scroll down the list and click on the + icon to expand the model object feature nodes.

When a feature node is selected, its associated command is listed just beneath the model tree. Click the **Copy** button to copy syntax in the clip board, you can then paste it in your script.

You can notice that the **Model Tree** list slightly differs to the **Model Builder** list available in the COMSOL Desktop. This is because **mphnavigator** display all feature nodes and do not use the same filter as in the COMSOL Desktop to order the available feature node.

#### THE PROPERTIES SECTION

|    | Property        | Value               |  |
|----|-----------------|---------------------|--|
| 1  | adjface         | [selection]         |  |
| 2  | angle           | 0                   |  |
| 3  | createselection | off                 |  |
| 4  | edge            | [selection]         |  |
| 5  | face            | [selection]         |  |
| 6  | genpoints       | [0 0 0;1 0 0;0 1 0] |  |
| 7  | offset          | 0                   |  |
| 8  | origin          | facecenter          |  |
| 9  | planetype       | quick               |  |
| 10 | quickplane      | xz                  |  |
| 11 | quickx          | 0                   |  |
| 12 | quicky          | 0                   |  |

In the Properties section you will find all the properties of a selected feature node and their associated value.

Click **Copy Table** button to copy the entire properties table in the clip board which can the be paste in text or spreadsheet editor.

Click **Copy** button to copy a selected cell in the properties table.

| Name           | Value                   |   |
|----------------|-------------------------|---|
| angularUnit()  | deg                     |   |
| author()       | COMSOL                  |   |
| autoRebuild()  | on                      |   |
| check()        |                         | 1 |
| comments()     |                         |   |
| current()      | fin                     |   |
| dateCreated()  | Sep 23, 2011 3:36:53 PM |   |
| dateModified() | Sep 23, 2011 3:36:53 PM |   |
| exists()       |                         | 1 |
| Baar()         |                         |   |

#### THE METHODS SECTION

In the **Methods** section you will find the list of all the methods associated to the feature node selected in the Model Tree section.

Click **Filter** button to filter the reduce the methods list to the one that returns simple information.

Select a method in the list to get its associated syntax at the button of the **Methods** section. Use the **Copy** button to copy the syntax in the clipboard.

Retrieve model object information such as tags for nodes and subnodes of a COMSOL model object at the MATLAB prompt with the command mphmodel.

To get the list of the main feature node and their tags of the model object model, type the command:

mphmodel(model)

To list the subfeature of the node type model.feature enter the command:

```
mphmodel(model.feature)
```

To list the subfeature node of the feature node model.feature(<ftag>), type:

mphmodel(model.feature(<ftag>))

Use the flag -struct to returns the model object information to MATLAB structure:

str = mphmodel(model.feature,'-struct')

str is a MATLAB structure which fields consist in each feature node associated to the node model.feature.

### Finding Model Expressions

Each model object contains predefined expressions that depends on the physics interface used in the model.

The function mphsearch starts a MATLAB GUI that display the list all the expressions, constant, solution variables or parameters available in the model object.

| Sear | cn                                                                                                    |                             |                             |            |                                            |
|------|----------------------------------------------------------------------------------------------------|-----------------------------|-----------------------------|------------|--------------------------------------------|
|      |                                                                                                    |                             |                             |            | So Clear                                   |
| V N  | ame 📃 Express                                                                                                    | ion 📃 Description Type:     | -                           |            |                                            |
|      |                                                                                                    |                             |                             |            |                                            |
|      | Name                                                                                                    | Expression                  | Description                 | Туре       | Path                                       |
| 1    | F_const                                                                                                    | 96485.3399[C/mol]           | Faraday constant            | Varnames   | model.variable('iexpr1')                   |
| 2    | G_const                                                                                                    | 6.67428E-11[m^3/(kg*s^2)]   | Gravitational constant      | Varnames   | model.variable('iexpr1')                   |
| 3    | Heat_pric1                                                                                                    |                             |                             | Tag        | model.elem('Heat_pric1')                   |
| 4    | J                                                                                                    |                             |                             | Field      | model.physics('jh')                        |
| 5    | L                                                                                                    | 9[cm]                       |                             | Varnames   | model.param                                |
| 6    | N_A_const                                                                                                    | 6.02214179E23[1/mol]        | Avogadro constant           | Varnames   | model.variable('iexpr1')                   |
| 7    | R_const                                                                                                    | 8.314472[J/(K*mol)]         | Universal gas constant      | Varnames   | model.variable('iexpr1')                   |
| 8    | т                                                                                                    |                             |                             | Field      | model.physics('jh')                        |
| 9    | V                                                                                                    |                             |                             | Field      | model.physics('jh')                        |
| 10   | V_m_const                                                                                                    | 0.022413996[m^3/mol]        | Molar volume of ideal gas   | Varnames   | model.variable('iexpr1')                   |
| 11   | Vtot                                                                                                    | 20[mV]                      |                             | Varnames   | model.param                                |
| 12   | Z0_const                                                                                                    | root.mu0_const*root.c_const | Characteristic impedance of | . Varnames | model.variable('iexpr1')                   |
| 13   | aDef                                                                                                    |                             | Advanced                    | Tag        | model.sol('sol1').feature('s1').feature('a |
| 14   | alpha_const                                                                                                    | 0.0072973525376             | Fine-structure constant     | Varnames   | model.variable('iexpr1')                   |
| 15   | b_const                                                                                                    | 0.0028977685[m*K]           | Wien displacement law cons  | . Varnames | model.variable('iexpr1')                   |
|      | Image: A image: A image: A |                             |                             |            | •                                          |

The table contains the following information for each entry: the **name** of the expression, the **expression** as it is set in the property value, the **description** if there is one set for the expression, the **type** of the expression and the **path** in the model object.

In the **Search** section you will find a searching tool to filter the list among all the possibilities. Enter any string in the edit field and select where to search this string: in the name, the expression or the description of the table entry. You can also select the type you want to list. The expression type can be any of **Equation**, **Field**, **Tag**, **VarNames** or **Weak**.

Click **Go** button to display the result of the search. Click **Clear** button to clear the search settings.

Use the **Copy** button to copy in the clip board any entry of the table.

Click **Close** button to close the **mphsearch** window.

# Getting Feature Model Properties

Use the command mphgetproperties to extract at the MATLAB prompt the properties of a specified node of the model object. Use the command as:

```
prop = mphgetproperties(model.feature)
```

where expr is a MATLAB structure that list all the properties and their value of the feature node model.feature.

# Getting Model Expressions

Use the command mphgetexpressions to get at the MATLAB prompt the expressions and the descriptions of a specified node of the model object. Use the command as:

```
expr = mphgetexpressions(model.feature)
```

where model.feature is the node to get the expressions from and expr is a Nx3 cell array where N is the number of expressions for this node.

### Getting Selection Information

Use the function mphgetselection to retrieve the model selection information.

```
str = mphgetselection(model.selection(<seltag>))
```

where *seltag* is the tag a selection node define in the model object. The output **str** is a MATLAB structure containing the following fields:

- dimension, the space dimension of the geometry entity selected.
- geom, the tag of the geometry node used in the selection.
- entities, the list of the entity indexes listed in the selection.
- isGlobal, Boolean value to indicate if the selection is global or not.

# Handling Errors And Warnings

In this section:

- Errors and Warnings
- Using MATLAB Tools To Handle COMSOL Exception
- Displaying Warning and Error in the Model

### Errors and Warnings

COMSOL Multiphysics reports problems of two types:

- Errors, which prevent the program from completing a task
- Warnings, which are problems that do not prevent the completion of a task but that might affect the accuracy or other aspects of the model.

For both errors and warnings a messages is stored in a separate node located just below the problematic model feature node.

In case of errors a Java Exception is thrown to MATLAB, which also break the execution of the script.

# Using MATLAB Tools To Handle COMSOL Exception

Where running a model that returns an error in MATLAB, the execution of the script is automatically stopped. You have however the possibility to use MATLAB tools to handle exception and prevent the script to break. Use the **try** and **catch** MATLAB statement to offers alternative to a failed model.

In a loop, for instance, use the **try** and **catch** statement to continue to the next iteration. For automatic geometry or mesh generation you can use it to set the model properties with alternative value that circumvent the problem.

# Displaying Warning and Error in the Model

Use the command mphshowerrors to search in a given model object for the warnings or the errors nodes.

To display the error and warning messages and their location in the model object type the command:

```
mphshowerrors(model)
```

Alternatively mphshowerrors can also returns the errors and warning information in a MATLAB variable:

str = mphshowerrors(model)

where str is a Nx2 cell array, with N the number of error and warning nodes that contains the model object. str{i,1} contains the location in the model of the ith error/warning message and str{i,2} contains the message of the ith error/warning message.

# Improving Performance for Large Models

Memory management is a key of successful modeling. In COMSOL Multiphysics the finite element model can store a large amount of data depending on the complexity of the model. Exchanging such a large amount of data between MATLAB and the COMSOL server can be problematic in term of memory or computational time. In this section you will find a discussion for model settings in the case you are experiencing memory problem or slowness of command execution. The section consists in the following paragraph:

- Setting Java Heap Size
- Disabling Model Feature Update
- Disabling The Model History

### Setting Java Heap Size

COMSOL store the data in Java. If you are experiencing memory problem during meshing, postprocessing operation or when exchanging data between the COMSOL server and MATLAB this may indicate that the Java Heap size is set with too low value.

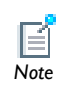

Increasing the memory allocated for the Java process, necessarily decrease the memory available for the solver.

#### THE COMSOL SERVER JAVA HEAP SIZE

You can access the Java Heap size settings for the COMSOL server process in the comsolserver.ini file that can be found in the COMSOL43/bin/<arch> directory. <arch> correspond to the architecture of the machine where the COMSOL server is running. Edit the file with a text editor, you will find the Java heap settings set as:

```
-Xss4m
-Xms40m
-Xmx1024m
-XX:MaxPermSize=256m
```

The values are given in Mb, modify these value to satisfy your model requirements.

#### THE MATLAB JAVA HEAP SIZE

To modify the Java heap size you need to edit the java.opts file available under the COMSOL with MATLAB start-up directory. The java.opts file is stored by default with the following settings:

-Xss4m -Xmx768m -XX:MaxPermSize=256m

The values are given in Mb, modify these value to satisfy your model requirements.

To modify the MATLAB Java Heap size the java.opts file has to be stored at the MATLAB start-up directory. This is the case when starting COMSOL with MATLAB.

In case you are connecting manually MATLAB with a COMSOL server, make sure you have the java.opts at the MATLAB start-up directory.

# Disabling Model Feature Update

For models that contains a large amount of physics feature nodes, it may help to deactivate the model feature update while implementing the model object. By default COMSOL update the expressions value for every feature node in the model, which can take some time.

To disable the feature model update enter:

```
model.disableUpdates(true);
```

You need to enable the feature update prior to compute the solution unless the model expressions would not be updated accordingly to the model settings. This is also necessary if you are building a geometry or a mesh that depends on expressions.

To enable the feature model update enter:

```
model.disableUpdates(false);
```

### Disabling The Model History

If you are experiencing slow down of the operation run in loop as the number iteration increase. A possible reason is that the model history use significant amount memory that can no longer be accessible by the COMSOL operation. You can disable the history recording to keep the model history information low.

To disable the model history type the command:

model.hist.enable

When the model history is disabled you will no longer see the commands use to set up the model when saving it as a M-file.

If you load the model object with the function mphload, it automatically disable the model history.

To activate the model history enter the command:

model.hist.disable

# Creating Custom GUI

You can use the MATLAB **guide** functionality to create a GUI and connect the interface to a COMSOL model object. Each operation at the GUI set the value of a MATLAB variable or call a MATLAB command. As described in this manual you can call command at the MATLAB prompt to set up a COMSOL model object or set MATLAB variable in the COMSOL model object.

The figure below illustrates a GUI made in MATLAB linked to a COSMOL model object.

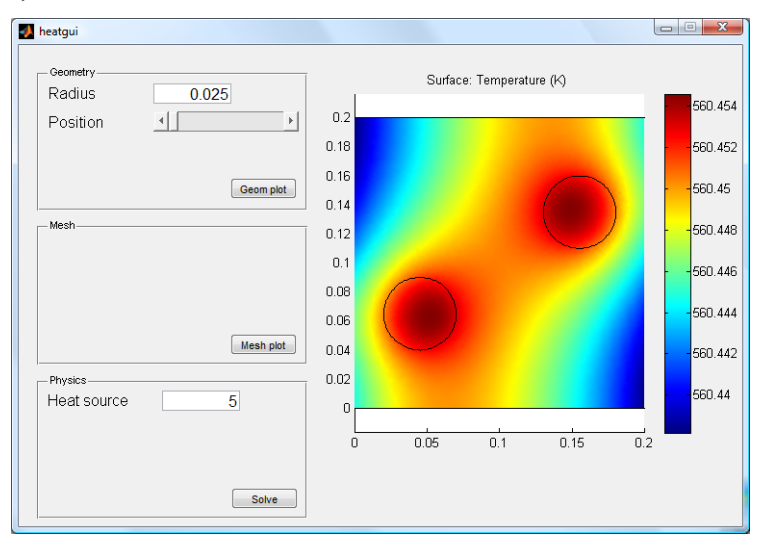

The simplified GUI only allow the user to compute a heat transfer problem on a given geometry. The user can only change the radius and the position of the bottom circle geometry. The heat source applied to the bottom circle is also defined by the user.

The button execute the building operation of the geometry and mesh. Another button execute the computation of the solution.

# COMSOL 3.5a Compatibility

COMSOL makes a effort to be backward compatible: you can load model MPH-files created in COMSOL Multiphysics 3.5a and later versions in COMSOL Multiphysics 4.3.

When going from version 3.5a to version 4, a major revision was made to the MATLAB interface. This revision was made to reflect changes made to the new user interface and to support parameterized geometry operations. As a result, a new MATLAB interface syntax is used in today's version 4 of COMSOL Multiphysics and its add-on product LiveLink for MATLAB.

In order to assist in the conversion process, a special compatibility mode was created to facilitate the new syntax. This compatibility mode, together with LiveLink for MATLAB function **mphv4**, is no longer supported in COMSOL Multiphysics 4.3.

If you wish to convert a model defined with an M-file created with version 3.5a to the version 4.3 format, we recommend the following procedure:

- I Run the M-file using COMSOL Multiphysics 3.5a and save the model, using **flsave**, as an MPH-file.
- **2** Load the model into COMSOL Multiphysics 4.3 and verify that the model settings have been translated correctly. In addition, verify that the model can be meshed and solved.
- 3 Select File>Reset history.
- 4 Select File>Save as Model M-file.

The saved M-file can now be tested if you start COMSOL Multiphysics 4.3 with MATLAB.

If you have any problems with this conversion process, please contact COMSOL's technical support team at support@comsol.com, or your local COMSOL representative.

# Calling MATLAB Function

This section introduces you to the MATLAB function callback from the COMSOL Desktop and COMSOL model object.

# The MATLAB Function Feature Node

Use MATLAB M-function in the COMSOL model to define model settings such as parameters, material properties, and boundary conditions.

When running the model COMSOL automatically starts a MATLAB process that evaluates the function and return the value to the COMSOL model.

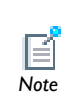

To call a MATLAB function from within the model object you do not need to start COMSOL with MATLAB—starting the COMSOL Desktop is sufficient. The MATLAB process starts automatically to evaluate the function.

- Defining MATLAB Function In The COMSOL Model
- Adding A MATLAB Function with the COMSOL API Java Syntax

Defining MATLAB Function In The COMSOL Model

#### ADDING THE MATLAB FUNCTION NODE

To evaluate a MATLAB M-function from within the COMSOL model you need to add a MATLAB node in the model object where you define the function name, the list of the arguments, and, if required, the function derivatives. To a MATLAB function node, right-click the **Global Definitions** node and select **Functions>MATLAB**.

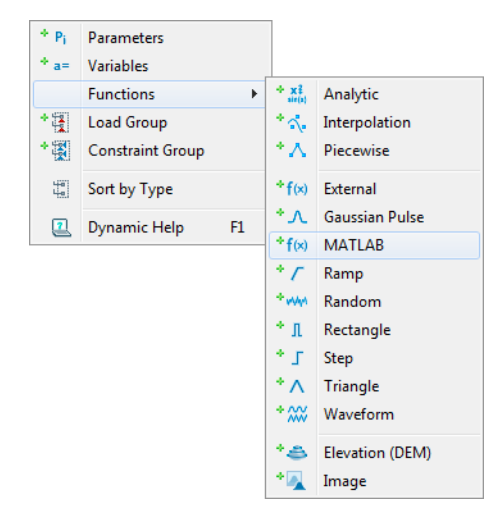

The settings window of the MATLAB node contains the following section:

- **Functions** where you declare the name of the MATLAB functions and their arguments.
- **Derivatives**, where you define the derivative of the MATLAB functions with respect to all function arguments.
- **Plot Parameters** where you can define the limit of the arguments value in order to display the function in the COMSOL Desktop main-axis.

#### DEFINING THE MATLAB FUNCTION

The figure below illustrate the MATLAB settings page

|                      | odel Library 🏶 Material Browser | - 8 |
|----------------------|---------------------------------|-----|
| 🎺 Plot 🛛 🧕 Create Pl | lot                             | 2   |
| ▼ Functions          |                                 |     |
| Clear Functions      |                                 |     |
| Clear functions a    | <br>utomatically before solving |     |
| Function             | Arguments                       |     |
|                      |                                 |     |
|                      |                                 |     |
|                      |                                 |     |
|                      |                                 |     |
| ☆ ᡧ 🐱                |                                 |     |
| Function:            |                                 |     |
| Arguments:           |                                 |     |
| Derivatives          |                                 |     |
| Plot Parameters      |                                 |     |

Under the **Functions** section you can define the function name and the list of the function arguments.

In the table enter the function name under the **Function** column and the function argument in the **Arguments** column.

The table support multiple function definition. Define several functions in the same table or add several **MATLAB** node at your convenience.

#### PLOTTING THE FUNCTION

Use the **Plot** button to display the function in the COMSOL Desktop main axis.

Use the **Create Plot** button to create a plot group under the **Results** node.

To plot the function you need to first define the argument limit. Expand the **Plot Parameters** section and enter the desired value in the **Lower limit** and **Upper limit** column. In the Plot Parameters table the number of row correspond to the number of input arguments of the function. The first input arguments correspond to the top row.

In case of you have several functions declare in the Functions table, only the function that have the same number of input arguments as plot parameters row is plotted. If you

have several functions with same number of input arguments, the first function in the table (from top to bottom) is then plotted. Use the **Move Up** and **Move Down** button to change the order of the function.

EXAMPLE: DEFINE THE HANKEL FUNCTION IN THE COMSOL DESKTOP

Assume that you want to use MATLAB's Bessel function of the third kind (Hankel function) in COMSOL Multiphysics define the following settings:

| FUNCTION | ARGUMENTS |
|----------|-----------|
| besselh  | nu, x     |

| f(x) MATLAB     | Model Library                | - 0 |
|-----------------|------------------------------|-----|
| 🎺 Plot 🛛 🧕 Crea | te Plot                      | 2   |
| ▼ Functions     |                              |     |
| Clear Function  | ons                          |     |
| Clear functio   | ns automatically before solv | ing |
| Function        | Arguments                    |     |
| besselh         | nu,x                         |     |
|                 |                              |     |
|                 |                              |     |
|                 |                              |     |
|                 |                              |     |
| ት 🕂 🐱           |                              |     |
| Function:       | besselh                      |     |
| Arguments:      | nu,x                         |     |

To plot the function you need to define first the lower and upper limit for both nu and x. In the **Plot Parameters** table set the two first row of the **Lower limit** column to 0 and the **Upper limit** column to 5:

| Lower limit | Upper limit |
|-------------|-------------|
| 0           | 5           |
| 0           | 5           |
|             |             |

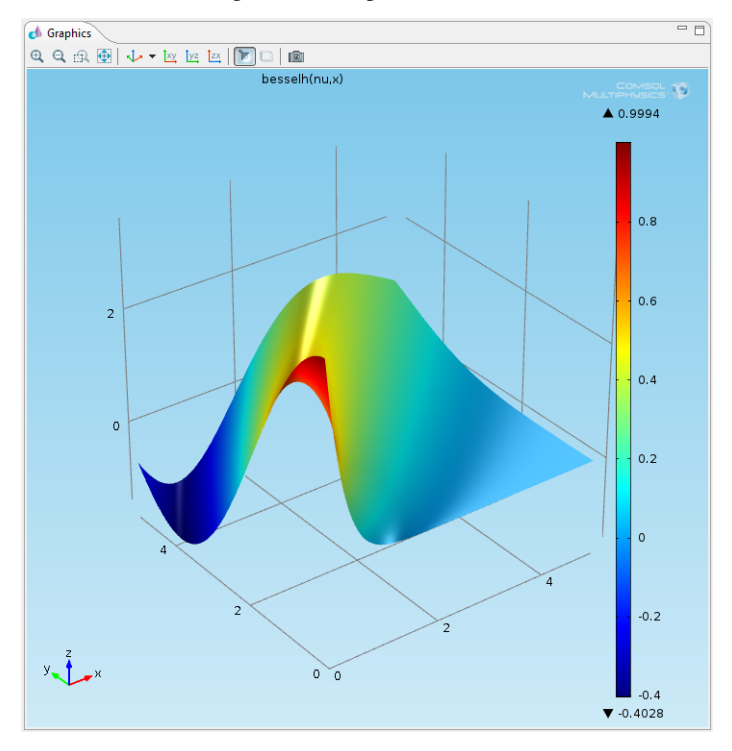

Click **Plot** button to get the same plot as below:

# Adding A MATLAB Function with the COMSOL API Java Syntax

To add a MATLAB feature node to the COMSOL model using the COMSOL API Java, enter the command:

model.func.create(<ftag>, 'MATLAB');

Define the function name and function arguments with the command:

model.func(<ftag>).setIndex('funcs', <function\_name>, 0, 0); model.func(<ftag>).setIndex('funcs', <arglist>, 0, 1);

where <function\_name> is a string set with the function name and <arglist> is a string that define the list of the input arguments.

# Additional Information

In this section:

- Function Input/Output Considerations
- Updating The Functions
- Defining Function Derivatives
- Using the MATLAB Debugger (Windows OS only)

# Function Input/Output Considerations

The functions called from COMSOL must support vector arguments of any length. COMSOL calls your MATLAB function using vector arguments because the number of expensive calls from COMSOL to MATLAB can be reduced this way. All common MATLAB functions such as sin, abs, and other mathematical functions support vector arguments.

When you write your own functions for specifying inhomogeneous materials, logical expressions, time-dependent sources, or other model properties, remember that the input arguments are vectors. The output must have the same size as the input. All arguments and results must be double-precision vectors. Values can be real or complex.

Consider the following example function where the coefficient c depends on the x coordinate:

```
function c = func1(x)
if x > 0.6
    c = x/1.6;
else
    c = x^2+0.3;
end
```

This function looks good at first but it does not work in COMSOL Multiphysics because the input x is a matrix.

- You must use element-by-element multiplication, division, and power—that is, the operators .\*, ./, and .^. Replace expressions such as x/1.6 and x^2+0.3 with x./
   1.6 and x.^2+0.3, respectively.
- The comparison x > 0.6 returns a matrix with ones (true) for the entries where the expression holds true and zeros (false) where it is false. The function evaluates the conditional statement if and only if all the entries are true (1).

You can replace the if statement with a single assignment to the indices retrieved from the x > 0.6 operation and another assignment to the indices where  $x \le 0.6$ . All in all, the function could look like this:

function c = func2(x) c =  $(x./1.6).*(x>0.6) + (x.^{2+0.3}).*(x<=0.6);$ 

# Updating The Functions

If you have modified the function M-file using a text editor, click **Clear Functions** button to ensure the functions modifications to be updated in the COMSOL model.

| ▼ Functions                                  |  |  |
|----------------------------------------------|--|--|
| Clear Functions                              |  |  |
| Clear functions automatically before solving |  |  |

An alternative is to select Clear functions automatically before solving.

# Defining Function Derivatives

Automatic differentiation cannot be operated with MATLAB function. In case the MATLAB function has Jacobian contribution you need to define its derivative with respect to the function input arguments. By default COMSOL assumes the derivatives to be null.

You can expand the **Derivatives** section to define the derivatives of the function with respect to the function arguments.

In the table define the derivative for each of the function arguments. In the **Function** column enter the function name, in the **Argument** column enter the argument with respect to which you will define the function derivatives. Finally in the **Function derivative** column enter the function derivative expression.

Note that the function derivative expression can also be defined by another external MATLAB function.
| FUNCTION | ARGUMENT | FUNCTION DERIVATIVE                 |
|----------|----------|-------------------------------------|
| besselh  | nu       | (besselh(nu-1,x)-besselh(nu+1,x))/2 |
| besselh  | x        | (besselh(0,x)-besselh(2,x))/2       |

For example, using the Hankel function describe in the previous section (see page 177) you can define the function derivative by setting the table as described below:

| Function                 | Argument |       | Partial derivative            |
|--------------------------|----------|-------|-------------------------------|
| besselh                  | nu       |       | (besselh(nu-1,x)-besselh(n    |
| bessel                   | x        |       | (besselh(0,x)-besselh(2,x))/2 |
|                          |          |       |                               |
|                          |          |       |                               |
|                          |          |       |                               |
|                          |          |       |                               |
| ዮ 🕂 🐱                    |          |       |                               |
| unction:                 |          | besse | lh                            |
| Argument:                |          | nu    |                               |
| -<br>Dartial dorivativou |          |       |                               |

#### Using the MATLAB Debugger (Windows OS only)

If you are running on Windows OS, you can benefit of the MATLAB debugger when running MATLAB function in the COMSOL Model.

To activate the MATLAB debugger, you need first to start the MATLAB Desktop from the MATLAB process that is started when evaluating the function in COMSOL. At the MATLAB prompt type the command desktop.

In the COMSOL Desktop edit the function M-file and add breakpoint at the desired line. Now when you run the COMSOL model, the MATLAB debugger automatically stops at the break point. You can then verify the intermediate value of the function variables.

# Command Reference

6

The main reference for the syntax of the commands available with LiveLink for MATLAB is the *COMSOL Java API Reference Guide*. This section documents additional interface functions that come with the product.

### Summary of Commands

colortable mphdoc mpheval mphevalglobalmatrix mphevalpoint mphgeom mphgetadj mphgetcoords mphgetexpressions mphgetproperties mphgetselection mphgetu mphglobal mphimage2geom mphint2 mphinterp mphload mphmatrix mphmax mphmean mphmesh mphmeshstats mphmin mphmodel mphmodellibrary mphnavigator mphplot mphsave mphsearch mphselectbox mphselectcoords mphshowerrors mphsolinfo mphstart mphstate

mphversion mphviewselection mphxmeshinfo

## Commands Grouped by Function

#### Interface Functions

| FUNCTION   | PURPOSE                                           |
|------------|---------------------------------------------------|
| mphcd      | Change directory to the directory of the model.   |
| mphdoc     | Return HTML help of a specified function.         |
| mphload    | Load a COMSOL model MPH-file.                     |
| mphsave    | Save a COMSOL model.                              |
| mphstart   | Connect MATLAB to a COMSOL server.                |
| mphversion | Return the version number of COMSOL Multiphysics. |

#### Geometry Functions

| FUNCTION         | PURPOSE                                                  |
|------------------|----------------------------------------------------------|
| mphgeom          | Plot a geometry in a MATLAB figure.                      |
| mphimage2geom    | Convert image data to geometry.                          |
| mphviewselection | Display a geometric entity selection in a MATLAB figure. |

#### Mesh Functions

| FUNCTION     | PURPOSE                                           |
|--------------|---------------------------------------------------|
| mphmesh      | Plot a mesh in a MATLAB figure.                   |
| mphmeshstats | Return mesh statistics and mesh data information. |

#### Utility Functions

| FUNCTION        | PURPOSE                                                     |
|-----------------|-------------------------------------------------------------|
| mphgetadj       | Return geometric entity indices that are adjacent to other. |
| mphgetcoords    | Return point coordinates of geometry entities               |
| mphgetu         | Return solution vector.                                     |
| mphmatrix       | Get model matrices.                                         |
| mphselectbox    | Select geometric entity using a rubberband/box.             |
| mphselectcoords | Select geometric entity using point coordinates.            |

| FUNCTION     | PURPOSE                                      |
|--------------|----------------------------------------------|
| mphsolinfo   | Get information about a solution object.     |
| mphstate     | Get state-space matrices for dynamic system. |
| mphxmeshinfo | Extract information about the extended mesh. |

#### Postprocessing Functions

| FUNCTION            | PURPOSE                                                |
|---------------------|--------------------------------------------------------|
| mpheval             | Evaluate expressions on node points.                   |
| mphevalglobalmatrix | Evaluate global matrix variables.                      |
| mphevalpoint        | Evaluate expressions at geometry vertices.             |
| mphglobal           | Evaluate global quantities.                            |
| mphint2             | Perform integration of expressions.                    |
| mphinterp           | Evaluate expressions in arbitrary points or data sets. |
| mphmax              | Perform maximum of expressions.                        |
| mphmean             | Perform mean of expressions.                           |
| mphmin              | Perform minimum of expressions.                        |
| mphplot             | Render a plot group in a figure window.                |

### Model information and navigation

| FUNCTION          | PURPOSE                                                              |
|-------------------|----------------------------------------------------------------------|
| mphgetproperties  | Get properties from a model node.                                    |
| mphgetexpressions | Get the model variables and parameters.                              |
| mphgetselection   | Get information about a selection node.                              |
| mphmodel          | Return tags for the nodes and subnodes in the COMSOL model object.   |
| mphmodellibrary   | GUI for viewing the Model Library.                                   |
| mphnavigator      | GUI for viewing the COMSOL model object.                             |
| mphsearch         | GUI for searching expressions in the COMSOL model object.            |
| mphshowerrors     | Show messages in error and warning nodes in the COMSOL model object. |

| Purpose     | Return a MATLAB colormap for a COMSOL color table.                                                                                                    |
|-------------|----------------------------------------------------------------------------------------------------|
| Syntax      | <pre>map = colortable(name)</pre>                                                                                                    |
| Description | <pre>map = colortable(name) returns the color table (of 1024 colors) for name, where name can be one of the following strings:</pre>                                                                                                    |
|             | Cyclic - A color table that varies the hue component of the hue-saturation-value color model, keeping the saturation and value constant (equal to 1). The colors begin with red, pass through yellow, green, cyan, blue, magenta, and finally return to red. This table is particularly useful for displaying periodic functions and has a sharp color gradient. |
|             | Disco - This color table spans from red through magenta and cyan to blue.                                                                                                    |
|             | Discolight - Similar to Disco but uses lighter colors.                                                                                                    |
|             | Grayscale - A color table that uses no color, only the gray scale varying linearly from black to white.                                                                                                    |
|             | Grayprint - Varies linearly from dark gray (0.95, 0.95, 0.95) to light gray (0.05, 0.05, 0.05). This color table overcomes two disadvantages that the GrayScale color table has when used for printouts on paper, namely that it gives the impression of being dominated by dark colors, and that white cannot be distinguished from the background.             |
|             | Rainbow - The color ordering in this table corresponds to the wavelengths of the visible part of the electromagnetic spectrum: beginning at the small-wavelength end with dark blue, the colors range through shades of blue, cyan, green, yellow, and red.                                                                                                    |
|             | Rainbowlight - Similar to Rainbow, this color table uses lighter colors.                                                                                                    |
|             | Thermal - Ranges from black through red and yellow to white, which corresponds to the colors iron takes as it heats up.                                                                                                    |
|             | Thermalequidistant - Similar to Thermal but uses equal distances from black to red, yellow, and white, which means that the black and red regions become larger.                                                                                                    |
|             | Traffic - Spans from green through yellow to red.                                                                                                    |
|             | Trafficlight - Similar to Traffic but uses lighter colors.                                                                                                    |
|             | Wave - Ranges linearly from blue to light gray, and then linearly from white to red.<br>When the range of the visualized quantity is symmetric around zero, the color red                                                                                                    |
|             |                                                                                                    |

or blue indicates whether the value is positive or negative, and the saturation indicates the magnitude.

Wavelight - Similar to Wave and ranges linearly from a lighter blue to white (instead of light gray) and then linearly from white to a lighter red.

Calling colortable is equivalent to calling the corresponding colormap function directly.

Example

Create a rainbow color map

map = colortable('Rainbow');
map = rainbow;

| Purpose     | Change directory to the directory of the model                                                        |
|-------------|----------------------------------------------------------------------------------------------------|
| Syntax      | mphcd(model)                                                                                          |
| Description | mphcd(model) changes the current directory in MATLAB to the directory where the model was last saved. |
| See aalso   | mphload, mphsave                                                                                      |

| Purpose     | Return HTML help of a specified function.                                                          |
|-------------|----------------------------------------------------------------------------------------------------|
| Syntax      | mphdoc arg1<br>mphdoc arg1 arg2                                                                    |
| Description | <code>mphdoc arg1</code> returns the HTML documentation associated to the function $arg1$ .        |
|             | mphdoc arg1 arg2 returns the HTML documentation associated to the feature arg2 of the method arg1. |
|             | ${\tt mphdoc\ arg1\ -web\ returns\ the\ HTML\ documentation\ in\ the\ default\ web\ browser.}$     |
| Example     | Create a model object                                                                              |
|             | <pre>model = ModelUtil.creat('Model')</pre>                                                        |
|             | Get the documentation for the mesh node                                                            |
|             | mphdoc model.mesh                                                                                  |
|             | Get the documentation of the rectangle geometry feature                                            |
|             | mphdoc model.geom Rectangle                                                                        |
|             | Display the documentation in the default web browser                                               |
|             | mphdoc model.sol -web                                                                              |

| Purpose     | Evaluate expres                                                                                                | sions on node po                                                                                                    | ints.                          |                                                |  |  |
|-------------|----------------------------------------------------------------------------------------------------|----------------------------------------------------------------------------------------------------|--------------------------------|------------------------------------------------|--|--|
| Syntax      | pd = mpheval                                                                                                   | (model,{e1,                                                                                                    | ,en},)                         |                                                |  |  |
| Description | <pre>pd = mpheval expressions e1,</pre>                                                                        | (model,{e1,<br>,en.                                                                                                    | ,en},) ret                     | urns the post data pd for the                  |  |  |
|             | The output valu<br>values.                                                                                     | The output value pd is a structure with fields expr, p, t, ve, unit and fields for data values.                                                                                                    |                                |                                                |  |  |
|             | • The field exp                                                                                                | • The field expr contains the expression name evaluated.                                                                                                    |                                |                                                |  |  |
|             | <ul> <li>For each exp<br/>the numerica<br/>point coordin<br/>complex-value</li> </ul>                          | • For each expression e1,, en a field with the name d1, dn is added with the numerical values. The columns in the data value fields correspond to node point coordinates in columns in p. The data contains only the real part of complex-valued expressions. |                                |                                                |  |  |
|             | • The field p co<br>p is the num                                                                               | • The field p contains node point coordinate information. The number of rows in p is the number of space dimensions.                                                                                                    |                                |                                                |  |  |
|             | • The field t contains the indices to columns in p of a simplex mesh, each column in t representing a simplex. |                                                                                                    |                                |                                                |  |  |
|             | • The field ve                                                                                                 | • The field ve contains indices to mesh elements for each node point.                                                                                                    |                                |                                                |  |  |
|             | • The field uni                                                                                                | • The field unit contains the list of the unit for each expression.                                                                                                    |                                |                                                |  |  |
|             | The function mpheval accepts the following property/value pairs:                                               |                                                                                                    |                                |                                                |  |  |
|             | TABLE 6-1: PROPERTY/VALUE PAIRS FOR THE MPHEVAL COMMAND.                                                       |                                                                                                    |                                |                                                |  |  |
|             | PROPERTY                                                                                                    | PROPERTY<br>VALUE                                                                                                    | DEFAULT                        | DESCRIPTION                                    |  |  |
|             | Complexfun                                                                                                    | off   on                                                                                                    | on                             | Use complex-valued functions with real input   |  |  |
|             | Complexout                                                                                                    | off   on                                                                                                    | off                            | Return complex values                          |  |  |
|             | Dataonly                                                                                                    | off   on                                                                                                    | off                            | Only return expressions value                  |  |  |
|             | Dataset                                                                                                    | String                                                                                                    |                                | Data set tag                                   |  |  |
|             | Edim                                                                                                    | point  <br>edge  <br>boundary  <br>domain   0<br>  1   2   3                                                                                                    | Geometry<br>space<br>dimension | Evaluate on elements with this space dimension |  |  |
|             | Matherr                                                                                                    | off   on                                                                                                    | off                            | Error for undefined operations or expressions  |  |  |
|             | Outersolnum                                                                                                    | Positive<br>integer                                                                                                    | 1                              | Solution number for parametric sweep           |  |  |

| PROPERTY  | PROPERTY<br>VALUE                      | DEFAULT        | DESCRIPTION                                                                  |
|-----------|----------------------------------------|----------------|------------------------------------------------------------------------------|
| Pattern   | lagrange  <br>gauss                    | lagrange       | Specifies if evaluation takes place in<br>Lagrange points or in Gauss points |
| Phase     | Scalar                                 | 0              | Phase angle in degrees                                                       |
| Recover   | off   ppr  <br>pprint                  | off            | Accurate derivative recovery                                                 |
| Refine    | Integer                                | 1              | Refinement of elements for evaluation points                                 |
| Selection | Integer<br>vector  <br>string  <br>all | All<br>domains | Set selection tag or entity number                                           |
| Smooth    | Internal  <br>none  <br>everywhere     | internal       | Smoothing setting                                                            |
| Solnum    | Integer<br>vector  <br>all   end       | all            | Solutions for evaluation                                                     |
| t         | Double<br>array                        |                | Times for evaluation                                                         |

TABLE 6-I: PROPERTY/VALUE PAIRS FOR THE MPHEVAL COMMAND.

The property Dataset controls which data set is used for the evaluation. Data Sets contain or refer to the source of data for postprocessing purposes. Evaluation is supported only on Solution Data Sets.

The property Edim decides which elements to evaluate on. Evaluation takes place only on elements with space dimension Edim. If not specified, Edim equal to the space dimension of the geometry is used. The setting is specified as one of the following strings 'point', 'edge', 'boundary' or 'domain'. In previous versions it was only possible to specify Edim as a number. For example, in a 3D model, if evaluation is done on edges (1D elements), Edim is 1. Similarly, for boundary evaluation (2D elements), Edim is 2, and for domain evaluation (3D elements), Edim is 3 (default in 3D).

Use Recover to recover fields using polynomial-preserving recovery. This techniques recover fields with derivatives such as stresses or fluxes with a higher theoretical convergence than smoothing. Recovery is expensive so it is turned off by default. The value pprint means that recovery is performed inside domains. The value ppr means that recovery is also applied on all domain boundaries.

The property Refine constructs evaluation points by making a regular refinements of each element. Each mesh edge is divided into Refine equal parts.

The property Smooth controls if the post data is forced to be continuous on element edges. When Smooth is set to internal, only elements not on interior boundaries are made continuous.

The property Solnum is used to select the solution to plot when a parametric, eigenvalue or time dependent solver has been used to solve the problem.

The property Outersolnum is used to select the solution to plot when a parametric sweep has been used in the study.

When the property Phase is used, the solution vector is multiplied with exp(i\*phase) before evaluating the expression.

The expressions e1,..., en are evaluated for one or several solutions. Each solution generates an additional row in the data fields of the post data output structure. The property Solnum and t control which solutions are used for the evaluations. The Solnum property is available when the data set has multiple solutions, for example in the case of parametric, eigenfrequency, or time-dependent solutions. The t property is available only for time-dependent problems. If Solnum is provided, the solutions indicated by the indices provided with the Solnum property are used. If t is provided solutions are interpolated. If neither Solnum nor t is provided, all solutions are evaluated.

For time-dependent problems, the variable t can be used in the expressions ei. The value of t is the interpolation time when the property t is provided, and the time for the solution, when Solnum is used. Similarly, lambda and the parameter are available as eigenvalues for eigenvalue problems and as parameter values for parametric problems, respectively.

Load micromixer.mph from the Model Library:

model = mphload('micromixer.mph');

Evaluate the pressure p at all node points:

dat = mpheval(model, 'p');

Evaluate the concentration c at the outlet boundary:

dat = mpheval(model, 'c', 'edim', 'boundary', 'selection', 136); Evaluate the pressure on all geometric vertices:

Example

dat = mpheval(model, 'p', 'edim', 'point');

Evaluate the pressure on vertex number 1 and return only the pressure value:

dat = mpheval(model,'p','edim','point',...
'selection',1,'dataonly','on');

See also

mphevalpoint,mphglobal,mphint2,mphinterp

| Purpose     | Evaluate globa                                                                                                    | l matrix variables |                 |                            |
|-------------|----------------------------------------------------------------------------------------------------|--------------------|-----------------|----------------------------|
| Syntax      | <pre>M = mphevalglobalmatrix(model,expr,)</pre>                                                                      |                    |                 |                            |
| Description | M = mphevalglobalmatrix(model,expr,) evaluates the global matrix of the variable expr and returns the full matrix M. |                    |                 |                            |
|             | The function mphevalglobalmatrix accepts the following property/value p                                              |                    |                 |                            |
|             | TABLE 6-2: PROPER                                                                                                    | TY/VALUE PAIRS FOR | THE MPHEVAL CO  | MMAND.                     |
|             | PROPERTY                                                                                                    | PROPERTY<br>VALUE  | DEFAULT         | DESCRIPTION                |
|             | Dataset                                                                                                    | String             |                 | Data set tag               |
|             | Note: S-param                                                                                                    | eters evaluation   | requires the RJ | F module.                  |
| Example     | Load lossy_c                                                                                                    | irculator_3d.r     | nph from the F  | XF Module's Model Library: |
|             | <pre>model = mphload('lossy_circulator_3d.mph');</pre>                                                               |                    |                 |                            |
|             | Evaluate the S-parameters matrix using the solution data set dset4:                                                  |                    |                 |                            |
|             | <pre>M = mphevalglobalmatrix(model,'emw.SdB','dataset','dset4');</pre>                                               |                    |                 |                            |
| See also    | mpheval,m                                                                                                    | phinterp,mph       | global          |                            |

| Evaluate expressions at geometry vertices  |
|--------------------------------------------|
|                                            |
| Evaluate expressions at geometry vertices. |

Syntax

Description

Purpose

[v1,...,vn] = mphevalpoint(model,{e1,...,en},...)

[v1,...,vn,unit] = mphevalpoint(model,{e1,...,en},...)

[v1,...,vn] = mphevalpoint(model, {e1,...,en},...) returns the results from evaluating the expressions e1,...,en at the geometry vertices. The values v1,...,vn can either be a cell array or a matrix depending on the options.

[v1,...,vn,unit] = mphevalpoint(model, {e1,...,en},...) also returns the unit of all expressions e1,...,en in the lxN cell array unit.

The function mphevalpoint accepts the following property/value pairs:

| PROPERTY    | PROPERTY<br>VALUE                                        | DEFAULT        | DESCRIPTION                                                               |
|-------------|----------------------------------------------------------|----------------|---------------------------------------------------------------------------|
| Dataset     | String                                                   |                | Data set tag                                                              |
| Dataseries  | none   mean<br>  int   max<br>  min   rms<br>  std   var | none           | The operation that is applied to the data series formed by the evaluation |
| Matrix      | off   on                                                 | on             | Return a matrix if possible                                               |
| Minmaxobj   | Real   abs                                               | real           | The value being treated if<br>Dataseries is set to max or min             |
| Outersolnum | Positive<br>integer                                      | 1              | Solution number for parametric sweep                                      |
| Selection   | Integer<br>vector  <br>string  <br>all                   | All<br>domains | Set selection tag or entity number                                        |
| Smooth      | Internal  <br>none  <br>everywhere                       | internal       | Smoothing setting                                                         |
| Solnum      | Integer<br>vector  <br>all   end                         | all            | Solutions for evaluation                                                  |
| Squeeze     | on   off                                                 | on             | Squeeze singleton dimension                                               |
| t           | Double<br>array                                          |                | Times for evaluation                                                      |

TABLE 6-3: PROPERTY/VALUE PAIRS FOR THE MPHEVAL COMMAND.

The property Dataset controls which data set is used for the evaluation. Data Sets contain or refer to the source of data for postprocessing purposes. Evaluation is supported only on Solution Data Sets.

|         | The Dataseries property is used to control any filtering of the data series. The supported operations are: average (mean), integral (int), maximum (max), minimum (min), root mean square (rms), standard deviation (std) and variance (var).                                                                                                    |
|---------|----------------------------------------------------------------------------------------------------|
|         | Set the property Matrix to off to get the results in a cell array format.                                                                                                    |
|         | In case the property Datseries is either min or max, you can specify the how the value are treated using the property Minmaxobj. Use either the real data or the absolute data.                                                                                                    |
|         | The property Solnum is used to select the solution to plot when a parametric, eigenvalue or time dependent solver has been used to solve the problem.                                                                                                    |
|         | The expressions e1,, en are evaluated for one or several solutions. Each solution<br>generates an additional row in the data fields of the post data output structure. The<br>property Solnum and t control which solutions are used for the evaluations. The<br>Solnum property is available when the data set has multiple solutions, for example<br>in the case of parametric, eigenfrequency, or time-dependent solutions. The t<br>property is available only for time-dependent problems. If Solnum is provided, the<br>solutions indicated by the indices provided with the Solnum property are used. If t<br>is provided solutions are interpolated. If neither Solnum nor t is provided, all<br>solutions are evaluated. |
|         | For time-dependent problems, the variable t can be used in the expressions ei. The value of t is the interpolation time when the property t is provided, and the time for the solution, when Solnum is used. Similarly, lambda and the parameter are available as eigenvalues for eigenvalue problems and as parameter values for parametric problems, respectively.                                                                                                    |
| Example | Load shallow_water_equations.mph from the Model Library:                                                                                                    |
|         | <pre>model = mphload('shallow_water_equations.mph');</pre>                                                                                                    |
|         | Evaluate the elevation Z at point number 2:                                                                                                    |
|         | <pre>dat = mphevalpoint(model,'Z','selection',2);</pre>                                                                                                    |
|         | Evaluate the maximum value of the elevation with respect to the time at point 2:                                                                                                    |
|         | <pre>dat = mphevalpoint(model, 'Z', 'selection',2, 'dataseries', 'max');</pre>                                                                                                    |
|         | Evaluate the maximum value of the elevation with respect to the time at point 2:                                                                                                    |
|         | <pre>dat = mphevalpoint(model,'Z','selection',2,'dataseries','rms'));</pre>                                                                                                    |

See also

mpheval, mphglobal, mphint2, mphinterp

| Purpose     | Plot a geometry in a MAT                        | TLAB figure.                              |                |                                    |
|-------------|-------------------------------------------------|-------------------------------------------|----------------|------------------------------------|
| Syntax      | <pre>mphgeom(model) mphgeom(model,geomtag</pre> | g,)                                       |                |                                    |
| Description | mphgeom(model) plots th                         | ie model geomet                           | ry in a MATLA  | AB figure.                         |
|             | mphgeom(model,geomta<br>in a MATLAB figure.     | g,) plots the                             | model geome    | try with the tag geomtag           |
|             | The function mphgeom ac                         | cepts the followin                        | ng property/va | llue pairs:                        |
|             | PROPERTY                                        | VALUE                                     | DEFAULT        | DESCRIPTION                        |
|             | Parent                                          | Double                                    |                | Parent axes                        |
|             | Selection                                       | Positive<br>integer<br>array              |                | Selection                          |
|             | Entity                                          | point  <br>edge  <br>boundary  <br>domain |                | Geometric entity to select         |
|             | Build                                           | on   off  <br>current  <br>string         | on             | Build the geometry before plotting |
|             | Edgecolor                                       | Char                                      | k              | Edge color                         |
|             | Edgelabels                                      | on   off                                  | off            | Show edge labels                   |
|             | Edgelabelscolor                                 | Char                                      | k              | Color for edge labels              |
|             | Edgemode                                        | on   off                                  | on             | Show edges                         |
|             | Facealpha                                       | Double                                    | 1              | Set transparency value             |
|             | Facelabels                                      | on   off                                  | off            | Show face labels                   |
|             | Facelabelscolor                                 | Char                                      | k              | Color for face labels              |
|             | Facemode                                        | on   off                                  | on             | Show faces                         |
|             | Vertexlabels                                    | on   off                                  | off            | Show vertex labels                 |
|             | Vertexlabelscolor                               | Char                                      | k              | Color for vertex<br>labels         |

The Build property determines if mphgeom build the geometry prior to display it. If the Build property is set with a geometric object tag, the geometry is built up to that object. mphgeom only displays built geometry objects.

off

Show vertices

on | off

Vertexmode

```
Example Load shell_diffusion.mph from the Model Library:

model = mphload('shell_diffusion.mph');

Plot the geometry:

mphgeom(model)

Plot the geometry and boundaries 2,4,6,8,10,16,17,18,29 and 20 in subplot:

ax = subplot(1,2,1);
```

```
mphgeom(model,'geom1', ...
    'parent',ax, ...
    'edgecolor','k', ...
    'edgelabels','on', ...
    'alpha',0.5,...
    'edgelabelscolor','b', ...
    'vertexmode','on');
ax = subplot(1,2,2);
mphgeom(model,'geom1', ...
    'parent',ax, ...
    'entity','boundary', ...
    'selection',[2:2:10,16:20]);
```

See also

mphmesh, mphviewselection

| Purpose     | Return geometry entity indices that are adjacent to other.                                                                  |
|-------------|----------------------------------------------------------------------------------------------------|
| Syntax      | n = mphgetadj(model,geomtag,returntype,adjtype,adjnumber)                                                                   |
| Description | <pre>n = mphgetadj(model,geomtag,returntype,adjtype,adjnumber) returns the indices of the adjacent geometry entities.</pre> |
|             | returntype is the type of the geometry entities whose index are returned.                                                   |
|             | adjtype is the type of the input geometry entity.                                                                           |
|             | The entity type can be one of 'point', 'edge', 'boundary' or 'domain' following the entity space dimension defined below:   |
|             | • 'domain': maximum geometry space dimension                                                                                |
|             | • 'boundary': maximum geometry space dimension -1                                                                           |
|             | • 'edges': 1(only for 3D geometry)                                                                                          |
|             | • 'point':0                                                                                                    |
| Example     | Load busbar.mph from the Model Library:                                                                                     |
|             | <pre>model = mphload('busbar.mph');</pre>                                                                                   |
|             | Returns the indices of the domains adjacent to point 2:                                                                     |
|             | <pre>n = mphgetadj(model,'geom1','domain','point',2);</pre>                                                                 |
|             | Returns the indices of the points adjacent to domains 2 and 3:                                                              |
|             | <pre>n = mphgetadj(model,'geom1','point','domain',[2 3]);</pre>                                                             |
| See also    | mphgetcoords,mphselectbox,mphselectcoords                                                                                   |

| Purpose     | Return point coordinates of geometry entities.                                                                                                    |
|-------------|----------------------------------------------------------------------------------------------------|
| Syntax      | <pre>c = mphgetcoords(model,geomtag,entitytype,entitynumber)</pre>                                                                                                    |
| Description | <pre>c = mphgetcoords(model,geomtag,entitytype,entitynumber) returns the<br/>coordinates of the points that belong to the entity object with the type entitytype<br/>and the index entitynumber.</pre> |
|             | The entitytype property can be one of 'point', 'edge', 'boundary' or 'domain' following the entity space dimension defined below:                                                                      |
|             | • 'domain': maximum geometry space dimension                                                                                                    |
|             | • 'boundary': maximum geometry space dimension -1                                                                                                    |
|             | • 'edge': 1 (only for 3D geometry)                                                                                                    |
|             | 'point': O                                                                                                    |
| Example     | Load busbar.mph from the Model Library:                                                                                                    |
|             | <pre>model = mphload('busbar.mph');</pre>                                                                                                    |
|             | Return the coordinates of points that belong to domain 1:                                                                                                    |
|             | <pre>c = mphgetcoords(model,'geom1','domain',1);</pre>                                                                                                    |
|             | Return the coordinates of points that belong to boundary 5:                                                                                                    |
|             | <pre>c = mphgeomcoords(model,'geom1','boundary',5);</pre>                                                                                                    |
|             | Return the coordinates of point number 10:                                                                                                    |
|             | <pre>c = mphgeomcoords(model,'geom1','point',10);</pre>                                                                                                    |
| See also    | mphgetadj,mphselectbox,mphselectcoords                                                                                                    |

| Purpose     | Get the model variables and model parameters expressions.                                                                                                    |
|-------------|----------------------------------------------------------------------------------------------------|
| Syntax      | <pre>expr = mphgetexpressions(modelnode)</pre>                                                                                                    |
| Description | <pre>expr = mphgetexpressions(modelnode) returns expressions from the node<br/>modelnode as a cell array. expr contains the list of the variable names, the variable<br/>expressions and the variable descriptions.</pre> |
|             | Note that not all nodes have expressions defined.                                                                                                    |
| Example     | Load example model busbar.mph from the Model Library:<br>model = mphload('stresses_in_pulley.mph');                                                                                                    |
|             | Get the expressions defined in the parameters node:                                                                                                    |
|             | <pre>expr = mphgetexpressions(model.param)</pre>                                                                                                    |
| See also    | mphnavigator, mphmodel                                                                                                    |

| Purpose     | Get the properties from a model node                                                                                                    |
|-------------|----------------------------------------------------------------------------------------------------|
| Syntax      | mphproperties(modelnode)                                                                                                    |
| Description | <pre>mphproperties(modelnode) returns properties that are defined for the node<br/>modelnode.</pre>                                                                                        |
| Example     | <pre>Load busbar.mph from the Model Library:<br/>model = mphload('busbar');<br/>Get the properties of the node model.result('pg1'):<br/>prop = mphgetproperties(model.result('pg1'))</pre> |
| See also    | mphnavigator                                                                                                    |

| Purpose     | Get information about a selection node.                                                              |
|-------------|----------------------------------------------------------------------------------------------------|
| Syntax      | <pre>info = mphgetselection(selnode)</pre>                                                           |
| Description | <pre>info = mphgetselection(selnode) returns the selection data of the selection node selnode.</pre> |
|             | The output info is a MATLAB structure defined with the following fields:                             |
|             | • dimension, the space dimension of the geometry entity selected.                                    |
|             | • geom, the geometry tag.                                                                            |
|             | • entities, the indexes of the selected entities.                                                    |
|             | • isGlobal, a Boolean expression that indicates if the selection is global.                          |
| Example     | Load busbar.mph from the Model Library:                                                              |
|             | <pre>model = mphload('busbar.mph');</pre>                                                            |
|             | Get the information of the selection node model.selection('sel1'):                                   |
|             | <pre>info = mphgetselection(model.selection('sel1'))</pre>                                           |
| See also    | mphnavigator                                                                                         |

| Purpose     | Return solution vector.                                                                                                    |
|-------------|----------------------------------------------------------------------------------------------------|
| Syntax      | U = mphgetu(model,)<br>[U,Udot] = mphgetu(model,)                                                                                                    |
| Description | U = mphgetu(model) returns the solution vector U for the default solution data set.                                                                                    |
|             | [U,Udot] = mphgetu(model,) returns in addition Udot, which is the time derivative of the solution vector. This syntax is available for a time-dependent solution only. |
|             |                                                                                                    |

For a time-dependent and parametric analysis type, the last solution is returned by default. For an eigenvalue analysis type the first solution number is returned by default.

The function mphgetu accepts the following property/value pairs:

TABLE 6-5: PROPERTY/VALUE PAIRS FOR THE MPHGETU COMMAND

| PROPERTY | VALUE                      | DEFAULT | DESCRIPTION                 |
|----------|----------------------------|---------|-----------------------------|
| Solname  | String                     | Auto    | Solver node tag             |
| Solnum   | Positive integer<br>vector | Auto    | Solution for evaluation     |
| Туре     | String                     | Sol     | Solution type               |
| Matrix   | off   on                   | on      | Store as matrix if possible |

The Solname property set the solution data set to use associated with the defined solver node.

Type is used to select the solution type. This is 'Sol' by default. The valid types are: 'Sol' (main solution), 'Reacf' (reaction force), 'Adj' (adjoint solution), 'Fsens' (functional sensitivity) and 'Sens' (forward sensitivity).

If Solnum is a vector and the result has been obtained with the same mesh then the solution will be stored in a matrix if the Matrix option is set to 'on'

Load falling\_sand.mph from the Model Library:

model = mphload('falling\_sand.mph');

Get the solution vector for the last time step (default solution number):

u = mphgetu(model);

Example

Get the solution vector and its derivative for solution number 9 and 10:

[u,ut] = mphgetu(model, 'solnum',[9 10]);

See also

mphsolinfo

|             | mphglobal                                                                                                    |
|-------------|----------------------------------------------------------------------------------------------------|
| Purpose     | Evaluate global quantities.                                                                                                    |
| Syntax      | <pre>[d1,,dn] = mphglobal(model,{e1,,en},) [d1,,dn,unit] = mphglobal(model,{e1,,en},)</pre>                                                                 |
| Description | <pre>[d1,,dn] = mphglobal(model, {e1,,en},) returns the results from<br/>evaluating the global quantities specified in the string expression e1,, en.</pre> |

[d1,...,dn,unit] = mphglobal(model, {e1,...,en},...) also returns the unit of the expressions e1,..., en. unit is a nx1 cell array.

The function mphglobal accepts the following property/value pairs:

| PROPERTY    | PROPERTY VALUE                | DEFAULT                  | DESCRIPTION                                   |
|-------------|-------------------------------|--------------------------|-----------------------------------------------|
| Complexfun  | off   on                      | on                       | Use complex-valued functions with real input  |
| Complexout  | off   on                      | off                      | Return complex values                         |
| Dataset     | String                        | Active solution data set | Data set tag                                  |
| Matherr     | off   on                      | off                      | Error for undefined operations or expressions |
| Outersolnum | Positive<br>integer           | 1                        | Solution number for<br>parametric sweep       |
| Phase       | Scalar                        | 0                        | Phase angle in degrees                        |
| Solnum      | Integer vector<br>  all   end | all                      | Solution for evaluation                       |
| Т           | Double array                  |                          | Time for evaluation                           |
| Unit        | String   cell<br>array        |                          | Unit to use for the evaluation                |

TABLE 6-6: PROPERTY/VALUE PAIRS FOR THE MPHGLOBAL COMMAND.

The property Dataset controls which data set is used for the evaluation. Data Sets contain or refer to the source of data for postprocessing purposes. Evaluation is supported only on solution data sets.

When the property Phase is used, the solution vector is multiplied with exp(i\*phase) before evaluating the expression.

The expressions ei are evaluated for one or several solutions. Each solution generates an additional row in the output data array di. The property Solnum and t control which solutions are used for the evaluations. The Solnum property is

|          | available when the data set has multiple solutions, for example in the case of<br>parametric, eigenfrequency, or time-dependent solutions. The t property is<br>available only for time-dependent problems. If Solnum is provided, the solutions<br>indicated by the indices provided with the Solnum property are used. If t is provided<br>solutions are interpolated. If neither Solnum nor t is provided, all solutions are<br>evaluated. |
|----------|----------------------------------------------------------------------------------------------------|
|          | For time-dependent problems, the variable t can be used in the expressions ei. The value of t is the interpolation time when the property t is provided, and the time for the solution, when Solnum is used. Similarly, lambda and the parameter are available as eigenvalues for eigenvalue problems and as parameter values for parametric problems, respectively.                                                                          |
|          | In case of multiple expression if the unit property is defined with a string, the same<br>unit is used for both expressions. To use different units, set the property with a cell<br>array. In case of inconsistent unit definition, the default unit is used instead.                                                                                                    |
|          | Solnum is used to select the solution number when a parametric, eigenvalue or time-dependent solver has been used.                                                                                                    |
|          | Outersolnum is used to select the outer solution number when a parametric sweep has been used in the study step node.                                                                                                    |
| Example  | Load fluid_valve.mph from the Model Library:                                                                                                    |
|          | <pre>model = mphload('fluid_valve.mph');</pre>                                                                                                    |
|          | Evaluate the global expression u_up for each time step:                                                                                                    |
|          | u_up = mphglobal(model,'u_up')                                                                                                    |
|          | Evaluate the global expression $u_up$ at $t = 0.8$ sec:                                                                                                    |
|          | u_up = mphglobal(model,'u_up','t',0.8)                                                                                                    |
|          | Evaluate the expressions u_up and u_down at the last solution number:                                                                                                    |
|          | [u_up,u_down] =<br>mphglobal(model,{'u_up','u_down'},'solnum','end')                                                                                                    |
|          | Evaluate the expressions $u_up$ in $mm^2/s$ and $u_down$ in $cm^2/s$ :                                                                                                    |
|          | [u_up,u_down] =<br>mphglobal(model,{'u_up','u_down'},'unit',{'mm^2/s','cm^2/s'});                                                                                                    |
| See also | <pre>mpheval, mphevalpoint, mphint2, mphinterp</pre>                                                                                                    |

| Purpose     | Convert image data to geometry.                                                                                                    |  |  |
|-------------|----------------------------------------------------------------------------------------------------|--|--|
| Syntax      | <pre>model = mphimage2geom(imagedata,level,)</pre>                                                                                                    |  |  |
| Description | <pre>model = mphimage2geom(imagedata,level,) convertes the image<br/>contained in imagedata into a geometry which is returned in the model object<br/>model.</pre> |  |  |

The contour of the image is defined by the value level. imagedata must be a 2D matrix.

The function mphimage2geom accepts the following property/value pairs:

| PROPERTY  | PROPERTY VALUE           | DEFAULT | DESCRIPTION                                                      |
|-----------|--------------------------|---------|------------------------------------------------------------------|
| Rtol      | Value                    | 1e-3    | Relative tolerance for interpolation curves                      |
| Туре      | Solid   closed<br>  open | solid   | Type of geometry object                                          |
| Curvetype | Auto   polygon           | auto    | Type of curve to create the geometry object                      |
| Scale     | Value                    | 1       | Scale factor from pixels to geometry scale                       |
| Mindist   | Value                    | 1       | Minimum distance between<br>coordinates in curves (in<br>pixels) |
| Compose   | on   off                 | on      | Create compose nodes for<br>overlapping solids                   |
| Rectangle | on   off                 | off     | Insert rectangle in the geometry                                 |

TABLE 6-7: PROPERTY/VALUE PAIRS FOR THE MPHIMAGE2GEOM COMMAND.

The default curve types creates a geometry with the best suited geometrical primitives. For interior curves this is Interpolation Curves and for curves that are touching the perimeter of the image, Polygons is used.

#### Example

Create the geometry following the contour level 50 of an image data array provided by the function peaks:

```
p = (peaks+7)*5;
figure(1)
[c,h] = contourf(p)
clabel(c,h);
colorbar
model = mphimage2geom(p, 50);
```

figure(2);
mphgeom(model)

| Purpose     | Perform integration of expressions.                                                                                                    |
|-------------|----------------------------------------------------------------------------------------------------|
| Syntax      | <pre>[v1,,v2] = mphint2(model,{e1,,en},edim,) [v1,,v2,unit] = mphint2(model,{e1,,en},edim,)</pre>                                                                                                    |
| Description | <pre>[v1,,vn] = mphint2(model, {e1,,en},) evaluates the integrals of<br/>the string expressions e1,,en and returns the result in N matrices v1,,vn<br/>with M rows and P columns. M is the number of inner solution and P the number<br/>of outer solution used for the evaluation. edim defines the element dimension, as a<br/>string: line, surface, volume or as an integer value.</pre> |

[v1,...,vn] = mphint2(model, {e1,...,en},...) also returns the units of the integral in a lxN cell array.

The function mphint2 accepts the following property/value pairs:

| PROPERTY    | PROPERTY VALUE                       | DEFAULT                        | DESCRIPTION                           |
|-------------|--------------------------------------|--------------------------------|---------------------------------------|
| Dataset     | String                               | active<br>solution<br>data set | Data set tag                          |
| Intorder    | Positive integer                     | 4                              | Integration order                     |
| Intsurface  | on   off                             | off                            | Compute surface integral              |
| Intvolume   | on   off                             | off                            | Compute volume integral               |
| Matrix      | off   on                             | on                             | Returns data as a matrix or as a cell |
| Method      | auto  <br>integration  <br>summation | auto                           | Integration method                    |
| Outersolnum | Positive integer                     | 1                              | Solution number for parametric sweep  |
| Selection   | Integer vector  <br>string   all     | all                            | Selection list or named selection     |
| Solnum      | Integer vector  <br>end   all        | all                            | Solution for evaluation               |
| Squeeze     | on   off                             | on                             | Squeeze singleton<br>dimensions       |
| т           | Double array                         |                                | Time for evaluation                   |

TABLE 6-8: PROPERTY/VALUE PAIRS FOR THE MPHINT2 COMMAND.

The property Dataset controls which data set is used for the evaluation. Data Sets contain or refer to the source of data for postprocessing purposes. Evaluation is supported only on Solution Data Sets.

|         | The expressions e1,, en are integrated for one or several solutions. Each<br>solution generates an additional column in the returned matrix. The property<br>Solnum and t control which solutions are used for the integrations. The Solnum<br>property is available when the data set has multiple solutions, for example in the case<br>of parametric, eigenfrequency, or time-dependent solutions. The t property is<br>available only for time-dependent problems. If Solnum is provided, the solutions<br>indicated by the indices provided with the Solnum property are used. If t is provided<br>solutions are interpolated. If neither Solnum nor t is provided, all solutions are<br>evaluated. |
|---------|----------------------------------------------------------------------------------------------------|
|         | For time-dependent problems, the variable t can be used in the expressions ei. The value of t is the interpolation time when the property t is provided, and the time for the solution, when Solnum is used. Similarly, lambda and the parameter are available as eigenvalues for eigenvalue problems and as parameter values for parametric problems, respectively.                                                                                                    |
|         | The unit property defines the unit of the integral, if a inconsistent unit is entered,<br>the default unit is used. In case of multiple expression, if the unit property is<br>defined with a string, the same unit is used for both expressions. To use different<br>units, set the property with a cell array. In case of inconsistent unit definition, the<br>default unit is used instead.                                                                                                    |
|         | Solnum is used to select the solution number when a parametric, eigenvalue or time-dependent solver has been used.                                                                                                    |
|         | Outersolnum is used to select the outer solution number when a parametric sweep has been used in the study step node.                                                                                                    |
| Example | Load micromixer.mph from the Model Library:                                                                                                    |
|         | <pre>model = mphload('micromixer.mph');</pre>                                                                                                    |
|         | Integrate the <i>x</i> -velocity u at the outlet boundary and get its unit:                                                                                                    |
|         | <pre>[flow unit]= mphint2(model,'u','surface','selection',136)</pre>                                                                                                    |
|         | Load heat_transfer_axi.mph from the Model Library:                                                                                                    |
|         | <pre>model = mphload('heat_transient_axi.mph');</pre>                                                                                                    |
|         | Integrate the normal heat flux along the external boundaries using surface integration:                                                                                                    |
|         | <pre>Q = mphint(model,'ht.ndflux',1,'intsurface','on',</pre>                                                                                                    |
|         |                                                                                                    |

'selection',[2,3,4]);

mpheval, mphevalpoint, mphglobal, mphinterp See also

| Purpose     | Evaluate expressions in arbitrary points or data sets.                                                                                                    |                                                                         |                                |                                                                         |
|-------------|----------------------------------------------------------------------------------------------------|-------------------------------------------------------------------------|--------------------------------|-------------------------------------------------------------------------|
| Syntax      | <pre>[v1,,vn] = mphinterp(model,{e1,,en},'coord',coord,) [v1,,vn] = mphinterp(model,{e1,,en},'dataset',dsettag,) [v1,,vn,unit] = mphinterp(model,{e1,,en},)</pre>                                                                                                    |                                                                         |                                |                                                                         |
| Description | <pre>[v1,,vn] = mphinterp(model,{e1,,en},'coord',coord,)<br/>evaluates expressions e1,en at the coordinates specified in the double math<br/>coord. Evaluation is supported only on Solution Data Sets.<br/>[v1,,vn] = mphinterp(model,{e1,,en},'dataset',dsettag,<br/>evaluates expressions e1,en on the specified data set dsettag. In this case<br/>data set needs to be of a type that defines an interpolation in itself, such as cut pla<br/>revolve, and so forth.</pre> |                                                                         |                                |                                                                         |
|             |                                                                                                    |                                                                         |                                |                                                                         |
|             | <pre>[v1,,vn,unit] = mphinterp(model, {e1,,en},) returns in addition<br/>the unit of the expressions.</pre>                                                                                                    |                                                                         |                                |                                                                         |
|             | The function mp<br>TABLE 6-9: PROPERT                                                                                                    | ohinterp accepts<br>TY/VALUE PAIRS FOR T                                | the following                  | ; property/value pairs:<br>DMMAND.                                      |
|             | PROPERTY                                                                                                    | PROPERTY<br>VALUE                                                       | DEFAULT                        | DESCRIPTION                                                             |
|             | Complexfun                                                                                                    | off   on                                                                | on                             | Use complex-valued functions with real input                            |
|             | Complexout                                                                                                    | off   on                                                                | off                            | Return complex values                                                   |
|             | Coord                                                                                                    | Double<br>array                                                         |                                | Coordinates for evaluation                                              |
|             | Coorderr                                                                                                    | off   on                                                                | off                            | Give an error message if all<br>coordinates are outside the<br>geometry |
|             | Dataset                                                                                                    | String                                                                  | Auto                           | Data set tag                                                            |
|             | Edim                                                                                                    | 'point'  <br>'edge'  <br>'boundary'<br>  'domain'<br>  0   1   2<br>  3 | Geometry<br>space<br>dimension | Element dimension for<br>evaluation                                     |
|             | Ext                                                                                                    | Value                                                                   | 0.1                            | Extrapolation control                                                   |
|             | Matherr                                                                                                    | off   on                                                                | off                            | Error for undefined operations or expressions                           |
|             | Outersolnum                                                                                                    | Positive<br>integer                                                     | 1                              | Solution number for parametric sweep                                    |
| PROPERTY  | PROPERTY<br>VALUE                           | DEFAULT | DESCRIPTION                    |
|-----------|---------------------------------------------|---------|--------------------------------|
| Phase     | Scalar                                      | 0       | Phase angle in degrees         |
| Recover   | off   ppr  <br>pprint                       | off     | Accurate derivative recovery   |
| Selection | Positive<br>Integer<br>array   all          | all     | Selection list                 |
| Solnum    | Positive<br>integer<br>array   all<br>  end | all     | Inner solutions for evaluation |
| Т         | Double<br>array                             |         | Time for evaluation            |
| Unit      | String  <br>Cell array                      |         | Unit to use for the evaluation |

TABLE 6-9: PROPERTY/VALUE PAIRS FOR THE MPHINTERP COMMAND.

The columns of the matrix coord are the coordinates for the evaluation points. If the number of rows in coord equals the space dimension, then coord are global coordinates, and the property Edim determines the dimension in which the expressions are evaluated. For instance, Edim='boundary' means that the expressions are evaluated on boundaries in a 3D model. If Edim is less than the space dimension, then the points in coord are projected onto the closest point on a domain of dimension Edim. If, in addition, the property Selection is given, then the closest point on domain number Selection in dimension Edim is used.

If the number of rows in coord is less than the space dimension, then these coordinates are parameter values on a geometry face or edge. In that case, the domain number for that face or edge must be specified with the property Selection.

The expressions that are evaluated can be expressions involving variables, in particular physics interface variables.

The matrices  $v1, \ldots, vn$  are of the size k-by-size(coord,2), where k is the number of solutions for which the evaluation is carried out, see below. The value of expression ei for solution number j in evaluation point coord(:,m) is vi(j,m).

The vector pe contains the indices m for the evaluation points code(:,m) that are outside the mesh, or, if a domain is specified, are outside that domain.

The property Data controls which data set is used for the evaluation. Data Sets contain or refer to the source of data for postprocessing purposes. Evaluation is supported only on Solution Data Sets. The active solution data set is used by default.

The property Edim decides which elements to evaluate on. Evaluation takes place only on elements with space dimension Edim. If not specified, Edim equal to the space dimension of the geometry is used. The setting is specified as one of the following strings 'point', 'edge', 'boundary' or 'domain'. In previous versions it was only possible to specify Edim as a number. For example, in a 3D model, if evaluation is done on edges (1D elements), Edim is 1. Similarly, for boundary evaluation (2D elements), Edim is 2, and for domain evaluation (3D elements), Edim is 3 (default in 3D).

Use Recover to recover fields using polynomial-preserving recovery. This techniques recover fields with derivatives such as stresses or fluxes with a higher theoretical convergence than smoothing. Recovery is expensive so it is turned off by default. The value pprint means that recovery is performed inside domains. The value ppr means that recovery is also applied on all domain boundaries.

The property Refine constructs evaluation points by making a regular refinements of each element. Each mesh edge is divided into Refine equal parts.

The property Smooth controls if the post data is forced to be continuous on element edges. When Smooth is set to internal, only elements not on interior boundaries are made continuous.

When the property Phase is used, the solution vector is multiplied with exp(i\*phase) before evaluating the expression.

The expressions e1,..., en are evaluated for one or several solutions. Each solution generates an additional row in the data fields of the post data output structure. The property Solnum and t control which solutions are used for the evaluations. The Solnum property is available when the data set has multiple solutions, for example, in the case of parametric, eigenfrequency, or time-dependent solutions. The t property is available only for time-dependent problems. If Solnum is provided, the solutions indicated by the indices provided with the Solnum property are used. If t is provided solutions are interpolated. If neither Solnum nor t is provided, all solutions are evaluated.

For time-dependent problems, the variable t can be used in the expressions ei. The value of t is the interpolation time when the property t is provided, and the time for the solution, when Solnum is used. Similarly, lambda and the parameter are

|          | available as eigenvalues for eigenvalue problems and as parameter values for parametric problems, respectively.                                                                                                    |
|----------|----------------------------------------------------------------------------------------------------|
|          | In case of multiple expression, if the unit property is defined with a string, the same<br>unit is used for both expressions. To use different units, set the property with a cell<br>array. In case of inconsistent unit definition, the default unit is used instead. |
|          | Solnum is used to select the solution number when a parametric, eigenvalue or time-dependent solver has been used.                                                                                                    |
|          | Outersolnum is used to select the outer solution number when a parametric sweep has been used in the study step node.                                                                                                    |
| Example  | Load heat_convection_2d.mph from the Model Library:                                                                                                    |
|          | <pre>model = mphload('heat_convection_2d.mph');</pre>                                                                                                    |
|          | Compute the temperature T at the center of the domain:                                                                                                    |
|          | <pre>T = mphinterp(model, 'T', 'coord', [0.3;0.5])</pre>                                                                                                    |
|          | Load transport_and_adsorption.mph from the Model Library:                                                                                                    |
|          | <pre>model = mphload('transport_and_asorption.mph');</pre>                                                                                                    |
|          | Evaluate the concentration along boundary 5 at $t = 2$ s:                                                                                                    |
|          | <pre>list = [0:1e-3:0.1 0.2:0.1:0.9 0.9:1e-3:1];<br/>[c,y] = mphinterp(model,{'c','y'},'coord',list,'edim',1,<br/>'selection',5,'t',2);</pre>                                                                                                    |
|          | Load stresses_in_pulley.mph from the Model Library:                                                                                                    |
|          | <pre>model = mphload('stresses_in_pulley.mph');</pre>                                                                                                    |
|          | Evaluate the von Mises effective stress at the cut point data set cpt1:                                                                                                    |
|          | <pre>[mises,n]= mphinterp(model,{'solid.mises','n'}, 'datset','cpt1');</pre>                                                                                                    |
| See also | mpheval, mphevalpoint, mphglobal, mphint2                                                                                                    |

| Purpose     | Load a COMSOL model MPH-file.                                                                                                    |
|-------------|----------------------------------------------------------------------------------------------------|
| Syntax      | model = mphload(filename)<br>model = mphload(filename, ModelObjectName)<br>model = mphload(filename, ModelObjectName, '-history')<br>[model, filename] = mphload(filename, ModelObjectName) |
| Description | <pre>model = mphload(filename) loads a COMSOL model object saved with the<br/>name filename and assigns the default name Model in the COMSOL server.</pre>                                  |
|             | <pre>model = mphload(filename, ModelObjectName) loads a COMSOL model<br/>object and assigns the name ModelObjectName in the COMSOL server.</pre>                                            |
|             | <pre>model = mphload(filename, ModelObjectName, '-history') turns on<br/>history recording.</pre>                                                                                           |
|             | <pre>[model, filenameloaded] = mphload(filename, ModelObjectName) also<br/>returns the full file name filenameloaded of the file that was loaded.</pre>                                     |
|             | If the model name is the same as a model that is currently in the COMSOL server the loaded model overwrites the existing one.                                                               |
|             | Note that MATLAB searches for the model on the MATLAB path if an absolute path is not supplied.                                                                                             |
|             | mphload turns off the model history recording by default, unless the property '-history' is used.                                                                                           |
|             | The extension mph can be omitted.                                                                                                    |
| Example     | Load transport_and_adsorption.mph from the Model Library:                                                                                                    |
|             | <pre>model = mphload('transport_and_asorption.mph');</pre>                                                                                                    |
|             | Load stresses_in_pulley.mph without specifying the mph extension:                                                                                                    |
|             | <pre>model = mphload('stresses_in_pulley');</pre>                                                                                                    |
|             | Load the model from MyModel.mph with the path specified:                                                                                                    |
|             | <pre>model = mphload('PATH\MyModel.mph');</pre>                                                                                                    |
|             | Load effective_diffusivity.mph from the Model Library and return the file name:                                                                                                    |
|             | <pre>[model, filename] = mphload('effective_diffusivity.mph');</pre>                                                                                                    |
| See also    | mphsave                                                                                                    |

| Purpose     | Get model matrices.                                                                                                    |
|-------------|----------------------------------------------------------------------------------------------------|
| Syntax      | <pre>str = mphmatrix(model,soltag,'Out',)</pre>                                                                                                    |
| Description | <pre>str = mphmatrix(model,soltag,'Out',{'A'},) returns a MATLAB structure str containing the matrix A assembled using the solver node soltag and accessible as str.A. A being taken from the Out property list. str = mphmatrix(model_soltag_fname_'Out'_{A'} 'B') returns a</pre> |

str = mphmatrix(model,soltag,fname,'Out',{'A','B',...}) returns a
MATLAB structure str containing the matrices A, B, ... assembled using the solver
node solname and accessible as str.A and str.B. A and B being taken from the
Out property list.

The function mphmatrix accepts the following property/value pairs:

TABLE 6-10: PROPERTY/VALUE PAIRS FOR THE MPHMATRIX COMMAND

| PROPERTY   | EXPRESSION                | DEFAULT              | DESCRIPTION                          |
|------------|---------------------------|----------------------|--------------------------------------|
| out        | Cell array of<br>strings  |                      | List of matrices to assemble         |
| Initmethod | init   sol                |                      | Use linearization point              |
| Initsol    | string   zero             | Active<br>solver tag | Solution to use for<br>linearization |
| Solnum     | Positive<br>integer  auto | auto                 | Solution number                      |

The following values are valid for the out property:

| PROPERTY | EXPRESSION | DESCRIPTION                          |
|----------|------------|--------------------------------------|
| out      | К          | Stiffness matrix                     |
|          | L          | Load vector                          |
|          | М          | Constraint vector                    |
|          | Ν          | Constraint Jacobian                  |
|          | D          | Damping matrix                       |
|          | E          | Mass matrix                          |
|          | NF         | Constraint force Jacobian            |
|          | NP         | Optimization constraint Jacobian (*) |
|          | MP         | Optimization constraint vector (*)   |
|          | MLB        | Lower bound constraint vector (*)    |
|          | MUB        | Upper bound constraint vector (*)    |

| PROPERTY | EXPRESSION | DESCRIPTION                        |
|----------|------------|------------------------------------|
|          | Kc         | Eliminated stiffness matrix        |
|          | Lc         | Eliminated load vector             |
|          | Dc         | Eliminated damping matrix          |
|          | Ec         | Eliminated mass matrix             |
|          | Null       | Constraint null-space basis        |
|          | Nullf      | Constraint force null-space matrix |
|          | ud         | Particular solution ud             |
|          | uscale     | Scale vector                       |

| Property/ | ′Va | lue | Pairs | for | the | pro | perty | out. |
|-----------|-----|-----|-------|-----|-----|-----|-------|------|
|-----------|-----|-----|-------|-----|-----|-----|-------|------|

(\*) Requires the Optimization Module.

Note that the assembly of the eliminated matrices uses the current solution vector as scaling method. To get the unscaled eliminated system matrices, it is required to set the scaling method to 'none' in the variables step of the solver configuration node.

The load vector is assembled using the current solution available as linearization point unless the initmethod property is provided. In case of the presence of a solver step node in the solver sequence, the load vector correspond then to the residual of the problem.

**Example** Load heat\_convection\_2d.mph from the Model Library:

model = mphload('heat\_convection\_2d.mph');

Extract the stiffness matrix and the load vector:

```
str =
mphmatrix(model,'sol1','out',{'K','L'},'initmethod','init');
```

Plot the sparsity of the matrix:

```
spy(str.K)
```

Extract the eliminated system:

```
str =
```

```
mphmatrix(model,'sol1','out',{'Kc','Lc'},'initmethod','init');
```

Compare the sparsity of both system matrices (non-eliminated (b) and eliminated one (r)):

```
hold on
spy(str.Kc,'r')
```

Load heat\_radiation\_ld.mph from the model library: model = mphload('heat\_radiation\_1d.mph'); Extract the eliminated residual: str = mphmatrix(model,'sol1','out',{'Lc'}); mphstate,mphxmeshinfo

See also

| Purpose     | Perform maximum of expressions.                                                                                                    |                                                                                                    |                                                                          |                                                                                                    |  |  |  |  |  |  |
|-------------|----------------------------------------------------------------------------------------------------|----------------------------------------------------------------------------------------------------|--------------------------------------------------------------------------|----------------------------------------------------------------------------------------------------|--|--|--|--|--|--|
| Syntax      | <pre>[v1,,vn] = mphmax(model,{e1,,en},edim,) [v1,,vn,unit] = mphmax(model,{e1,,en},edim,)</pre>                                                                                                    |                                                                                                    |                                                                          |                                                                                                    |  |  |  |  |  |  |
| Description | <pre>[v1,,vn] = mphmax(model, {e1,,en},edim,) evaluates the<br/>maximum of the string expressions e1,,en and returns the result in N matrices<br/>v1,,vn with M rows and P columns. M is the number of inner solution and P<br/>the number of outer solution used for the evaluation. edim defines the element<br/>dimension: line, surface, volume or as an integer value.</pre> |                                                                                                    |                                                                          |                                                                                                    |  |  |  |  |  |  |
|             | [v1,,vn] = of the maximum                                                                                                    | mphmax(model,{e1,<br>n in a 1xN cell array.                                                                                                    | ,en},edi                                                                 | m,) also returns the units                                                                                                    |  |  |  |  |  |  |
|             | The function mp                                                                                                    | hmax accepts the follow                                                                                                    | wing property,                                                           | /value pairs:                                                                                                    |  |  |  |  |  |  |
|             | TABLE 6-11: PROPER                                                                                                    | TY/VALUE PAIRS FOR THE MPI                                                                                                    | HMAX COMMAND.                                                            | TABLE 6-11: PROPERTY/VALUE PAIRS FOR THE MPHMAX COMMAND.                                                                                                    |  |  |  |  |  |  |
|             | PROPERTY PROPERTY VALUE DEFAULT DESCRIPTION                                                                                                    |                                                                                                    |                                                                          |                                                                                                    |  |  |  |  |  |  |
|             | PROPERTY                                                                                                    | PROPERTY VALUE                                                                                                    | DEFAULT                                                                  | DESCRIPTION                                                                                                    |  |  |  |  |  |  |
|             | PROPERTY<br>Dataset                                                                                                    | <b>PROPERTY VALUE</b><br>String                                                                                                    | DEFAULT<br>active<br>solution<br>data set                                | description<br>Data set tag                                                                                                    |  |  |  |  |  |  |
|             | Dataset<br>Matrix                                                                                                    | PROPERTY VALUE<br>String<br>off   on                                                                                                    | DEFAULT<br>active<br>solution<br>data set<br>on                          | DESCRIPTION<br>Data set tag<br>Returns data as a matrix or<br>as a cell                                                                                                    |  |  |  |  |  |  |
|             | PROPERTY<br>Dataset<br>Matrix<br>Outersolnum                                                                                                    | PROPERTY VALUE String Off   on Positive integer array                                                                                              | DEFAULT<br>active<br>solution<br>data set<br>on<br>1                     | DESCRIPTION<br>Data set tag<br>Returns data as a matrix or<br>as a cell<br>Solution number for<br>parametric sweep                                                                                                    |  |  |  |  |  |  |
|             | PROPERTY<br>Dataset<br>Matrix<br>Outersolnum<br>Selection                                                                                                    | PROPERTY VALUE<br>String<br>off   on<br>Positive integer<br>array<br>Integer vector  <br>string   all                                              | DEFAULT<br>active<br>solution<br>data set<br>on<br>1<br>all              | DESCRIPTION<br>Data set tag<br>Returns data as a matrix or<br>as a cell<br>Solution number for<br>parametric sweep<br>Selection list or named<br>selection                                                               |  |  |  |  |  |  |
|             | PROPERTY<br>Dataset<br>Matrix<br>Outersolnum<br>Selection<br>Solnum                                                                                                    | PROPERTY VALUE<br>String<br>Off   on<br>Positive integer<br>array<br>Integer vector  <br>string   all<br>Integer vector  <br>end   all             | DEFAULT<br>active<br>solution<br>data set<br>on<br>1<br>all<br>all       | DESCRIPTION<br>Data set tag<br>Returns data as a matrix or<br>as a cell<br>Solution number for<br>parametric sweep<br>Selection list or named<br>selection<br>Solution for evaluation                                    |  |  |  |  |  |  |
|             | PROPERTY<br>Dataset<br>Matrix<br>Outersolnum<br>Selection<br>Solnum<br>Squeeze                                                                                                    | PROPERTY VALUE<br>String<br>off   on<br>Positive integer<br>array<br>Integer vector  <br>string   all<br>Integer vector  <br>end   all<br>on   off | DEFAULT<br>active<br>solution<br>data set<br>on<br>1<br>all<br>all<br>on | DESCRIPTION<br>Data set tag<br>Returns data as a matrix or<br>as a cell<br>Solution number for<br>parametric sweep<br>Selection list or named<br>selection<br>Solution for evaluation<br>Squeeze singleton<br>dimensions |  |  |  |  |  |  |

The property Dataset controls which data set is used for the evaluation. Data Sets contain or refer to the source of data for postprocessing purposes. Evaluation is supported only on Solution Data Sets.

The maximum expressions e1,..., en is evaluated for one or several solutions. Each solution generates an additional column in the returned matrix. The property Solnum and t control which solutions are used for the evaluation. The Solnum property is available when the data set has multiple solutions, for example in the case of parametric, eigenfrequency, or time-dependent solutions. The t property is

|          | available only for time-dependent problems. If Solnum is provided, the solutions indicated by the indices provided with the Solnum property are used. If t is provided solutions are interpolated. If neither Solnum nor t is provided, all solutions are evaluated. |  |  |  |  |  |
|----------|----------------------------------------------------------------------------------------------------|--|--|--|--|--|
|          | Solnum is used to select the solution number when a parametric, eigenvalue or time-dependent solver has been used.                                                                                                    |  |  |  |  |  |
|          | Outersolnum is used to select the outer solution number when a parametric sweep has been used in the study step node.                                                                                                    |  |  |  |  |  |
|          | If the Matrix property is set to off the output will be cell arrays of length P containing cell arrays of length M.                                                                                                    |  |  |  |  |  |
| Example  | Load micromixer.mph from the Model Library:                                                                                                    |  |  |  |  |  |
|          | <pre>model = mphload('micromixer.mph');</pre>                                                                                                    |  |  |  |  |  |
|          | Find the maximum <i>x</i> -velocity u at the outlet boundary and get its unit:                                                                                                    |  |  |  |  |  |
|          | <pre>[flow unit]= mphmax(model,'u','surface','selection',136)</pre>                                                                                                    |  |  |  |  |  |
|          | Load heat_transfer_axi.mph from the Model Library:                                                                                                    |  |  |  |  |  |
|          | <pre>model = mphload('heat_transient_axi.mph');</pre>                                                                                                    |  |  |  |  |  |
|          | Find the max normal heat flux along the external boundaries:                                                                                                    |  |  |  |  |  |
|          | <pre>Q = mphmax(model, 'ht.ndflux', 'line', 'selection', [2,3,4]);</pre>                                                                                                    |  |  |  |  |  |
| See also | mphmean, mphmin                                                                                                    |  |  |  |  |  |

| Purpose     | Perform mean of expressions.                                                                                                    |                                      |                                |                                       |  |  |
|-------------|----------------------------------------------------------------------------------------------------|--------------------------------------|--------------------------------|---------------------------------------|--|--|
| Syntax      | [v1,,vn] = mphmean(model,{e1,,en},edim,)<br>[v1,,vn,unit] = mphmean(model,{e1,,en},edim,)                                                                                                    |                                      |                                |                                       |  |  |
| Description | <pre>[v1,,vn] = mphmean(model, {e1,,en},edim,) evaluates the means<br/>of the string expressions e1,,en and returns the result in N matrices v1,,vn<br/>with M rows and P columns. M is the number of inner solution and P the number<br/>of outer solution used for the evaluation. edim defines the element dimension:<br/>line, surface, volume or as an integer value.<br/>[v1,,vn] = mphmean(model, {e1,,en},edim,) also returns the units<br/>of the maximum in a lxN cell array.<br/>The function mphmean accepts the following property/value pairs:</pre> |                                      |                                |                                       |  |  |
|             | PROPERTY                                                                                                    | PROPERTY VALUE                       | DEFAULT                        | DESCRIPTION                           |  |  |
|             | Dataset                                                                                                    | String                               | active<br>solution<br>data set | Data set tag                          |  |  |
|             | Intorder                                                                                                    | Positive integer                     | 4                              | Integration order                     |  |  |
|             | Matrix off   on                                                                                                    |                                      | on                             | Returns data as a matrix or as a cell |  |  |
|             | Method                                                                                                    | auto  <br>integration  <br>summation | auto                           | Integration method                    |  |  |
|             | Outersolnum                                                                                                    | Positive integer<br>array            | 1                              | Solution number for                   |  |  |

Integer vector |

Integer vector |

string | all

Double array

end | all on | off

Selection

Solnum

Squeeze

Т

The property Dataset controls which data set is used for the evaluation. Data Sets contain or refer to the source of data for postprocessing purposes. Evaluation is supported only on Solution Data Sets.

all

all

on

parametric sweep

Squeeze singleton dimensions

Time for evaluation

selection

Selection list or named

Solution for evaluation

The mean of expressions e1, ..., en is evaluated for one or several solutions. Each solution generates an additional column in the returned matrix. The property

|          | Solnum and t control which solutions are used for the evaluation. The Solnum property is available when the data set has multiple solutions, for example in the case of parametric, eigenfrequency, or time-dependent solutions. The t property is available only for time-dependent problems. If Solnum is provided, the solutions indicated by the indices provided with the Solnum property are used. If t is provided solutions are interpolated. If neither Solnum nor t is provided, all solutions are evaluated. |
|----------|----------------------------------------------------------------------------------------------------|
|          | Solnum is used to select the solution number when a parametric, eigenvalue or time-dependent solver has been used.                                                                                                    |
|          | Outersolnum is used to select the outer solution number when a parametric sweep has been used in the study step node.                                                                                                    |
|          | If the Matrix property is set to off the output will be cell arrays of length P containing cell arrays of length M.                                                                                                    |
| Example  | Load micromixer.mph from the Model Library:                                                                                                    |
|          | <pre>model = mphload('micromixer.mph');</pre>                                                                                                    |
|          | Find the mean x-velocity u at the outlet boundary and get its unit:                                                                                                    |
|          | <pre>[flow unit]= mphmean(model,'u','surface','selection',136)</pre>                                                                                                    |
|          | Load heat_transfer_axi.mph from the Model Library:                                                                                                    |
|          | <pre>model = mphload('heat_transient_axi.mph');</pre>                                                                                                    |
|          | Find the mean normal heat flux along the external boundaries:                                                                                                    |
|          | <pre>Q = mphmean(model,'ht.ndflux','line','selection',[2,3,4]);</pre>                                                                                                    |
| See also | mphmax, mphmin                                                                                                    |

| Purpose     | Plot a mesh in a MATLAB figure window.             |                                                     |             |                         |
|-------------|----------------------------------------------------|-----------------------------------------------------|-------------|-------------------------|
| Syntax      | <pre>mphmesh(model) mphmesh(model,meshtag,)</pre>  |                                                     |             |                         |
| Description | mphmesh(model) plots                               | the mesh case                                       | in a MATL   | AB figure.              |
|             | mphmesh(model,mesht                                | ag,) plots                                          | the mesh c  | ase meshtag in a MATLAB |
|             | figure.                                            |                                                     |             |                         |
|             | The function mphmesh                               | accepts the foll                                    | owing prop  | erty/value pairs:       |
|             | TABLE 6-13: PROPERTY/VALUE                         | PAIRS FOR THE ME                                    | PHMESH COMM | ND                      |
|             | PROPERTY                                           | VALUE                                               | DEFAULT     | DESCRIPTION             |
|             | Parent                                             | Double                                              |             | Parent axis             |
|             | Edgecolor                                          | Char                                                | k           | Edge color              |
|             | Edgelabels                                         | on   off                                            | off         | Show edge labels        |
|             | Edgelabelscolor                                    | Char                                                | k           | Color for edge labels   |
|             | Edgemode                                           | on   off                                            | on          | Show edges              |
|             | Facealpha                                          | Double                                              | 1           | Set transparency value  |
|             | Facelabels                                         | on   off                                            | off         | Show face labels        |
|             | Facelabelscolor                                    | Char                                                | k           | Color for face labels   |
|             | Facemode                                           | on   off                                            | on          | Show faces              |
|             | Meshcolor                                          | Char                                                | flat        | Color for face element  |
|             | Vertexlabels                                       | on   off                                            | off         | Show vertex labels      |
|             | Vertexlabelscolor                                  | Char                                                | k           | Color for vertex labels |
|             | Vertexmode                                         | on   off                                            | off         | Show vertices           |
| Example     | Load the example mode                              | elshell_diff                                        | usion.mph   | from the Model Library: |
|             | model=mphload('sh                                  | nell_diffusi                                        | on.mph');   |                         |
|             | Plot the model mesh:                               |                                                     |             |                         |
|             | <pre>mphmesh(model,)</pre>                         |                                                     |             |                         |
|             | Plot the mesh with a co                            | lored element                                       | and transpa | rency set to 0.5:       |
|             | mphmesh(model, 'n<br>'edgeco<br>'faceal<br>'meshco | nesh1',<br>blor', 'b',<br>lpha',0.5,<br>blor','r'); |             |                         |
| See also    | mphgeom, mphmesh                                   | istats, mph                                         | plot        |                         |

| Purpose | Return mesh statistics and mesh data information |
|---------|--------------------------------------------------|
| F       |                                                  |

```
Syntax stats = mphmeshstats(model)
stats = mphmeshstats(model, meshtag)
[stats,data] = mphmeshstats(model, meshtag)
```

Description

stats = mphmeshstats(model) returns mesh statistics of the model mesh case in the structure str.

stats = mphmeshstats(model, meshtag) returns mesh statistics of a mesh case
meshtag in the structure str.

[stats,data] = mphmeshstats(model, meshtag) returns in addition the mesh data information such as vertex coordinates and definitions of elements in the structure data.

The output structure stats contains the following fields:

TABLE 6-14: FIELDS IN THE STATS STRUCTURE

| FIELD        | DESCRIPTION                                      |
|--------------|--------------------------------------------------|
| Meshtag      | Mesh case tag                                    |
| Isactive     | Is the mesh node active                          |
| Hasproblems  | Does the mesh have problems?                     |
| Iscomplete   | Is the mesh built to completion?                 |
| Sdim         | Space dimension                                  |
| Types        | Cell array with type names                       |
| Numelem      | Vector with the number of elements for each type |
| Minquality   | Minimum quality                                  |
| Meanquality  | Mean quality                                     |
| Qualitydistr | Quality distribution (vector)                    |
| Minvolume    | Volume/area of the smallest element              |
| Maxvolume    | Volume/area of the largest element               |
| Volume       | Volume/area of the mesh                          |

The output structure data contains the following fields:

TABLE 6-15: FIELDS IN THE DATA STRUCTURE

| FIELD  | DESCRIPTOIN                  |
|--------|------------------------------|
| Vertex | Coordinates of mesh vertices |

|         | FIELD                                                              | DESCRIPTOIN                                                                              |
|---------|--------------------------------------------------------------------|------------------------------------------------------------------------------------------|
|         | Elem                                                               | Cell array of definition of each element type                                            |
|         | Elementity                                                         | Entity information for each element type                                                 |
| Example | Load busbar.mp                                                     | h from the Model Library                                                                 |
|         | model = mph                                                        | lload('busbar');                                                                         |
|         | Show the mesh                                                      | distribution in a figure                                                                 |
|         | stats = mph<br>bar(linspac                                         | nmeshstats(model);<br>ce(0,1,20), stats.qualitydistr)                                    |
|         | Show the eleme                                                     | nt vertices in a plot                                                                    |
|         | [stats,data<br>plot3(data.<br>data.vertex<br>axis equal<br>view(3) | <pre>a] = mphmeshstats(model);<br/>vertex(1,:), data.vertex(2,:),<br/>x(3,:), '.')</pre> |
|         | Get the element                                                    | types information                                                                        |
|         | stats.types                                                        |                                                                                          |
|         | Get the number                                                     | of edge element, note that the edge type is the first type in the list                   |
|         | numedgeelen                                                        | n = stats.numelem(1)                                                                     |

TABLE 6-15: FIELDS IN THE DATA STRUCTURE

See also

mphmesh

| Purpose     | Perform minimum of expressions.                                                                                                    |
|-------------|----------------------------------------------------------------------------------------------------|
| Syntax      | <pre>[v1,,vn] = mphmin(model,{e1,,en},edim,) [v1,,vn,unit] = mphmin(model,{e1,,en},edim,)</pre>                                                                                                    |
| Description | $[v1,,vn] = mphmin(model, \{e1,,en\},edim,)$ evaluates the<br>minimum of the string expressions $e1,,en$ and returns the result in N matrices<br>v1,,vn with M rows and P columns. M is the number of inner solution and P<br>the number of outer solution used for the evaluation. edim defines the element<br>dimension: line, surface, volume or as an integer value. |

[v1,...,vn] = mphmin(model,{e1,...,en},edim,...) also returns the units in a lxN cell array.

The function mphmin accepts the following property/value pairs:

| PROPERTY    | PROPERTY VALUE                   | DEFAULT                        | DESCRIPTION                             |
|-------------|----------------------------------|--------------------------------|-----------------------------------------|
| Dataset     | String                           | active<br>solution<br>data set | Data set tag                            |
| Matrix      | off   on                         | on                             | Returns data as a matrix or as a cell   |
| Outersolnum | Positive integer<br>array        | 1                              | Solution number for<br>parametric sweep |
| Selection   | Integer vector  <br>string   all | all                            | Selection list or named selection       |
| Solnum      | Integer vector  <br>end   all    | all                            | Solution for evaluation                 |
| Squeeze     | on   off                         | on                             | Squeeze singleton<br>dimensions         |
| т           | Double array                     |                                | Time for evaluation                     |

TABLE 6-16: PROPERTY/VALUE PAIRS FOR THE MPHMIN COMMAND.

The property Dataset controls which data set is used for the evaluation. Data Sets contain or refer to the source of data for postprocessing purposes. Evaluation is supported only on Solution Data Sets.

The mean of expressions e1,..., en is evaluated for one or several solutions. Each solution generates an additional column in the returned matrix. The property Solnum and t control which solutions are used for the evaluation. The Solnum property is available when the data set has multiple solutions, for example in the case of parametric, eigenfrequency, or time-dependent solutions. The t property is

|          | available only for time-dependent problems. If Solnum is provided, the solutions indicated by the indices provided with the Solnum property are used. If t is provided solutions are interpolated. If neither Solnum nor t is provided, all solutions are evaluated. |
|----------|----------------------------------------------------------------------------------------------------|
|          | Solnum is used to select the solution number when a parametric, eigenvalue or time-dependent solver has been used.                                                                                                    |
|          | Outersolnum is used to select the outer solution number when a parametric sweep has been used in the study step node.                                                                                                    |
|          | If the Matrix property is set to off the output will be cell arrays of length P containing cell arrays of length M.                                                                                                    |
| Example  | <pre>Load micromixer.mph from the Model Library:<br/>model = mphload('micromixer.mph');</pre>                                                                                                    |
|          | Find the minimum $x$ -velocity u at the outlet boundary and get its unit:                                                                                                    |
|          | <pre>[flow unit]= mphmin(model,'u','surface','selection',136)</pre>                                                                                                    |
|          | Load heat_transfer_axi.mph from the Model Library:                                                                                                    |
|          | <pre>model = mphload('heat_transient_axi.mph');</pre>                                                                                                    |
|          | Find the minimum normal heat flux along the external boundaries:                                                                                                    |
|          | <pre>Q = mphmin(model, 'ht.ndflux', 'line', 'selection',[2,3,4]);</pre>                                                                                                    |
| See also | mphmax, mphmean                                                                                                    |

| Purpose     | Return tags for the nodes and subnodes in the COMSOL model object.                                                                                                    |
|-------------|----------------------------------------------------------------------------------------------------|
| Syntax      | <pre>mphmodel(model) str = mphmodel(model,'-struct')</pre>                                                                                                    |
| Description | mphmodel(model) returns the tags for the nodes and subnodes of the object model.                                                                                                    |
|             | <pre>str = mphmodel(model, '-struct') returns the tags for the nodes and subnodes of the object model as a MATLAB structure str.</pre>                                                                                                    |
|             | The function mphmodel can be used when navigating the model object and learning about its structure. The mphmodel function is mainly designed for usage when working on the command line and one needs to learn what nodes are placed under a particular node. |
| Example     | Load transport_and_adsorption.mph from the Model Library:                                                                                                    |
|             | <pre>model = mphload('transport_and_adsorption')</pre>                                                                                                    |
|             | See what nodes are available under the model object:                                                                                                    |
|             | <pre>mphmodel(model)</pre>                                                                                                    |
|             | See what nodes are available under the geometry node:                                                                                                    |
|             | <pre>mphmodel(model.geom)</pre>                                                                                                    |
|             | Get the model information as a structure:                                                                                                    |
|             | res = mphmodel(model. '-struct')                                                                                                    |
|             | F , ,                                                                                                    |

| Purpose     | Graphical User Interface for viewing the Model Library.                                                                                                    |  |
|-------------|----------------------------------------------------------------------------------------------------|--|
| Syntax      | mphmodellibrary                                                                                                    |  |
| Description | mphmodellibrary starts a GUI to visualize and access the example model available<br>in the COMSOL Model Library. The model MPH-file can be loaded in MATLAB<br>and the model documentation PDF-file is accessible directly. Models that are<br>specific to LiveLink for MATLAB also contains the script M-file. |  |

| - inprinted cline | orary - Model Library - COMSO  |       |
|-------------------|--------------------------------|-------|
| - Models-         |                                |       |
| Only show         | v LiveLink for MATLAB          |       |
| COMSOL            | Model Library                  |       |
| E- 🛱 LiveLin      | nk for MATLAB                  |       |
| 🖨 🖗 Tu            | itorial Models                 |       |
|                   | busbar_llsw_llmatlab.m         |       |
|                   | domain_activation_llmatlab.m   | =     |
|                   | domain_activation_llmatlab.mph |       |
| - 🖗               | h_nat.m                        |       |
| •                 | homogenization_llmatlab.m      |       |
| - <b>@</b>        | homogenization_llmatlab.mph    |       |
|                   | k_foam.m                       |       |
| <b>1</b>          | k_foam_dT.m                    | -     |
|                   |                                |       |
| Open              | Model PDF Edit                 | Close |
|                   |                                |       |

Purpose Graphical User Interface for viewing the COMSOL model object

Syntax mphnavigator mphnavigator(modelvariable)

> mphnavigator opens the Model Object Navigator which is a graphical user interface that can be used to navigate the model object and to view the properties and methods of the nodes in the model tree.

The GUI requires that the COMSOL objest is stored in a variable in the base workspace (at the MATLAB command prompt) with the name model.

mphnavigator(modelvariable) opens the model object defined with the name modelvariable in Model Object Navigator.

| _                                         | ools Settings Help                                                                                                    |                                                  |                  |        |                       |                     |                |
|-------------------------------------------|----------------------------------------------------------------------------------------------------|--------------------------------------------------|------------------|--------|-----------------------|---------------------|----------------|
| 2                                         |                                                                                                    |                                                  |                  |        |                       |                     |                |
| lode                                      | el Tree - Rectangle 1                                                                                                    |                                                  |                  | - Prop | erties                |                     |                |
| . 📦                                       | coordSustem                                                                                                    |                                                  |                  |        | Property              |                     | Value          |
| . Å                                       | col                                                                                                    |                                                  |                  | 1      | base                  | corner              |                |
| - Ř                                       | frame                                                                                                    |                                                  |                  | 2      | layer                 |                     |                |
|                                           | func                                                                                                    |                                                  | E                | 3      | layer_vector_function | none                |                |
| - <b>m</b>                                | deom                                                                                                    |                                                  |                  | 4      | layer_vector_method   | step                |                |
| i iii                                     | acom1                                                                                                    |                                                  |                  | 5      | layer_vector_numvalu  |                     |                |
| 2                                         | i gconn⊥<br>i - mil wn1                                                                                                    |                                                  |                  | 6      | layer_vector_start    |                     |                |
|                                           |                                                                                                    |                                                  |                  | 7      | layer_vector_step     |                     |                |
|                                           |                                                                                                    |                                                  |                  | 8      | layer_vector_stop     |                     |                |
|                                           |                                                                                                    |                                                  |                  | 9      | layerbottom           | on                  |                |
|                                           |                                                                                                    |                                                  |                  | 10     | layerleft             | off                 |                |
|                                           | - M fil2                                                                                                    |                                                  |                  | 11     | layername             | [empty stringarray] |                |
|                                           | M est1                                                                                                    |                                                  | -                | 12     | layerold              |                     |                |
| l.geo                                     | om('geom1').feature('wp1').geo                                                                                                    | m.feature("r1") Cor                              | py               |        |                       |                     | Copy Table Cop |
|                                           |                                                                                                    |                                                  |                  |        |                       |                     | E              |
| leth                                      | ods                                                                                                    |                                                  |                  |        |                       |                     | Fi             |
| leth                                      | ods<br>Name                                                                                                    |                                                  |                  |        | Value                 |                     | Fi             |
| leth<br>1                                 | ods<br>active(boolean)                                                                                                    |                                                  |                  |        | Value                 |                     | Fi             |
| leth<br>1<br>2                            | ods<br>Name<br>active(boolean)<br>author(String)                                                                                                    |                                                  |                  |        | Value                 |                     | Fi             |
| leth<br>1<br>2<br>3                       | ods                                                                                                    | COMSOL                                           |                  |        | Value                 |                     | Fi             |
| 1<br>2<br>3<br>4                          | ods<br>Name<br>active(boolean)<br>author(String)<br>author()<br>comments()                                                                                                    | COMSOL                                           |                  |        | Value                 |                     |                |
| 1<br>2<br>3<br>4<br>5                     | ods<br>Name<br>active(boolean)<br>author()<br>comments()<br>comments(String)                                                                                                    | COMSOL                                           |                  |        | Value                 |                     |                |
| 1<br>2<br>3<br>4<br>5<br>6                | Name           active(boolean)           author(Sring)           author()           comments()           comments(String)           dateCreated()                                                | COMSOL<br>Sep 23, 2011 3:36                      | :55 PM           |        | Value                 |                     |                |
| 1<br>2<br>3<br>4<br>5<br>6<br>7           | ods                                                                                                    | COMSOL<br>Sep 23, 2011 3:36<br>Sep 23, 2011 3:36 | :55 PM           |        | Value                 |                     |                |
| 1<br>2<br>3<br>4<br>5<br>6<br>7<br>8      | Name           active(boolean)           author(String)           author()           comments()           comments()           dateIordified()           dateIordified()           detail()      | COMSOL<br>Sep 23, 2011 3:36<br>Sep 23, 2011 3:36 | :55 PM<br>:55 PM |        | Value                 |                     |                |
| 1<br>2<br>3<br>4<br>5<br>6<br>7<br>8<br>9 | Name           author(String)           author(String)           author()           comments()           dateCreated()           dateCreated()           detalVolfind()           detalVolfind() | COMSOL<br>Sep 23, 2011 3:36<br>Sep 23, 2011 3:36 | :55 PM<br>:55 PM |        | Value                 |                     |                |

## Example

Description

Load busbar.mph from the Model Library:

model = mphload('busbar')

Navigate the model object that is accessible with the variable model

mphnavigator

Load effective\_diffusivity.mph from the Model Library and set the model object with the variable eff\_diff:

eff\_diff = mphload('effective\_diffusivity');

Navigate the model object that is accessible with the variable eff\_diff

mphnavigator(eff\_diff)

See also

mphgetexpressions, mphgetproperties, mphgetselection, mphmodel, mphsearch

| Purpose     | Render a plot group in a figure window.                                                                             |
|-------------|----------------------------------------------------------------------------------------------------|
| Syntax      | <pre>mphplot(model,pgtag,) pd = mphplot(model,pgtag,) mphplot(pd,)</pre>                                            |
| Description | mphplot(model,pgtag,) renders the plot group tagged pgtag from the model object model in a figure window in MATLAB. |
|             | <pre>pd = mphplot(model,pgtag,) also returns the plot data used in the MATLAB figure in a cell array pd.</pre>      |

mphplot(pd,...) makes a plot using the post data structure pd that is generated using the function mpheval. Plots involving points, lines and surfaces are supported.

The function mphplot accepts the following property/value pairs:

TABLE 6-17: PROPERTY/VALUE PAIRS FOR THE MPHPLOT COMMAND

| PROPERTY   | VALUE               | DEFAULT | DESCRIPTION                                           |
|------------|---------------------|---------|-------------------------------------------------------|
| Colortable | String              | Rainbow | Color table used for plotting post data structure     |
| Index      | Positive<br>integer | 1       | Index of variable to use plotting post data structure |
| Rangenum   | Positive<br>Integer | none    | Color range bar (or legend) to display                |
| Server     | on   off            | off     | Plot on server                                        |
| Parent     | Double              |         | Set the parent axes                                   |

**Note:** The plot on server option requires that you start COMSOL with MATLAB in graphics mode.

Only one color range bar and one legend bar is supported in a MATLAB figure. When the option plot on server is active, all active color range bar are displayed.

| Example | Load feeder_clamp.mph from the Model Library:       |
|---------|-----------------------------------------------------|
|         | <pre>model = mphload('feeder_clamp.mph');</pre>     |
|         | Plot the first plot group                           |
|         | <pre>mphplot(model,'pg1')</pre>                     |
|         | Plot the first plot group with the color range bar: |

```
mphplot(model,'pg1','rangenum',1)
Load fluid_valve.mph and plot on server (requires that you start COMSOL with
MATLAB in graphics mode):
    model = mphload('fluid_valve.mph');
Plot the second plot group on server:
    mphplot(model,'pg2','server','on')
Load busbar.mph from the Model Library:
    model = mphload('busbar.mph')
Extract temperature and electric potential data in the busbar domain:
    pd = mpheval(model,{'T','V'},'selection',1);
Plot the electric potential data using the disco color table
mphplot(pd,'index',2,'colortable','disco')
colortable,mpheval
```

See also

| Purpose     | Save a COMSOL model                                                                                                    |
|-------------|----------------------------------------------------------------------------------------------------|
| Syntax      | mphsave(model)<br>mphsave(model, filename)                                                                                  |
| Description | mphsave(model) saves the COMSOL model object model.                                                                         |
|             | <pre>mphsave(model, filename) saves the COMSOL model object model to the file<br/>named filename.</pre>                     |
|             | If the file name is not provided, the model has to be saved previously on disk.                                             |
|             | If the file name does not provide a path, the file is saved relatively to the current path in MATLAB.                       |
|             | The model can be saved as an mph-file, java-file or as an m-file. The file extension determines which format that is saved. |
| See also    | mphload                                                                                                    |

| Purpose     | GUI for searching expressions in the COMSOL model object                                                                                                    |
|-------------|----------------------------------------------------------------------------------------------------|
| Syntax      | mphsearch(model)                                                                                                    |
| Description | mphsearch(model) opens a graphical user interface that can be used to search expressions in the model object model. Search using a text available in the name, expression or description of the variable. |

| Sear       | rch            |                             |                             |          |                                            |
|------------|----------------|-----------------------------|-----------------------------|----------|--------------------------------------------|
| <b>V</b> N | lame 📄 Express | sion 🔲 Description Type:    | <b>.</b>                    |          | io Clear                                   |
|            | Name           | Expression                  | Description                 | Type     | Path                                       |
| 1          | F_const        | 96485.3399[C/mol]           | Faraday constant            | Varnames | model.variable('iexpr1')                   |
| 2          | G_const        | 6.67428E-11[m^3/(kg*s^2)]   | Gravitational constant      | Varnames | model.variable('iexpr1')                   |
| 3          | Heat_pric1     |                             |                             | Tag      | model.elem('Heat_pric1')                   |
| 4          | J              |                             |                             | Field    | model.physics('jh')                        |
| 5          | L              | 9[cm]                       |                             | Varnames | model.param                                |
| 6          | N_A_const      | 6.02214179E23[1/mol]        | Avogadro constant           | Varnames | model.variable('iexpr1')                   |
| 7          | R_const        | 8.314472[J/(K*mol)]         | Universal gas constant      | Varnames | model.variable('iexpr1')                   |
| 8          | т              |                             |                             | Field    | model.physics('jh')                        |
| 9          | v              |                             |                             | Field    | model.physics('jh')                        |
| 10         | V_m_const      | 0.022413996[m^3/mol]        | Molar volume of ideal gas   | Varnames | model.variable('iexpr1')                   |
| 11         | Vtot           | 20[mV]                      |                             | Varnames | model.param                                |
| 12         | Z0_const       | root.mu0_const*root.c_const | Characteristic impedance of | Varnames | model.variable('iexpr1')                   |
| 13         | aDef           |                             | Advanced                    | Tag      | model.sol('sol1').feature('s1').feature('a |
| 14         | alpha_const    | 0.0072973525376             | Fine-structure constant     | Varnames | model.variable('iexpr1')                   |
| 15         | b_const        | 0.0028977685[m*K]           | Wien displacement law cons  | Varnames | model.variable('iexpr1')                   |
|            | •              |                             |                             |          | •                                          |

See also

mphgetexpressions, mphnavigator

| Purpose     | Select geometric entity using a rubberband/box.                                                                                                    |                                          |                                                |                                                                      |  |  |
|-------------|----------------------------------------------------------------------------------------------------|------------------------------------------|------------------------------------------------|----------------------------------------------------------------------|--|--|
| Syntax      | <pre>yntax n = mphselectbox(model,geomtag,boxcoord,entity,)</pre>                                                                                                    |                                          |                                                |                                                                      |  |  |
| Description | n = mphselectbox(model,geomtag,boxcoord,entity,) returns the indices<br>of the geometry entities that are inside a selection domain (rectangle or box). This<br>method looks only on the vertex coordinates and does not observe all points on<br>curves and surfaces.          |                                          |                                                |                                                                      |  |  |
|             | boxcoord set<br>where N is the                                                                                                    | the coordine geometry                    | nates of the<br>space dim                      | e selection domain, specified as a Nx2 array,<br>ension.             |  |  |
|             | entity can be one of 'point', 'edge', 'boundary' or 'domain' fo<br>entity space dimension defined below:                                                                                                    |                                          |                                                |                                                                      |  |  |
|             | • 'domain'                                                                                                    | : maximum                                | n geometry                                     | y space dimension                                                    |  |  |
|             | • 'boundary                                                                                                    | y': maximu                               | ım geomet                                      | ry space dimension -1                                                |  |  |
|             | • 'edges':                                                                                                    | l (only for 3                            | 3D geomet                                      | rry)                                                                 |  |  |
|             | The function                                                                                                    | mphpselec                                | tbox acce                                      | pts the following property/value pairs:                              |  |  |
|             | TABLE 6-18: PROP                                                                                                    | ERTY/VALUE P                             | AIRS FOR THE                                   | E MPHSELECTBOX COMMAND                                               |  |  |
|             | PROPERTY                                                                                                    | VALUE                                    | DEFAULT                                        | DESCRIPTION                                                          |  |  |
|             | Adjnumber                                                                                                    | Scalar                                   | none                                           | Adjacent entity number                                               |  |  |
|             | When a model uses <i>form an assembly</i> more than one vertex may have the same coordinate if the coordinate is shared by separate geometric objects. In that case one can use the adjnumber property in order to identify the domain that the vertices should be adjacent to. |                                          |                                                |                                                                      |  |  |
| Example     | Load busbar.mph from the Model Library:                                                                                                    |                                          |                                                |                                                                      |  |  |
|             | <pre>model = mphload('busbar.mph')</pre>                                                                                                    |                                          |                                                |                                                                      |  |  |
|             | Find domains that are inside the selection box defined by [0,0.05;0,-0.05;-0.05,0.05]:                                                                                                    |                                          |                                                |                                                                      |  |  |
|             | [0,0100,0,0,010                                                                                                    | 05;-0.05,0.0                             | 05]:                                           |                                                                      |  |  |
|             | n = mphse<br>[0 0.05;0                                                                                                    | lectbox(n<br>-0.05;-0                    | 05]:<br>nodel,'ge<br>).05 0.05                 | om1',<br>],'domain');                                                |  |  |
|             | n = mphse<br>[0 0.05;0<br>Find boundar                                                                                                    | 1ectbox (n<br>-0.05; -0<br>ies inside th | 05]:<br>nodel,'ge<br>0.05 0.05<br>he selection | om1',<br>],'domain');<br>n box that are adjacent to domain number 1: |  |  |

Load effective\_diffusivity.mph from the Model Library:

model = mphload('effective\_diffusivity.mph');

Find the boundaries that are inside the selection rectangle defined by [3e-4,4e-4;4.5e-4,5.5e-4]:

n = mphselectbox(model,'geom1',...
[3e-4,4e-4;4.5e-4,5.5e-4],'boundary');

Find the boundaries that are inside the same selection rectangle:

n = mphselectbox(model,'geom1',...
[3e-4,4e-4;4.5e-4,5.5e-4],'point');

See also

mphgetadj, mphgetcoords, mphselectcoords

| Purpose  | Select geome | etric entity | using | point c | oordinates |
|----------|--------------|--------------|-------|---------|------------|
| i uipose | Select geome | chie entity  | aonig | Joint c | oorannaceo |

Syntax n = mphselectcoords(model,geomtag,coord,entity,...)

Description

Examplee

n = mphselectcoords(model,geomtag,coord,entity,...) finds geometry
entity numbers based on their vertex coordinates.

One or more coordinate may be provided. The function searches for vertices near these coordinates using a tolerance radius. The list of the entities that are adjacent to such vertices is returned.

**Coord** is a NxM array where N correspond of the number of point to use and M the space dimension of the geometry.

Entity can be one of 'point', 'edge', 'boundary' or 'domain' following the entity space dimension defined below:

- 'domain': maximum geometry space dimension
- boundary ': maximum geometry space dimension -1
- 'edges': 1(only for 3D geometry)

The function mphpselectcoords accepts the following property/value pairs:

| PROPERTY  | VALUE     | DEFAULT | DESCRIPTION                 |
|-----------|-----------|---------|-----------------------------|
| Adjnumber | Scalar    | none    | Adjacent entity number      |
| Radius    | Scalar    | auto    | Search radius               |
| Include   | all   any | all     | Include all or any vertices |

TABLE 6-19: PROPERTY/VALUE PAIRS FOR THE MPHSELECTCOORDS COMMAND

When a model uses *form an assembly* more than one vertex may have the same coordinate if the coordinate is shared by separate geometric objects. In that case one can use the adjnumber property in order to identify the domain that the vertices should be adjacent to.

The radius property is used to specify the radius of the sphere/circle that the search should be within. A small positive radius (based on the geometry size) is used by default in order to compensate for rounding errors.

If the include property is 'all' then all vertices must belong to the entity in to be considered a match. If the Include property is 'any' then an entity is considered a match as long as any of the vertices are adjacent to the entity.

Load busbar.mph from the Model Library:

```
model = mphload('busbar.mph');
```

Select the vertex near [0.095,0,0.1]:

```
n = mphselectcoords(model, 'geom1', ... [0.095,0,0.1], 'point');
```

Select the edge from [0.095,0,0.1] to [0.095,0,0.01]:

```
n = mphselectcoords(model, 'geom1',...
[0.095,0,0.1;0.095,0,0.01]','edge');
```

Select edges that are adjacent to the points [0.095,0,0.1] and [0.095,0,0.01]:

```
n = mphselectcoords(model, 'geom1',...
[0.095,0,0.1;0.095,0,0.01]','edge',... 'include', 'any');
```

Select boundaries that are adjacent to the points [0.09,0,0.1] and [0.09,0,0.015] with a search radius of 0.01:

```
n = mphselectcoords(model,'geom1',...
[0.09,0,0.1;0.09,0,0]','boundary',... 'radius',0.01);
```

See also

mphgetadj, mphgetcoords, mphselectbox

| Purpose     | Show messages in error nodes in the COMSOL model                                                                                                    |
|-------------|----------------------------------------------------------------------------------------------------|
| Syntax      | mphshowerrors(model)<br>list = mphshowerrors(model)                                                                                                    |
| Description | mphshowerrors (model) shows the error and warning messages stored in the model<br>and where they are located. The output is displayed in the command window.                                                                                                    |
|             | list = mphshowerrors (model) returns the error and warning messages stored in<br>the model and where they are located in the Nx2 cell array list. N corresponding to<br>the number of errors or warning found in the model object. The first column<br>contains the node of the error and the second column contain the error message. |
| See also    | mphnavigator                                                                                                    |

| Purpose     | Get information about a solution object                                                                           |
|-------------|----------------------------------------------------------------------------------------------------|
| Syntax      | info = mphsolinfo(model,)<br>info = mphsolinfo(model,'solname',soltag,)                                           |
| Description | <pre>info = mphsolinfo(model,) returns information about the default solution obejct.</pre>                       |
|             | <pre>info = mphsolinfo(model, 'solname', soltag,) returns information about<br/>the solution obejct soltag.</pre> |

The function mphsolinfo accepts the following property/value pairs:

| PROPERTY | VALUE    | DEFAULT                        | DESCRIPTION                        |
|----------|----------|--------------------------------|------------------------------------|
| Solname  | String   | Active solution object         | Solution object tag                |
| Dataset  | String   | Active<br>solution data<br>set | Data set tag                       |
| NU       | on   off | off                            | Get info about number of solutions |

TABLE 6-20: PROPERTY VALUE PAIRS FOR THE MPHSOLINFO COMMAND

The returned value info is a structure with the following content

TABLE 6-21: FIELDS IN THE INFO STRUCT

| FIELD           | CONTENT                                                                                    |
|-----------------|--------------------------------------------------------------------------------------------|
| Solname         | Solution name                                                                              |
| Size            | Size of the solution vector                                                                |
| Nummesh         | Number of meshes in the solution (for automatic remeshing)                                 |
| Sizes           | Size of the solution vector for each mesh and number of timesteps/parameters for each mesh |
| Soltype         | Solver type (Stationary, Parametric, Time or Eigenvalue)                                   |
| Solpar          | Name of the parameter                                                                      |
| Sizesolvals     | Length of the parameter list                                                               |
| Solvals         | Values of the parameters, eigenvalues or timesteps                                         |
| Paramsweepnames | Parametric sweep parameter names                                                           |
| Paramsweepvals  | Parametric sweep parameter values                                                          |
| NUsol           | Number of solution vectors stored                                                          |
| NUreacf         | Number of reaction forces vectors stored                                                   |

## TABLE 6-21: FIELDS IN THE INFO STRUCT

| FIELD   | CONTENT                                         |
|---------|-------------------------------------------------|
| NUadj   | Number of adjacency vectors stored              |
| NUfsens | Number of functional sensitivity vectors stored |
| NUsens  | Number of forward sensitivity vectors stored    |

You can use the function mphgetu to obtain the actual values of the solution vector. Note that these functions are low level functions and you most often would use functions such as mphinterp and mpheval to extract numerical data from a model.

| Examplee | Load stress_in_pulley.mph from the Model Library    |  |
|----------|-----------------------------------------------------|--|
|          | <pre>model = mphload('stress_in_pulley.mph');</pre> |  |
|          | Get the information of the active solution object   |  |
|          | <pre>info = mphsolinfo(model);</pre>                |  |
|          | Get the information of the second solution object   |  |
|          | <pre>info = mphsolinfo(model,'solname',sol2);</pre> |  |
| See also | mphgetu, mphxmeshinfo                               |  |

| Purpose     | Connect MATLAB to a COMSOL server.                                                                                                    |
|-------------|----------------------------------------------------------------------------------------------------|
| Syntax      | mphstart<br>mphstart(port)<br>mphstart(ipaddress, port)<br>mphstart(ipaddress, port, comsolpath)                                                                                                    |
| Description | mphstart creates a connection with a COMSOL server using the default port number (which is 2036).                                                                                                    |
|             | mphstart(port) creates a connection with a COMSOL server using the specified port number port.                                                                                                    |
|             | <pre>mphstart(ipaddress, port) creates a connection with a COMSOL server using<br/>the specified IP address ipaddress and the port number port.</pre>                                                                                                    |
|             | mphstart(ipaddress, port, comsolpath) creates a connection with a COMSOL server using the specified IP address and port number using the comsolpath that is specified. This is useful if mphstart cannot find the location of the COMSOL Multiphysics installation. |
|             | mphstart can be used to create a connection from within MATLAB when this is started without using the <i>COMSOL with MATLAB</i> option. mphstart then sets up the necessary environment and connect to COMSOL.                                                      |
|             | Prior to calling mphstart it is necessary to set the path of mphstart.m in the MATLAB path or to change the current directory in MATLAB (for example, using the cd command) to the location of the mphstart.m file.                                                 |
|             | A COMSOL server must be started prior to running mphstart.                                                                                                    |

| Purpose     | Get state-space matrices for dynamic system.                                                                                                    |
|-------------|----------------------------------------------------------------------------------------------------|
| Syntax      | <pre>str = mphstate(model,soltag,'Out',{'SP'}) str = mphstate(model,soltag,'Out',{'SP1','SP2',})</pre>                                                                                                    |
| Description | <pre>str = mphstate(model,soltag,'out',{'SP'}) returns a MATLAB structure str containing the state space matrix SP assembled using the solver node soltag and accessible as str.SP. SP being taken from the Out property list.</pre> |
|             | <pre>str = mphstate(model,soltag,'Out',{'SP1','SP2',}) returns a MATLAB structure str containing the state space matrices SP1, SP2, assembled</pre>                                                                                  |

using the solver node soltag and accessible as str.SP1and str.SP2. SP1 and SP2 being taken from the Out property list.

The function mphstate accepts the following property/value pairs:

| PROPERTY    | VALUE                                             | DEFAULT | DESCRIPTION                               |
|-------------|---------------------------------------------------|---------|-------------------------------------------|
| Out         | MA   MB   A   B  <br>C   D  Mc  Null  <br>ud   xO |         | Output matrix                             |
| Keepfeature | off   on                                          | off     | Keep the state-space feature in the model |
| Input       | String                                            |         | Input variables                           |
| Output      | String                                            |         | Output variables                          |
| Sparse      | off   on                                          | off     | Return sparse matrices                    |
| Initmethod  | init   sol                                        |         | Use linearization point                   |
| Initsol     | solname   zero                                    | solname | Solution to use for<br>linearization      |
| Solmum      | Positive integer                                  | auto    | Solution number                           |

TABLE 6-22: PROPERTY VALUE FOR THE MPHSTATE COMMAND

The property Sparse controls whether the matrices A, B, C, D, M, MA, MB, and Null are stored in the sparse format.

The equations correspond to the system below:

$$\begin{cases} Mc\dot{x} = McAx + McBu\\ y = Cx + Du \end{cases}$$

where x are the state variables, u are the input variables, and y are the output variables.

A static linearized model of the system can be described by:

$$y = (D - C(McA)^{-1}McB)u$$

The full solution vector U can be then obtained from

U = Nullx + ud + u0

where Null is the null space matrix, ud the constraint contribution and u0 is the linearization point, which is the solution stored in the sequence once the state space export feature is run.

The matrices Mc and MA are produced by the same algorithms that do the finite-element assembly and constraint elimination in COMSOL Multiphysics. Mc and MA are the same as the matrices  $D_c$  (eliminated mass matrix) and  $-K_c$  ( $K_c$  is the eliminated stiffness matrix). The matrices are produced from an exact residual vector Jacobian calculation (that is, differentiation of the residual vector with respect to the degrees of freedoms x) plus an algebraic elimination of the constraints. The matrix C is produced in a similar way; that is, the exact output vector Jacobian matrix plus constraint elimination.

The matrices *MB* and *D* are produced by a numerical differentiation of the residual and output vectors, respectively, with respect to the input parameters (the algorithm systematically perturbs the input parameters by multiplying them by a factor  $(1+10^{-8})$ ).

The input cannot be a variable constraint in the model.

Load heat\_transient\_axi.mph from the Model Library

model = mphload('heat\_transient\_axi.mph');

Set the temperature condition using a parameter

model.param.set('Tinput','1000[degC]'); temp1 = model.physics('ht').feature('temp1'); temp1.set('T0',1,'Tinput');

Add a domain point probe at (0.28; 0.38)

pdom1 = model.probe.create('pdom1,'DomainPoint'); pdom1.model('mod1'); pdom1.setIndex('coords2','0.28',0,0); pdom1.setIndex('coords2','0.38',0,1);

Extract the state-space matrix:

Example

```
str = mphstate(model,'sol1','out',...
{'MA','MB','C','D'},'input','TO',... 'output','mod1.ppb1');
```

| Purpose     | Return the version number of COMSOL Multiphysics                                                                                                    |
|-------------|----------------------------------------------------------------------------------------------------|
| Syntax      | v = mphversion<br>[v,vm] = mphversion(model)                                                                                                    |
| Description | v = mphversion returns the COMSOL Multiphysics version number that MATLAB is connected to as a string.                                                                                            |
|             | [v,vm] = mphversion(model) returns the COMSOL Multiphysics version<br>number that MATLAB is connected to as a string in the variable v and the version<br>number of the model in the variable vm. |
| See also    | mphload, mphsave                                                                                                    |
| Purpose     | Display a geometric entity selection in a MATLAB figure.                                                                                                    |
|-------------|----------------------------------------------------------------------------------------------------|
| Syntax      | <pre>mphviewselection(model,geomtag,number,'entity', entity,) mphviewselection(model,seltag,)</pre>                                                                                       |
| Description | mphviewselection(model,geomtag,number,'entity', entity,) displays<br>the geometric entity number of type entity in MATLAB figure including the<br>representation of the geometry geomtag. |
|             | <pre>mphviewselection(model,seltag,) displays the geometric entity selection<br/>seltag in a MATLAB figure including the representation of the geometry.</pre>                            |

The function mphviewselection accepts the following property/value pairs:

TABLE 6-23: PROPERTY VALUE/PAIRS FOR THE MPHVIEWSELECTION FUNCTION

| PROPERTY            | VALUE                                  | DEFAULT       | DESCRIPTION                      |
|---------------------|----------------------------------------|---------------|----------------------------------|
| Edgecolor           | Char   RGB<br>array                    | k             | Color for edges                  |
| Edgecolorselected   | RGB array                              | [1,0,0]       | Color for selected edges         |
| Edgelabels          | on   off                               | off           | Show edge labels                 |
| Edgelabelscolor     | Char   RGB<br>array                    | g             | Color for edge labels            |
| Edgemode            | on   off                               | on            | Show edges                       |
| Entity              | Domain  <br>boundary  <br>edge   point |               | Set the selected entity type     |
| Facealpha           | Double                                 | 1             | Set transparency value           |
| Facecolor           | RGB array                              | [0.6,0.6,0.6] | Color for face                   |
| Facecolorselected   | RGB array                              | [1,0,0]       | Color for selected face          |
| Facelabels          | on   off                               | off           | Show face labels                 |
| Facelabelscolor     | Char   RGB<br>array                    | b             | Color for face labels            |
| Facemode            | on   off                               | on            | Show faces                       |
| Geommode            | on   off                               | on            | Show entire geometry             |
| Marker              |                                        |               | Vertex marker                    |
| Markercolor         | Char   RGB<br>array                    | b             | Color for vertex<br>marker       |
| Markercolorselected | Char   RGB<br>array                    | r             | Color for selected vertex marker |

| PROPERTY          | VALUE                                 | DEFAULT | DESCRIPTION                         |
|-------------------|---------------------------------------|---------|-------------------------------------|
| Markersize        | Int                                   | 12      | Font size of marker                 |
| Parent            | Double                                |         | Parent axis                         |
| Renderer          | Opengl  <br>zbuffer                   | opengl  | Set the rendering method            |
| Selection         | String  <br>Positive<br>integer array |         | Set selection name or entity number |
| Selectoralpha     | Double                                | 0.25    | Set selector<br>transparency value  |
| Selectorcolor     | RGB array                             | [0,0,1] | Color for selected marker           |
| Showselector      | on   off                              | on      | Show Selector                       |
| Vertexlabels      | on   off                              | off     | Show vertex labels                  |
| Vertexlabelscolor | Char   RGB<br>array                   | r       | Color for vertex<br>labels          |
| Vertexmode        | on   off                              | off     | Show vertices                       |

TABLE 6-23: PROPERTY VALUE/PAIRS FOR THE MPHVIEWSELECTION FUNCTION

Load busbar.mph from the Model Library:

model = mphload('busbar')

Plot boundary number 3 using a yellow color

```
mphviewselection(model,'geom1',3,'entity',...
'boundary', 'facecolorselected', [1 1 0], ... 'facealpha', 0.5)
```

Plot edge 1 to 9 in green color

hold on mphviewselection(model,'geom1',1:8,... 'geommode','off','entity','edge',... 'edgecolorselected', [0 1 0.5])

Plot the titanium blot domains in green color

```
mphviewselection(model,'sel1',... 'facecolorselected',[0 1 0])
```

See also

mphgeom, mphselectbox, mphselectcoords

Extract information about the extended mesh.

Syntax

Purpose

info = mphxmeshinfo(model)

Description

The Xmesh information provide information about the numbering of elements, nodes, and degrees of freedom (DOFs) in the extended mesh and in the matrices returned by mphmatrix and mphgetu

Information is only available on StudyStep and Variables features.

The function mphxmeshinfo accepts the following property/value pairs:

| PROPERTY     | VALUE                           | DEFAULT                      | DESCRIPTION         |
|--------------|---------------------------------|------------------------------|---------------------|
| Solname      | String                          | Active<br>solution<br>object | Solution object tag |
| Studysteptag | String                          |                              | Study step node tag |
| Meshcase     | Positive<br>integer  <br>String | First mesh                   | Mesh case tag       |

TABLE 6-24: PROPERTY VALUE/PAIRS FOR THE MPHVIEWSELECTION FUNCTION

The function xmeshinfo returns a structure with the fields shown in the table below

TABLE 6-25: FIELD IN THE RETURNED STRUCTURE FROM MPHXMESHINFO

| FIELD      | DESCRIPTION                                             |
|------------|---------------------------------------------------------|
| Solname    | Tag of the solution object                              |
| Ndofs      | Number of DOFs                                          |
| Fieldnames | Names of the field variables                            |
| Fieldndofs | Number of DOFs per field name                           |
| Meshtypes  | Types of mesh element                                   |
| Dofs       | Structure with information about the degrees of freedom |
| Nodes      | Struct with information about the nodes                 |
| Elements   | Struct with information about each element type         |

## Example

Load busbar.mph from the Model Library:

model = mphload('busbar.mph')

Extract xmesh information for the active Solver feature:

info = mphxmeshinfo(model)

Extract xmesh information from the Study Step node st1

info = mphxmeshinfo(model,'solname','sol1','studysteptag','st1')

See also:

mphgetu, mphmatrix, mphsolinfo

## Index

- A access methods 237 adaptive solver 221 advancing front method 57 animations 108 ASCII file 109
- **B** Boolean operations 39 boundary layer meshes 67
- c CAD formats 42 circle 36 Compose operation 36 COMSOL API 26 COMSOL Desktop 26 exchanging geometries with 41 COMSOL Multiphysics binary files 73 COMSOL Multiphysics text files 73 constructor name 81 converting meshes 72 copying boundary meshes 70
- D data sets
  - syntax for 107 Delaunay method 57 Difference operation 36 documentation, finding 11 DXF files 42
- E emailing COMSOL 12 equations global 87 modifying 85 evaluating data 108 exporting data for file 108 extruding, meshes by sweeping 64
- F file formats .mphbin files 42 .mphtxt files 42

fluid flow 67 free quad mesh 58 function inputs/outputs 179 G GDS format 42 geometries ID 34 2D 35 3D 39 exchanging with the COMSOL Desktop 41 parameterized 44 geometry sequences 32 getType() methods 237 importing meshes 73 L. Internet resources 11 ava 26 knowledge base, COMSOL 13 К M mass matrix 146 materials 84 mesh advancing front 57 converting 72 copying 70 creating a quad mesh 58 creating boundary layers 67 Delaunay 57 getting information about 76 importing 73 refining 69 mesh resolution 54 meshing sequences 52 Model Builder 26 Model Library 12

J

model object 26

modifying equations 85 MPH-files 12

- NASTRAN files 73
   NASTRAN mesh 73
   native file formats 42
   node point coordinates 119
   no-slip boundary condition 67
- P parameterized geometries 44 physics interfaces 81 plot groups syntax for 103
- R rectangle 36
   refining meshes 69
   reports 108
   results analysis 103
   results evaluation 108
- S sequences of operations 26 set operations 36 simplex elements 69 solver configurations syntax for 99 sparsity, of matrix 222 state-space matrices example of extracting 149 structured meshes 59 study, syntax for 98 summary of commands 184 sweeping, to revolve meshes 63 syntax for materials 84 for physics interfaces 81
- technical support, COMSOL 12
   trimming solids 37
   typographical conventions 13
- U user community, COMSOL 13
- V visualization 103

web sites, COMSOL 13 weights, of control polygon 38